# *e-Hospital User Manual COVID Module*

(SARDAR PATEL COVID CARE CENTRE & HOSPITAL)

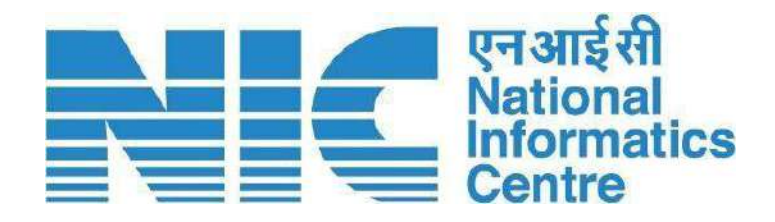

e-Hospital & ORS Division **National Informatics Centre** Ministry of Electronics & Information Technology Government of India

> A-Block, CGO Complex, Lodhi Road New Delhi-110003

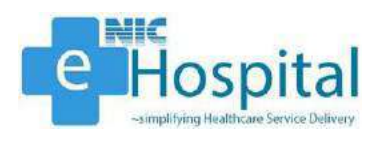

## Warranty

This document is provided "as-is" without any warranty of any kind. In no event shall NIC be liable for any indirect, incidental, special, punitive or consequential damages, or damages for loss of profits, revenue, data or data use, even if NIC have been advised of the possibility of such damages.

## **Copyright**

National Informatics Centre, Govt. of India.

## Disclaimer

All due care has been taken while developing the User Manual for e-Hospital application in terms of completeness and ease in using it for the purpose meant for. However, NIC is not responsible for any inadvertent error that may have crept into this User Manual.

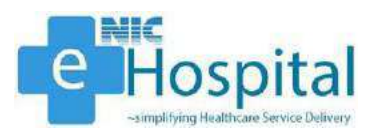

## Table of Contents

| Chapter 1                | 8  |
|--------------------------|----|
| 1. Introduction          | 8  |
| Document Overview        | 8  |
| Audience                 | 8  |
| Scope of the document    | 8  |
| Purpose of the document  | 8  |
| Software Overview        | 8  |
| Chapter 2                | 9  |
| 2. COVID Module Workflow | 9  |
| Login                    | 9  |
| COVID Module             | 10 |
| E-Hospital Home Page     | 11 |
| Registration             | 12 |
| Patient Registration     | 12 |
| Screening                | 13 |
| IPD Admission            | 19 |
| Admission                | 19 |
| Face Sheet               | 23 |
| Wristband                | 27 |
| Treatment                | 29 |
| Patient Status Update    | 29 |
| Patient Vitals Update    | 31 |
| Nurse Note               | 34 |
| Transfer                 | 36 |
| Bed Allocation           | 36 |
| Transfer Patient         | 37 |
| IPD Discharge            | 38 |
| Notify Discharge         | 38 |
| Verify Discharge         | 39 |

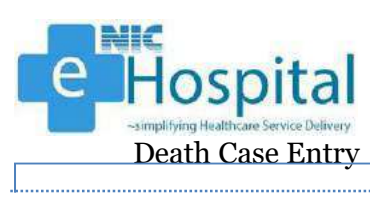

| Death Case Entry         | 42 |
|--------------------------|----|
| Dashboard                | 47 |
| Bed Occupancy Dashboard  | 47 |
| Administrative Dashboard | 48 |
| Clinical Dashboard       | 48 |

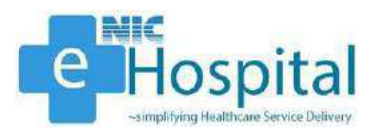

## List of Figures

| Figure 1: e-Hospital application login page - 19  |
|---------------------------------------------------|
| Figure 2: e-Hospital application login page - 29  |
| Figure 3: e-Hospital application login page - 310 |
| Figure 4: e-Hospital application COVID page - 110 |
| Figure 5: e-Hospital application COVID page - 111 |
| Figure 6: e-Hospital application home page11      |
| Figure 7: COVID-19 Registration12                 |
| Figure 8: Get data 12                             |
| Figure 9: Patient registration                    |
| Figure 10: Patient registered13                   |
| Figure 11: Screening page                         |
| Figure 12: Full screening page 14                 |
| Figure 13: Filled screening page17                |
| Figure 14: Filled screening form                  |
| Figure 15: Admission page - 1                     |
| Figure 16: Admission page - 2                     |
| Figure 17: Admission page - 320                   |
| Figure 18: Admission page - 420                   |
| Figure 19: Admission page - 5                     |
| Figure 20: Print Face Sheet                       |
| Figure 21: Full Face Sheet22                      |
| Figure 22: Face Sheet page - 123                  |
| Figure 23: Face Sheet page - 224                  |
| Figure 24: Face Sheet page - 325                  |
| Figure 25: Face Sheet page - 426                  |
| Figure 26: Wristband page - 127                   |
| Figure 27: Wristband page - 227                   |
| Figure 28: Barcode Sticker                        |
| Figure 29: QR Code Sticker                        |
| Figure 30: Patient Status Update - 129            |
| Figure 31: Patient Status Update - 2              |

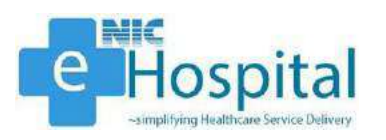

| Figure 32: Patient Status Update - 330    |
|-------------------------------------------|
| Figure 33: Patient Status Update - 430    |
| Figure 34: Patient Status Update - 5      |
| Figure 35: Patient Status Update - 6      |
| Figure 36: Patient Vitals Update - 132    |
| Figure 37: Patient Vitals Update - 2      |
| Figure 38: Patient Vitals Update - 3      |
| Figure 39: Patient Vitals Update - 433    |
| Figure 40: Patient Vitals Update - 534    |
| Figure 41: Patient Vitals Update - 634    |
| Figure 42: Nurse Note - 1                 |
| Figure 43: Nurse Note - 2                 |
| Figure 44: Nurse Note - 335               |
| Figure 45: Bed Allocation - 1             |
| Figure 46: Bed Allocation - 2             |
| Figure 47: Bed Allocation - 3             |
| Figure 48: Transfer Patient - 1           |
| Figure 49: Transfer Patient - 2           |
| Figure 50: Transfer Patient - 3           |
| Figure 51: Notify Discharge - 1           |
| Figure 52: Notify Discharge - 2           |
| Figure 53: Notify Discharge - 3           |
| Figure 54: Notify Discharge - 4           |
| Figure 55: Verify Discharge - 140         |
| Figure 56: Verify Discharge - 140         |
| Figure 57: Verify Discharge - 340         |
| Figure 58: Discharge Summary              |
| Figure 59: Notify Discharge (Death) - 1   |
| Figure 60: Notify Discharge (Death) - 242 |
| Figure 61: Notify Discharge (Death) - 343 |
| Figure 62: Notify Discharge (Death) - 443 |
| Figure 63: Death Case Entry44             |
| Figure 64: Notify Death Cause - 144       |
| Figure 65: Notify Death Cause - 244       |

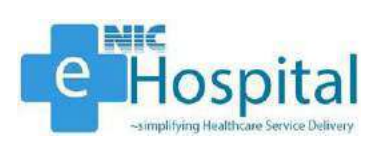

| Figure 66: Verify Death Cause - 1      | 45 |
|----------------------------------------|----|
| Figure 67: Verify Death Cause - 2      | 45 |
| Figure 68: Death Certificate           | 46 |
| Figure 69: Bed Occupancy Dashboard - 1 | 47 |
| Figure 70: Bed Occupancy Dashboard - 2 | 47 |
| Figure 71: Administrative Dashboard    | 48 |
| Figure 72: Clinical Dashboard          | 48 |

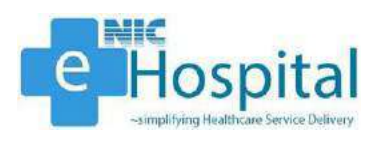

## **Chapter 1**

## 1. Introduction

## **Document Overview**

This user manual provides step-by-step procedure for hospital staff and doctors to use the COVID module of e-Hospital application through desktop computer. To use the e-Hospital application, users are expected to be well conversant with the basic functioning of desktop computers.

#### Audience

This user manual is intended to be used by the doctors/clinicians, hospitals administration, and hospital staff for using the COVID module of e-Hospital application.

#### Scope of the document

The scope of this document is to make the intended audience acquainted with the workflow of the COVID module of e-Hospital application. However, the operational instructions towards basic desktop computer are out of the scope of this document.

#### **Purpose of the document**

The purpose of this document is to provide the detailed step-by-step procedure and workflow of the COVID module of e-Hospital application. The major sections are as described below.

#### Software Overview

The COVID module of the e-Hospital application has the following modules:

- 1. Configuration
- 2. IPD Admission
- 3. Treatment
- 4. IPD Discharge
- 5. Laboratory Information System
- 6. Store & Inventory
- 7. Dashboards & MIS Reports

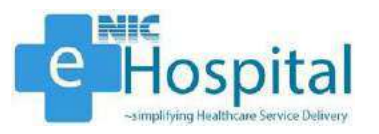

## **Chapter 2**

## 2. COVID Module Workflow

This section covers the detailed step-by-step workflow of the COVID module of e-Hospital application.

## Login

The user needs to login to the e-Hospital application using the URL of the application (https://ehospital.gov.in), to access and use the COVID module.

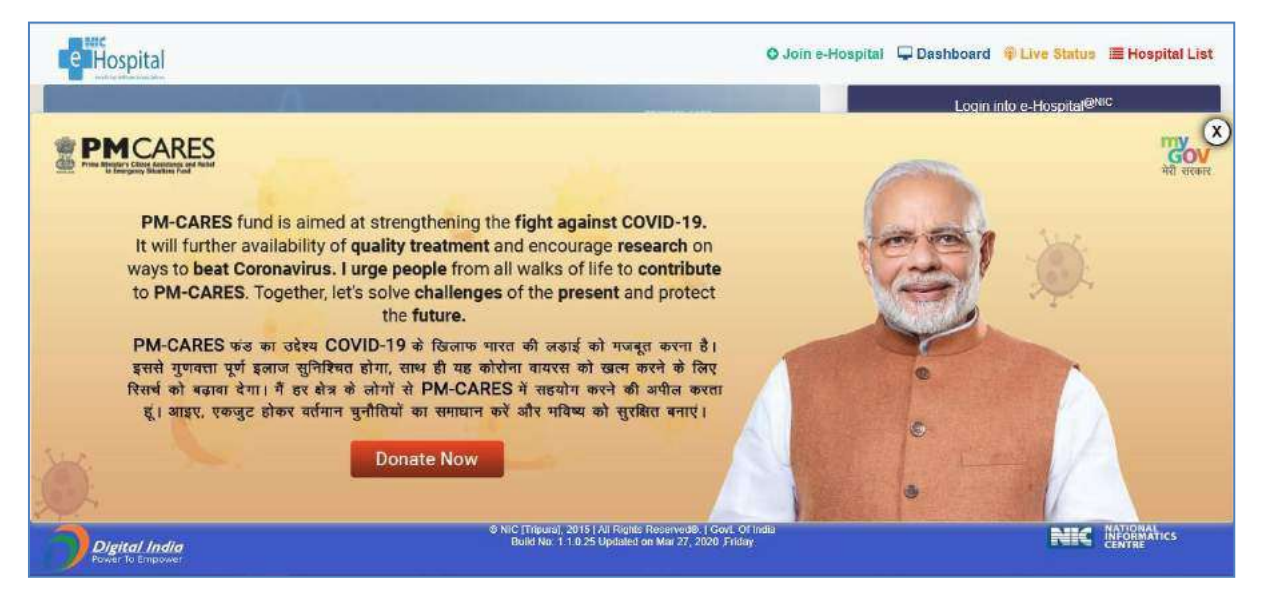

Figure 1: e-Hospital application login page - 1

The user then needs to enter his/her user name, select 'Composite Login' and enter the captcha displayed on the screen.

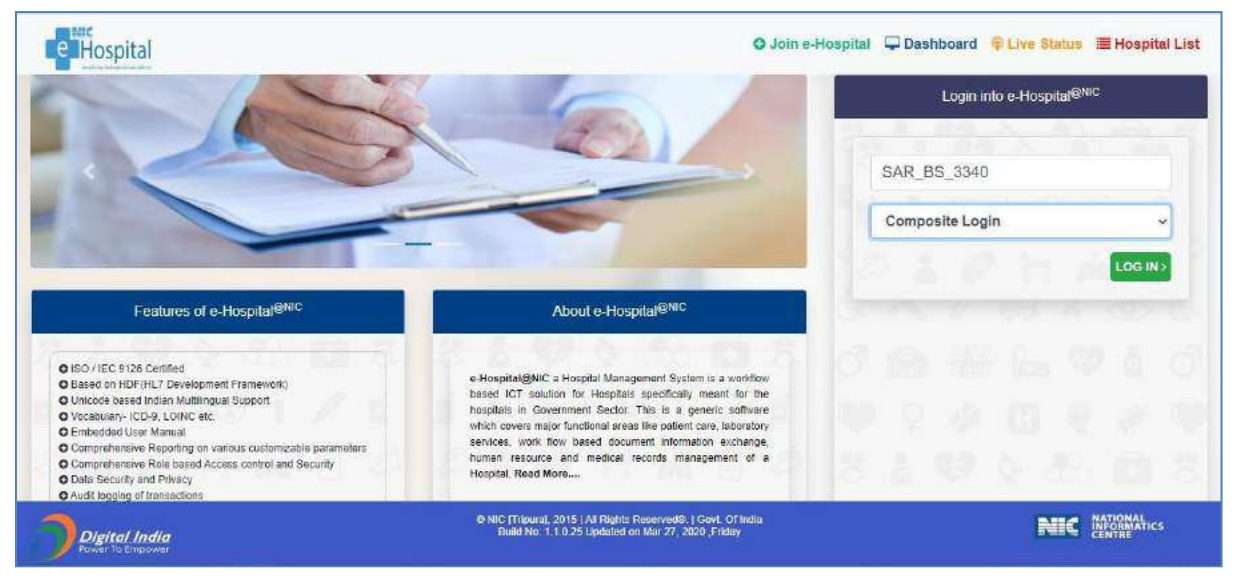

Figure 2: e-Hospital application login page - 2

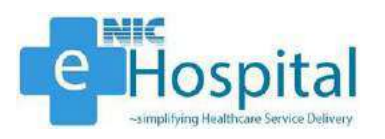

The user then needs to enter the password and the captcha displayed on the screen to login to the e-Hospital application.

|                                   |                                                                                                    | ~~~             |
|-----------------------------------|----------------------------------------------------------------------------------------------------|-----------------|
| PIPHABA                           | Welcome Mr. BHUPINDER solanki                                                                                            |                 |
| 6 N 7 10 1 10 6                   | A Password:                                                                                                    |                 |
| の 金 岳 や 1 の                       | -ASYSRD                                                                                                    |                 |
| 10 2 0 11 1 2 4 4                 | Can't read the image? Click on it to get a new one.                                                                      |                 |
| 5 A V & A D 3                     | Type the text n5y9RD                                                                                                    |                 |
| 112401/1                          |                                                                                                    |                 |
| OZOHABO                           | Nor Mr. 5HUP NDES oblankih Use another account                                                                           | 100105          |
| Digital India<br>Power To Empower | © MIC [Tripura], 2015   All Rights Reserved®,   Govt. Of India<br>Build No: 3.0.0.3 Updated On April 29, 2020, Wednesday | NIC INFORMATICS |

Figure 3: e-Hospital application login page - 3

## COVID Module

Upon After successful login, the user will be redirected to the below displayed page, on which the user needs to click on the 'COVID' button to access the COVID module.

| Le l | lospital                              | SARDAR PATEL COVID CARE CENTRE AND HOSPITAL<br>Welcome Mr. BHUPINDER solanki (SAR_BS_3340) |                                                                        |                   |                 |  |  |  |  |  |  |
|------|---------------------------------------|--------------------------------------------------------------------------------------------|------------------------------------------------------------------------|-------------------|-----------------|--|--|--|--|--|--|
|      | Laboratory                            | Admission/Discharge/Transfe                                                                | Pharmacy                                                               | Store & Inventory | Administration  |  |  |  |  |  |  |
| đ    | COVID                                 | Reports                                                                                    |                                                                        | SEL V             |                 |  |  |  |  |  |  |
| 8 2  | a se                                  | ¶ <sup>*</sup> 與                                                                           |                                                                        |                   |                 |  |  |  |  |  |  |
| 11 X | 26-1 (Q)                              | 1185-1                                                                                     |                                                                        |                   |                 |  |  |  |  |  |  |
| 2    | <i>igital India</i><br>Ameria Empower | © NIC (Tripura), 3<br>Build No: 3.0.0                                                      | 2015   Ali Rights Reserved®   Govi<br>3 Updated On April 29, 2020,Wedn | Offindia<br>esday | NEC INFORMATICS |  |  |  |  |  |  |

#### Figure 4: e-Hospital application COVID page - 1

After clicking on the 'COVID' button, the user will be prompted a message which says – "Module will open in separate window. Do not forget to logout from the module after finishing work". The user can then click on 'OK' button to proceed to the COVID module.

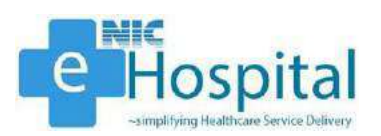

| III Apps   | Managed bookmarks | Powerpoint Slide Pr., SNational<br>SARDAR PAT<br>Woodule will open in<br>Www. | nic.in says<br>separate window. Do not forget to logo<br>g work.                       | sut from                                              |                              |
|------------|-------------------|-------------------------------------------------------------------------------|----------------------------------------------------------------------------------------|-------------------------------------------------------|------------------------------|
| 4 .<br>6 . | Laboratory        | Admission/Discharge/Transfe                                                   | Pharmacy                                                                               | Store & Inventory                                     | Administration               |
| 0 8<br>9 8 | COVID             | Reports                                                                       |                                                                                        | 8 8 L Y<br>9 0 0 9<br>1 V 9 8                         | 1001<br>1001<br>1001<br>1001 |
|            | Digital India     | e MiC (Tripora)<br>Baid No 10                                                 | , 2015 j All Rights Reserved® j Gref. Of Ir<br>0 3 Updatted On April 29, 2620 Wednesda | 8, 25+1, 8, 1<br><u>8, 6, 5+, 74</u><br><sup>10</sup> | NIC MERMATICS                |

Figure 5: e-Hospital application COVID page - 1

## E-Hospital Home Page

The user will then be redirected to the home page of the e-Hospital application.

The user then have to click on the 'COVID' link on the left pane of the home page to expand all the available functions of the COVID module.

| e-Hospital <sup>ONIC</sup><br>surplifying Healthcare Berrice Delive | SARDAR PATE                                                                                                    | COVID CARE CENTRE AND HOSPITAL                            | Display Langawage | 2( |             | HELP Lopour |
|---------------------------------------------------------------------|----------------------------------------------------------------------------------------------------|-----------------------------------------------------------|-------------------|----|-------------|-------------|
| 44                                                                  | Welcome Mr. BHUPINDER solanki (SAR_BS_33                                                                       | 40) Last Updated : Jul 04, 2020 , Saturday At 03:26:26 PM |                   |    | 014 - 625 - | -           |
| eHospital@NIC Modules                                               |                                                                                                    |                                                           |                   |    |             |             |
| Open All   Close All                                                |                                                                                                    | E-Hospital Tree View Struct                               | ture              |    |             |             |
| 💡 e-Hospital@nic                                                    |                                                                                                    |                                                           |                   |    |             |             |
| E Laboratory                                                        | SARDAR PATEL COVID<br>CARE CENTRE AND                                                                          |                                                           |                   |    |             |             |
| Admission/Discharge/Trans                                           | der                                                                                                    |                                                           |                   |    |             |             |
| T PD Admission                                                      |                                                                                                    |                                                           |                   |    |             |             |
| 😰 🛅 Discharge                                                       | Covid                                                                                                    |                                                           |                   |    |             |             |
| Transfer                                                            |                                                                                                    |                                                           |                   |    |             |             |
| P Death                                                             |                                                                                                    |                                                           |                   |    |             |             |
| Search Patient                                                      | Unit 1-Dr. Junior Resident                                                                                     |                                                           |                   |    |             |             |
| Nurse Note                                                          |                                                                                                    |                                                           |                   |    |             |             |
| (‡) 🚯 Pharmacy                                                      |                                                                                                    |                                                           |                   |    |             |             |
| 11 CeStore & Inventory                                              |                                                                                                    |                                                           |                   |    |             |             |
| I Administration                                                    | Cevid Clinic                                                                                                   |                                                           |                   |    |             |             |
| COVID                                                               |                                                                                                    |                                                           |                   |    |             |             |
| COVID-19 Registration                                               |                                                                                                    |                                                           |                   |    |             |             |
| - Screening                                                         |                                                                                                    |                                                           |                   |    |             |             |
| Admission                                                           |                                                                                                    |                                                           |                   |    |             |             |
| Duplicate Admission Slip                                            |                                                                                                    |                                                           |                   |    |             |             |
| Bed Occupancy                                                       |                                                                                                    |                                                           |                   |    |             |             |
| Daily Outcome Status                                                | the second second second second second second second second second second second second second second second s |                                                           |                   |    |             |             |
| Eed Occupancy Dashboa                                               | rd                                                                                                    |                                                           |                   |    |             |             |
|                                                                     |                                                                                                    |                                                           |                   |    |             |             |

#### Figure 6: e-Hospital application home page

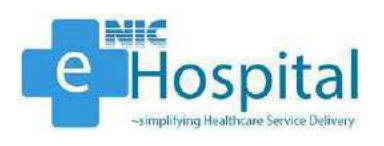

## **Registration**

#### **Patient Registration**

The user can register COVID-19 patients in the e-Hospital application using either of the SRF ID/ Lab ID, ICMR No. or Mobile No. of the patient. The user has to click on the 'COVID-19 Registration' link in the 'COVID' module on the left pane, select either of the SRF ID/ Lab ID, ICMR No. or Mobile No. from the dropdown, enter the respective number/id as per the option chosen and click on the 'Get Data' button the get the details of the patient.

| we term Dater<br>Welco<br>Modules                                                                                                   | SARDAR PATEL COVID CARE CENTRE AND HOSPITAL BUILDER IN THE SARDAR PATEL COVID CARE CENTRE AND HOSPITAL BUILDER IN THE SARDAR PATEL COVID CARE CENTRE AND HOSPITAL BUILDER IN THE SARDAR PATEL COVID CARE CENTRE AND HOSPITAL BUILDER IN THE SARDAR PATEL COVID CARE CENTRE AND HOSPITAL BUILDER IN THE SARDAR PATEL COVID CARE CENTRE AND HOSPITAL BUILDER IN THE SARDAR PATEL COVID CARE CENTRE AND HOSPITAL BUILDER IN THE SARDAR PATEL COVID CARE CENTRE AND HOSPITAL BUILDER IN THE SARDAR PATEL COVID CARE CENTRE AND HOSPITAL BUILDER IN THE SARDAR PATEL COVID CARE CENTRE AND HOSPITAL BUILDER IN THE SARDAR PATEL COVID CARE CENTRE AND HOSPITAL BUILDER IN THE SARDAR PATEL CENTRE AND HOSPITAL BUILDER IN THE SARDAR PATEL CENTRE AND HOSPITAL BUILDER IN THE SARDAR PATEL CENTRE AND HOSPITAL BUILDER IN THE SARDAR PATEL CENTRE AND HOSPITAL BUILDER IN THE SARDAR PATEL CENTRE AND HOSPITAL BUILDER IN THE SARDAR PATEL CENTRE AND HOSPITAL BUILDER INTERPRESE CENTRE AND HOSPITAL BUILDER INTERPRESE CENTRE AND HOSPITAL BUILDER AND HOSPITAL BUILDER AND HOSPITAL BU | <u> </u> |
|----------------------------------------------------------------------------------------------------|----------------------------------------------------------------------------------------------------|----------|
| all<br>IC<br>ory<br>n/Discharge/Transfer                                                                                            | El Search Criteria : SRF ID / Lab ID Y 1500 Get Data                                                                                                    | Patient  |
| cy<br>Inventory<br>tradot                                                                                                    | (s) Panett Nanie<br>(s) Cender s/o • civer contour reality<br>(s) Cender s/o • civer contour reality                                                                                                    | Close    |
| IIII-19 Kepetteman<br>Joning<br>Itband                                                                                              | Childress :<br>2 Address :                                                                                                    |          |
| olicaté Admission Silp<br>I Occupancy<br>Iy Outcome Status<br>I Occupancy Dashisowid<br>Vitional COVID-19 Registr<br>Inter IDNE No. | Ø Constryt         dvDtA         Ø State:         DCD/H         Ø         Ø Diamiet         South D           B Department Info <t< td=""><td>ehi</td></t<>                                                                                                    | ehi      |
|                                                                                                    | &Reportment' Covid                                                                                                    |          |
|                                                                                                    | Child Mrs<br>Unit 1, Conta Cherry 2006 - CRUND-1<br>Toold Primets Registered Today: 0                                                                                                    |          |
|                                                                                                    | Save                                                                                                    |          |

Figure 7: COVID-19 Registration

The user can then see the details of the patient(s) and select the patient for registration in the e-Hospital application.

| niz<br>niz<br>norv                                                                           | 😑 Demogra                                  | Search Criteria                  | Search Cottena : SRF ID / Lab ID  Y  1500 Get Data Search:     |        |             |            |                          |            |               |             | Petrent |  |
|----------------------------------------------------------------------------------------------|--------------------------------------------|----------------------------------|----------------------------------------------------------------|--------|-------------|------------|--------------------------|------------|---------------|-------------|---------|--|
| cy<br>Invertory<br>crador                                                                    | Patient Name :     QfOunder      Address : | Patient<br>Nome                  | Address                                                        | Gender | Age         | Mobilo     | SRF<br>ID /<br>Lab<br>ID | ICMR<br>No | State         | District    | Salact  |  |
| ning<br>twind<br>exam<br>cate Admission Silp                                                 | Address :                                  | BABY SLMA<br>ARIF                | JUNGLESWAR - 24 ,<br>RAJKOT                                    | F.     | 1<br>Months | 7696807800 | 1500                     | 228188     | Gujarat       | RAJKOT      | 0       |  |
| Iocupancy<br>Outcome Status<br>Iocupancy Dashboard<br>Iomal COVID-19 Registr<br>Iocupant Vic | E Departme                                 | DIVYESH<br>NARESHBHA/<br>PUROHIT | GANDHINAGAR                                                    | м      | 27<br>Years | 9428679969 | 1500                     | 1161978    | Gujarat       | GANDHINAGAR | ۵       |  |
| e tente nel                                                                                  | &Department's                              | GIRIRAJ S                        | 42 BALAMURUGAN<br>STREET BHARATHI NAGAR<br>POZHICHALUR CHENNAI | м      | 34<br>Vears | 9841038952 | 1500                     | 7199592    | Tamil<br>Nadu | CHENNAI     | 0       |  |
|                                                                                              |                                            | N CHITRA                         | NO 15 ; DR JI NAGAR ;<br>MOGAPPAIR ; CHENNAI                   | R:     | 56<br>Vears | 9500044856 | 1500                     | 7928331    | Tamil<br>Nadu | CHENNAI     | o       |  |

#### Figure 8: Get data

The user can then see the registration form with the details of the selected patient. The user can enter the blank fields, such as guardian name etc., and then click on the 'Save' button to

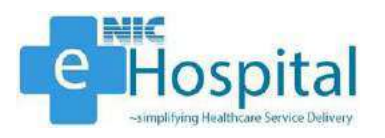

register the patient in the e-Hospital application. After clicking on 'Save' button, a popup will be displayed with few details of the patient being registered and the user can click on 'OK' button to proceed for registration of the patient.

|                                                                                       |                                                                    | 1     |           |        |           |                |                |        |            |            |         |            | Search Patient |
|---------------------------------------------------------------------------------------|--------------------------------------------------------------------|-------|-----------|--------|-----------|----------------|----------------|--------|------------|------------|---------|------------|----------------|
| /<br>Discharge/Transfer                                                               | Demograp     Ø Patient Name :                                      | Mr. Y | GIRIRAJ S | Middle | name      | Last name      | Age :          | 34     |            | 0          |         |            | 0              |
| entury<br>Ion                                                                         | ØfGender: Male Female Transgender                                  |       |           |        |           |                | 5/0            | ×      | RISHIRAJ S |            |         | C Mobile : | 9841038952     |
| )<br>MICH-10 Regulation<br>retains<br>fatand<br>spicete Admission Sip<br>id Occupancy | DAddress :                                                         |       |           |        |           |                |                |        |            |            |         |            |                |
|                                                                                       | TAddress: 42 BALAMURUGAN STREET BHARATHI NAGAR POZHICHALUR CHENNAL |       |           |        |           |                |                |        |            |            |         |            |                |
|                                                                                       | ♥ Country : If                                                     | NDIA. |           | ~      | V State : | TAMIL NADU     |                |        | ~          | District : | Chennai |            |                |
| come Status<br>pancy Dashboard<br>II COVID-19 Registi<br>IMR No.                      | ⊒ Department Info                                                  |       |           |        |           |                |                |        |            |            |         |            |                |
|                                                                                       | &Department: Covid                                                 |       |           |        |           |                |                |        |            |            |         |            |                |
|                                                                                       | Omic Info                                                          |       |           |        |           |                |                |        |            |            |         |            |                |
|                                                                                       |                                                                    |       |           |        |           | Uisit 1, Covid | Clinic, zone1- | GROUN  | ND-1       |            |         |            |                |
|                                                                                       |                                                                    |       |           |        |           | Total Patien   | ts Registered  | Today: | 0          |            |         |            |                |

#### **Figure 9: Patient registration**

| Configuration     Configuration     Configu | SARDAR PATEL CC<br>Mr. BHUP/MDER solanki (SAIL 09.3340)<br>Demographic Details | ServerS.ehospital.nic.in says<br>Patient Name: GIRIPAJ 5<br>Selected Department: Covid<br>Selected Room.Unit 1, Covid Clinic, zone1-GROUND-T |     |            | Digite Loopungs<br>English 👻 | 🙎 🌀 🔇<br>Disearch Patien | t |
|----------------------------------------------------------------------------------------------------|--------------------------------------------------------------------------------|----------------------------------------------------------------------------------------------------|-----|------------|------------------------------|--------------------------|---|
| <ul> <li>Admission/Discharge/Transfer</li> <li>B OPharmaby</li> </ul>                                                                                                    | 🛞 Patient Name : Mr. 👻 GIRIR                                                   | Press OK to negister Patient.                                                                                                    |     | 0          |                              | 0                        |   |
| 🕀 🏠 Store & Inventory<br>191 🔍 Administration                                                                                                    | @Gender Male Female Transge                                                    | OK .Cancel                                                                                                    | U S |            | □ Mol                        | bde : 9841038952         |   |
|                                                                                                    | Address :                                                                      |                                                                                                    | _   |            |                              |                          |   |
| Screening<br>Whistband                                                                                                    | Address : 42 BALAMURUGAN STREE                                                 | T BHARATHI NAIGAR POZHICHALUR CHENNAI                                                                                                    |     |            |                              |                          |   |
| Ouplicete Admission Sta<br>Bed Occupancy                                                                                                    | Country: INDIA                                                                 | V State : TAMIL NADU                                                                                                    | ~   | 9 Dustrict | Chennai                      |                          | ~ |
| Bed Occupany Dathbord     Bed Occupany Dathbord     Providenal COVID-19 Region     Update IEMR No.                                                                                                    | Department Info                                                                |                                                                                                    |     |            |                              |                          | * |
|                                                                                                    | <u>E</u>                                                                       | Clinic Info                                                                                                    |     |            |                              |                          |   |
|                                                                                                    |                                                                                | Unit 1, coved Clinic, some t-CALCUND-1<br>Total Patients Registered Today: 0                                                                 |     |            |                              |                          |   |
|                                                                                                    |                                                                                | Save                                                                                                    |     |            |                              |                          |   |

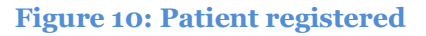

#### Screening

After saving the patient details, for registration of the patient in the e-Hospital application, the patient will be registered in the e-Hospital application and the user will be directed to fill the screening form. The patient will get a UHID number, which will be used, for identification of the patient in the e-Hospital application. The user can enter the following details of the patient, in the screening form, for screening before admitting the patient in the IPD ward in the hospital. The user can also access the screening page from the 'Screening' link on the left pane of the home page. The date of swab test of the patient will be fetched from the ICMR database and will get auto-populated on the screening form.

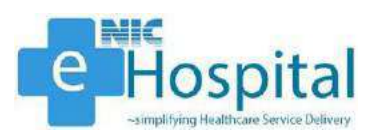

| A construction of the second second s                                                                                                    | 2NIC Modules                                                                                 | International Concernants                                                               |                               |            |                              |     |                          |                  |           |                   |  |
|----------------------------------------------------------------------------------------------------|----------------------------------------------------------------------------------------------|-----------------------------------------------------------------------------------------|-------------------------------|------------|------------------------------|-----|--------------------------|------------------|-----------|-------------------|--|
| dev Biochargen Paular<br>ace<br>Line and mini-<br>mean<br>line a finite of sign<br>Country Davids and<br>line a finite of sign<br>Country Davids and<br>line a finite of sign<br>Country Davids and<br>and Country Davids and<br>and Country Davids                                                                                                    | it AD<br>pric<br>fatory                                                                      | Patient IC                                                                              | MR ID                         | -719       | 9592                         |     |                          |                  |           |                   |  |
| Mame     Age     Saw     Date of Registration       wing<br>table<br>option firsten Stip<br>Option firsten Stip<br>option firsten Stip<br>option firsten St                                                                                          | Jon/Discharge/Transfer<br>20y<br>- Inventory                                                 |                                                                                         |                               |            |                              |     |                          |                  |           | Search Patient    |  |
| name<br>insee a sing<br>Sociations<br>insee a sing<br>Sociations<br>insee a sing<br>Sociations<br>insee a sing<br>Sociations<br>Phone number<br>(Relative)<br>Phone number<br>(Relative)<br>Phone number | Mir 10 Augustantura                                                                          | UHID                                                                                    | Na                            | me         | Age                          |     | Sax                      | Date of Registra | ation     |                   |  |
| Occurrent Procession Concurrence Status       Phone number       Email (d         Operation Status       Phone number       Email (d         (Patient)       9641038952       Phone number       Email (d         Patient Condition       Severe Indext Indext Index Indext Indext Index Indext Indext Indext Indext Indext Indext In                                                                                                    | tband<br>Instan<br>Joste Admission Silp                                                      | 2020000096                                                                              | GIR                           | URAJ S     | 34 ye                        | 812 | Male                     | 12/07/2020       |           |                   |  |
| Patient Condition            Severe O Moderate O Mild O Very Mild O Asymptomatic<br>Infant is accompanying with patient         O Yes O No             Physical examination             Height:                                                                                                    | Decugancy<br>/ Outcome Status<br>Occupancy Dashboard<br>disma (COVID-19 Regat<br>se ICNR No. | Phone number<br>(Patient)                                                               | 984103895                     | 2          | Phone number<br>(Relative)   | 6   |                          | Email (d         | [         |                   |  |
| Height:     cm     Weight:     Kg     BMI     Blood Group    Select-       Symptoms: (V/N):     Date of start of symptoms:     Date of resolution of symptoms:     Co-morbidities of contact:     Date of soub test:                                                                                                    |                                                                                              | Patient Condition<br>Severe O Moderate<br>Infant is accompanyin<br>Physical examination | ≥ OMild OVe<br>g with patient | ary Mild C | Asymptomatic                 |     |                          |                  |           |                   |  |
| Symptoms (V/N): Date of symptoms: Date of resolution of Co-morbidities Date of contact: Date of swab test:                                                                                                    |                                                                                              | Height                                                                                  | cm                            | Weight:    |                              | Kg  | BMI                      |                  | Blood Gro | oupSelect 🗸       |  |
| and the second second                                                                                                    |                                                                                              | Symptoms (V/N): D                                                                       | ate of start of syr           | nptoms:    | Date of resolution symptoms: | nof | Co-morbidities<br>(Y/N): | Date of contact: |           | Date of swab test |  |

#### Figure 11: Screening page

|                                                             |                                          |                      |                               |                     |                 |                     |                     |                  |        | Search Rad   |
|-------------------------------------------------------------|------------------------------------------|----------------------|-------------------------------|---------------------|-----------------|---------------------|---------------------|------------------|--------|--------------|
| UHD                                                         |                                          | Name                 | Age                           | Ē                   |                 | Бен                 | Date of R           | egistration      |        |              |
| 20200000086                                                 |                                          | GRIRAI S             | 34.9                          | ***                 |                 | Male                | 12/07/202           | 20.              |        |              |
|                                                             | -                                        |                      |                               |                     |                 |                     |                     |                  |        |              |
| Phone number<br>(Patient)<br>Patient Condition              | 9841036                                  | 9952                 | Phone numbe<br>(Relative)     | e.                  |                 |                     | Email to            |                  |        |              |
| Severe O Mode<br>Infant is accompan<br>Physical examination | rate O Mild O<br>lying with patien<br>on | Very Mild C<br>t     | O Yes O No                    |                     |                 |                     |                     |                  |        |              |
| Height                                                      | ·cm                                      | Weight               |                               | Кg                  | BMI             |                     |                     | Blood G          | noupS  | elect 🗸      |
| Symptoms (Y/N):                                             | Date of start of                         | symptoms:            | Date of resolutions symptoms: | on of               | Co-mo<br>(V/N): | rbidities           | Date of con         | tact             | Date o | f swab test: |
| Select 🗸                                                    | dd/mm/yyyy                               |                      | dd/mm/yyyy                    | ۵                   | Sele            | t v                 | dd/mm/y             | yyy 🗖            | 30/0   | 6/2020       |
| Provisional Date<br>of discharger                           | dd/mm/yyyy                               | ٥                    | Home isolation                | (Y/TN);             | Sele            | t •                 |                     |                  |        |              |
| SYMPTOMS                                                    |                                          |                      |                               |                     |                 |                     |                     |                  |        |              |
| Fever<br>(Max.temperature if<br>available)                  | O Yes O                                  | No                   | Dry Cough                     |                     | © ves           | O No                | Cough v<br>Expector | vith<br>ration   | O Yes  | G No         |
| Breathlessness<br>fatigue                                   | O Yes O<br>O Yes O                       | No<br>No             | Rhinitis                      |                     | O Ves           | O NO                | Sore Th             | roat             | O Yes  | O No         |
| Myalgia<br>Chest Pain                                       | O Yes O<br>O Yes O                       | No<br>No             | Nausea/Vomit                  | ting                | © Yes           | D No                | Abddmi              | nal Pain         | O Yes  | C No         |
| Others                                                      | Q Yes O                                  | No                   | Confusion/Dro                 | owsiness            | O Yes           | 2 No                |                     |                  |        |              |
| omorbid Conditions                                          |                                          |                      |                               |                     |                 |                     |                     |                  |        |              |
| /pertension ACE-<br>ARB                                     | O Yes O M                                | lo                   | Diabetes Meilit               | tus                 | O Yes           | O No                | Cardio              | vascular disease | OVE    | is () No     |
| eurological disorder                                        | O Yes O N                                | lo:                  | Chronic liver di              | sease               | O Ves           | D No                | Malign              | ancy             | O Ve   | IS O NO      |
| munocompromised                                             | O Yes O N                                | 10                   | Asthma                        | 100                 | D Yes           | D NO                | COPD                |                  | OYE    | S 🗇 NO       |
| Current treatment/                                          | Treatment Receiv                         | io<br>red(Mention ti | Desity (BMI >                 | 30)<br>rbidities/HC | O Yes           | o No<br>nyan/Antibi | otics/any other     | treatment)       |        |              |
|                                                             |                                          |                      |                               |                     |                 |                     |                     |                  |        |              |
| Others (Please Specify) 1                                   |                                          |                      |                               |                     |                 |                     |                     |                  |        |              |
| Note                                                        |                                          |                      |                               |                     |                 |                     |                     |                  |        |              |
| eneral examination                                          |                                          |                      |                               |                     |                 |                     |                     |                  |        |              |
| Temperature                                                 |                                          |                      | Heart Rafe                    |                     |                 | RR #                | r(=24)#             |                  |        |              |
| Blood Pressure #(=90                                        | *(06)                                    | 1                    |                               | Room air            | Saturation      | #(=94%)#            |                     |                  |        |              |
|                                                             |                                          |                      |                               |                     |                 |                     |                     |                  |        |              |

Figure 12: Full screening page

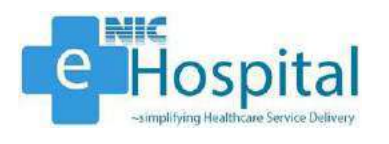

The user can enter the following details of the patient for screening.

- 1. Patient Condition
  - Severe, Moderate, Mild, Very Mild or Asymptomatic
- 2. Infant is accompanying with patient
  - Yes or No
- 3. Physical Examination
  - Height
  - Weight
  - BMI
  - Blood Group
  - Symptoms
  - Date of Start of Symptoms
  - Date of Resolution of Symptoms
  - Co-Moieties
  - Date of Contact
  - Date of Swab Test
  - Provisional Discharge Date
  - Home Isolation
- 4. Symptoms
  - Fever
  - Dry Cough
  - Cough with Expectoration
  - Breathlessness
  - Rhinitis
  - Sore Throat
  - Fatigue
  - Myalgia
  - Chest Pain
  - Nausea/Vomiting
  - Abdominal Pain
  - Diarrhea
- Confusion/Drowsiness
- 5. Co-Morbid Conditions
  - Hypertension ACE
  - Diabetes Mellitus
  - Cardio-vascular Disease
  - Neurological Disorder
  - Chronic Liver Disease
  - Malignancy
  - Immunocompromised
  - Asthma
  - COPD

6.

- P/h/o TB
- Obesity (BMI > 30)
- **General Examination** 
  - Temperature
  - Heart Rate
  - Respiratory Rate
  - Blood Pressure
  - Room Air Saturation

## Patient ICMR ID-7199592

|                                                                |                      |            |                 |             |                                       |          |                   |     |                 |           |         |                     |            | Search Patient     |
|----------------------------------------------------------------|----------------------|------------|-----------------|-------------|---------------------------------------|----------|-------------------|-----|-----------------|-----------|---------|---------------------|------------|--------------------|
| UHID                                                           |                      |            | Name            | •           |                                       | Age      |                   |     |                 | Sex       |         | Date of Regis       | tration    |                    |
| 2020000086                                                     |                      |            | GIRIR           | AJ S        |                                       | 34 year  | s                 |     |                 | Male      |         | 12/07/2020          |            |                    |
|                                                                |                      |            |                 |             |                                       |          |                   |     |                 |           |         |                     |            |                    |
| Dhama mumban                                                   |                      |            |                 |             | Dhaman                                |          |                   | ſ   |                 |           |         | Consil Isl          |            |                    |
| Phone number<br>(Patient)<br>Patient Condition<br>Severe O Mod | <b>n</b><br>derate ⊂ | 984103     | 38952<br>) Very | / Mild O    | (Relative)<br>(Relative)<br>Asymptoma | tic      |                   |     | 99999           | 12345     |         | Email Id            | giriraj.s@ | gmail.com          |
| Infant is accomp<br>Physical examina                           | anying w<br>ation    | ith patie  | nt              |             | O Yes (                               | ⊃ No     |                   |     |                 |           |         |                     |            |                    |
| Height: 165                                                    |                      | cm         |                 | Weight:     | 75                                    |          | Kg                |     | BMI             | 27.55     |         |                     | Blood Gro  | oup AB+ 🗸          |
| Symptoms (Y/N):                                                | Date                 | of start o | f symp          | otoms:      | Date of reso<br>symptoms:             | olution  | of                |     | Co-mo<br>(Y/N): | orbiditie | 5       | Date of contact     | :          | Date of swab test: |
| Yes 🗸                                                          | 20/                  | 06/2020    |                 |             | dd/mm/y                               | уууу     |                   |     | Yes             |           | *       | 15/06/2020          |            | 30/06/2020         |
| Provisional Date<br>of discharge:                              | dd,                  | /mm/yyy    | у               |             | Home Isola                            | tion (Y/ | 'N):              |     | Yes             |           | *       |                     |            |                    |
| SYMPTOMS                                                       |                      |            |                 |             |                                       |          |                   |     |                 |           |         |                     |            |                    |
| Fever<br>(Max.temperature<br>available)                        | if                   | Yes (      | O No            |             | Started si                            | nce (da  | iys)              |     | 6               |           |         | Resolved sir        | nce (days) |                    |
| Dry Cough                                                      |                      | • Yes (    | O No            |             | Started si                            | nce (da  | ys)               |     | 10              |           |         | Resolved sin        | nce (days) |                    |
| Cough with<br>Expectoration                                    |                      | • Yes (    | ⊃ No            |             | Started si                            | nce (da  | iys)              |     | 10              |           |         | Resolved sin        | nce (days) |                    |
| Breathlessness                                                 |                      | • Yes (    | O No            |             | Started si                            | nce (da  | iys)              |     | 5               |           |         | Resolved sir        | nce (days) |                    |
| Rhinitis                                                       |                      | • Yes (    | O No            |             | Started si                            | nce (da  | ys)               |     | 7               |           |         | Resolved sin        | nce (days) |                    |
| Sore Throat                                                    |                      | • Yes (    | O No            |             | Started si                            | nce (da  | ys)               |     | 10              |           |         | Resolved sir        | nce (days) |                    |
| fatigue                                                        |                      | O Yes      | O No            |             |                                       |          |                   |     |                 |           |         |                     |            |                    |
| Myalgia                                                        |                      | O Yes (    | O No            |             |                                       |          |                   |     |                 | _         |         |                     |            |                    |
| Chest Pain                                                     | ٥                    | O Yes      | O No            |             | Nausea/V                              | Omiting  | g<br>sinoss       | 0   | ) Yes           | O No      |         | Abdominal           | Pain       | O Yes O No         |
| Others                                                         | 0                    |            |                 |             | Contasion                             | 1/DIOW   | 5111055           |     | 7 Tes           |           |         |                     |            |                    |
| omorbid Conditio<br>ypertension ACE-<br>ARB                    | ns<br>@              | Yes O      | No              |             | Duration (<br>36                      | months   | ;)                |     |                 |           |         |                     |            |                    |
| abetes Mellitus                                                | ۲                    | Yes O      | No              |             | Duration (<br>24                      | months   | 5)                |     |                 |           |         |                     |            |                    |
| ardio-vascular dise                                            | ase O                | Yes 💿      | No              |             |                                       |          |                   |     |                 |           |         |                     |            |                    |
| eurological disorde                                            | er 🦲                 | Yes O      | No              |             | Duration (<br>12                      | months   | ;)                |     |                 |           |         |                     |            |                    |
| nronic liver disease                                           | С                    | Yes O      | No              |             | Malignand                             | у        |                   | C   | ) Yes           | O No      |         |                     |            |                    |
| munocompromise                                                 | d C                  | Yes O      | No              |             | Asthma                                |          |                   | C   | ) Yes           | O No      |         | COPD                |            | ○ Yes ○ No         |
| h/o TB                                                         | C                    | Yes O      | No              |             | Obesity (B                            | MI > 30  | D)                | 0   | ) Yes           | O No      | 19.1    |                     |            |                    |
| Current treatmer                                               | nt/ Treatm           | ient Rece  | ived(N          | lention tre | atment of c                           | omorbi   | dities/HC         | 2// | Azithro         | mycin/A   | ntibiot | tics/any other trea | atment)    |                    |
| Others (Please Specify                                         | ):                   |            |                 |             |                                       |          |                   |     |                 |           |         |                     |            |                    |
| Note                                                           |                      |            |                 |             |                                       |          |                   |     |                 |           |         |                     |            |                    |
| eneral examinatio                                              | n                    |            |                 |             |                                       |          |                   |     |                 |           |         |                     |            |                    |
| Temperature 10                                                 | 1.5                  |            |                 |             | Heart Ra                              | te 7     | 5                 |     |                 |           | RR #(=  | =24)# 45            |            |                    |
| Blood Pressure #(=                                             | 90/60)#              | 120        | disoco          | / 80        |                                       | R        | oom air S         | atu | uration         | #(=94%    | )# (    | 95                  |            |                    |
| UICK OT DOCOURA TO                                             |                      |            | useasi          |             |                                       |          | - CONTRACTOR OF A |     |                 |           | ALC: NO |                     |            |                    |

Figure 13: Filled screening page

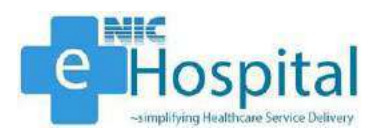

The user can finally click on the 'Save' button after entering all the screening details to proceed for admitting the patient in the IPD ward of the hospital.

After clicking on the 'Save' button, the screening form of the patient will get generated with all the details of the patient filled on the screening page.

|                          |                      |                         |                |           | sar<br>R         | DAR PATEL C<br>ladha Soami 1 | COVID CARE CENTRE AND HOSPITA<br>Satsang Beas Complex, Chattarpur | ιL                 |                |               |                                         |
|--------------------------|----------------------|-------------------------|----------------|-----------|------------------|------------------------------|-------------------------------------------------------------------|--------------------|----------------|---------------|-----------------------------------------|
|                          |                      |                         |                |           | COVID-19 50      | CREENING                     |                                                                   |                    |                |               | Block Bed click Here For Admission      |
| UHID                     | Screening Id         | Name                    | Age            | Ser       | Mobile No        | Address                      |                                                                   |                    |                |               |                                         |
| 20200000088              | 12506                | GIRIRAJ S               | 34 years       | Male      | 052              | 42 BALAMU                    | RUGAN STREET BHARATHI NAGAR                                       | POZHICHALUR CHE    | ENNAL TAME NA  | DU, INDIA     |                                         |
| Phone<br>Number(Patient) | Phone<br>Number(Rele | tive)                   | Email          |           | Patient Conditio | n.                           | Height                                                            | Weight             | BMI            |               | Blood Group                             |
| 9841038952               | 9999912345           | 1                       | giriraj s@gmai | il.com    | Severe           |                              | 165 CM                                                            | 75 KO              | 27.55          | 5             | AB+                                     |
| Symptoms (Y/N):          |                      | Date of sta<br>symptoms | art of         | Date of   | resolution of    | Co-morbie                    | lities (Y/N): Da                                                  | te of contact:     | Date of a      | swab test:    | Home Isolation (Y/N):                   |
| yes                      |                      | 20/06/2020              | )              |           |                  | yes                          | 15                                                                | 06/2020            | 30/06/20       | 20            | yes                                     |
| Infant accompany         | ing with patient     |                         |                |           |                  |                              |                                                                   |                    |                |               |                                         |
|                          |                      |                         |                |           |                  |                              |                                                                   |                    |                |               |                                         |
| SYMPTOMS:                |                      |                         |                |           |                  |                              |                                                                   |                    |                |               |                                         |
| Symptoms                 |                      | Yes/No                  | Started sine   | ce (days) | Resolved since   | (days)                       |                                                                   |                    |                |               |                                         |
| Fever (Max.tempe         | rature if available) | Yes                     | 6              |           | 1400 C           |                              |                                                                   |                    |                |               |                                         |
| Dry Cough                |                      | res                     | 10             |           | 10               |                              |                                                                   |                    |                |               |                                         |
| Cough wan Exper          | auration             | res                     | 10             |           |                  |                              |                                                                   |                    |                |               |                                         |
| Breathlessness           |                      | Yes                     | 5              |           |                  |                              |                                                                   |                    |                |               |                                         |
| Rhinitis                 |                      | Yes                     | 7              |           |                  |                              |                                                                   |                    |                |               |                                         |
| Sore throat              |                      | Yes                     | 10             |           |                  |                              |                                                                   |                    |                |               |                                         |
| Fatigue                  |                      |                         |                |           |                  |                              |                                                                   |                    |                |               |                                         |
| Myalgia                  |                      |                         |                |           |                  |                              |                                                                   |                    |                |               |                                         |
| Chest Pain               |                      |                         |                |           |                  |                              |                                                                   |                    |                |               |                                         |
| Nausea/Vomiting          |                      |                         |                |           |                  |                              |                                                                   |                    |                |               |                                         |
| Abdominal Pain           |                      |                         |                |           |                  |                              |                                                                   |                    |                |               |                                         |
| Diarrhoca (23/day        | 2                    |                         |                |           |                  |                              |                                                                   |                    |                |               |                                         |
| Confusion/Drowsi         | iness                |                         |                |           |                  |                              |                                                                   |                    |                |               |                                         |
|                          |                      |                         |                |           |                  |                              |                                                                   |                    |                |               |                                         |
| CONORDIDITIES            | 9 <b>8</b> 9         |                         |                |           |                  |                              |                                                                   |                    |                |               |                                         |
| *COMORBIDITIES           | 5                    | Yes/No                  | Duration       |           |                  |                              |                                                                   |                    |                |               |                                         |
| ACE-UARB                 |                      | Yes                     | 36             |           |                  |                              |                                                                   |                    |                |               |                                         |
| Diabetes Mellitus        |                      | Yes                     | 24             |           |                  |                              |                                                                   |                    |                |               |                                         |
| Cardio-vascular d        | isease               | Να                      |                |           |                  |                              |                                                                   |                    |                |               |                                         |
| Neurological diso        | rder                 | Yes                     | 12             |           |                  |                              |                                                                   |                    |                |               |                                         |
| Chronic liver dise       | asc                  |                         |                |           |                  |                              |                                                                   |                    |                |               |                                         |
| Malignancy               |                      |                         | _              |           |                  |                              |                                                                   |                    |                |               |                                         |
| Immunocompro m           | nised                |                         |                |           |                  |                              |                                                                   |                    |                |               |                                         |
| Asthma                   |                      |                         |                |           |                  |                              |                                                                   |                    |                |               |                                         |
| COPD                     |                      |                         |                |           |                  |                              |                                                                   |                    |                |               |                                         |
| P/h/o TB                 |                      |                         |                |           |                  |                              |                                                                   |                    |                |               |                                         |
| Obesity (BMI > 30)       | 2                    |                         | -              |           |                  |                              |                                                                   |                    |                |               |                                         |
| Uner                     |                      |                         |                |           |                  |                              |                                                                   |                    |                |               |                                         |
| Note:                    | Treatment D.         |                         | 4              |           | BE               |                              | an an an an an an an an an an an an an a                          |                    |                |               |                                         |
| None                     | A HEALINE AL HECON   | e al men non            | neannant of    | COMORDI   | anes no Q(Azithr | onycin/Ant                   | ioroucerany other treatment)                                      |                    |                |               |                                         |
| GENERAL FYAM             | NATION:              |                         |                |           |                  |                              |                                                                   |                    |                |               |                                         |
|                          | 11000000             |                         |                |           |                  |                              |                                                                   |                    |                |               |                                         |
| Tomorrow                 |                      | Manuel Dates            | DD anarth      |           | Placed Deserver  | W/                           | Deputy air Patrication With the                                   | Alloch state of an | COLOR MERCINES | Contexting -4 | Panalina fillingerate to powers descent |

#### Figure 14: Filled screening form

The user can block the bed for this patient by click on the 'Block Bed' button, then select the ward, bed and click on "Block Bed" button to block the bed in the hospital. The Blocked bed will be allocated by default to the patient at the time of admission.

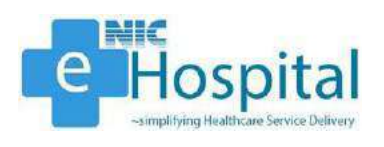

## **IPD** Admission

#### Admission

The user can then click on the 'Click Here for Admission' button to proceed for admission of the patient in the hospital. The user can also access the admission form from the 'Admission' link on the left pane of the home page.

The user needs to enter the UHID of the patient to proceed for admission of the patient in the hospital.

| c-Hospital <sup>Chr.</sup><br>registre linition term Infor                                                                                                    | SARDAR PATEL COVID CAR | E CENTRE AND HOSPITAL                                                                                                    | Inglink 🖉 🤶 🌑 🔍 🚥              |
|----------------------------------------------------------------------------------------------------|------------------------|----------------------------------------------------------------------------------------------------|--------------------------------|
| C-Hopffall SAC<br>Sector Letters Area before<br>Control Letters Area before<br>Control Letters Area before<br>Control Letters Area before<br>Control Letters<br>Control Letters | SARDAR PATEL COVID CAR | L CENTRE AND HOSPITAL ed Jul 98, 300 Wednessy Artic and an environment Registration iselect UNID Solow Patient Defaults Show Patient Defaults | Linguist Language<br>Projekt V |
|                                                                                                    |                        |                                                                                                    |                                |

#### Figure 15: Admission page - 1

The demographic details of the patient will get displayed on the next page.

| Demographic D                                                                                 | etails of Patient                                                                                                    |                                                                                                    |          |                    |                  |              |
|-----------------------------------------------------------------------------------------------|----------------------------------------------------------------------------------------------------|----------------------------------------------------------------------------------------------------|----------|--------------------|------------------|--------------|
| UHID 202000                                                                                   | Dogas                                                                                                    | Name Mr. GRUSAJ S                                                                                                    |          | Age 34 Years 0 Mur | iths 0 Days      | Set Male     |
| gerTransfer<br>Address Line 1                                                                 | 42 BALAMURUGAN SI                                                                                                    | REET BHARATHI NAGAR POZHICHALUR D                                                                                      | IENNAI   | Address Line 2     |                  |              |
| City                                                                                          |                                                                                                    |                                                                                                    |          | State TAMIL NA     | DU 👻             |              |
| tration District                                                                              |                                                                                                    |                                                                                                    | Ý        | Pin                |                  |              |
| sion Stp. ICMR ID 7199593                                                                     | i.                                                                                                    | Patient Condition Severe                                                                                               | Co-morbi | Attiest yes        | Department Covid | Uniti Unit 1 |
| Cauls<br>Dawhboard<br>D-19 Repire                                                             | us                                                                                                    |                                                                                                    |          |                    |                  |              |
| Ward :                                                                                        |                                                                                                    | Bed                                                                                                    | No :     |                    |                  |              |
| Block A4 NOX<br>Block A2 OX B<br>Block C4 NOX<br>Block C4 NOX<br>Block A3 NOX<br>Block D2 NOX | Male Ward [ Available<br>oth Ward [ Available 3<br>Male Ward [ Available<br>Both Ward [ Available<br>Male Ward [ Available | 84, Occupied 121, Bk<br>9, Occupied 16, Bloc<br>105, Occupied 10, Bk<br>90, Occupied 15, Blć<br>104, Occupied 11, Bl ↓ |          |                    |                  |              |
| Red Turne :                                                                                   |                                                                                                    |                                                                                                    |          |                    |                  |              |

#### Figure 16: Admission page - 2

The user can also enter any of the unavailable details of the patient on this page. Along with the demographic details of the patient, the user will also the available wards in the hospital.

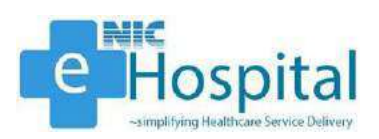

| Demographic Details of                                                                                           | Patient                                                                                                    |               |                       |                   |             |
|----------------------------------------------------------------------------------------------------|----------------------------------------------------------------------------------------------------|---------------|-----------------------|-------------------|-------------|
| UHID 20200000886                                                                                                 | Name Mr. Giffer                                                                                                    | AJ S          | Age 34 Years 0 Months | 0 Days            | Set Male    |
| Address Line 1 42 BA                                                                                             | AMURUGAN STREET BHARATHI NAGAR POZHIC                                                                                                    | HALUR CHENNAL | Address Line 2        |                   |             |
| City CHENNAL                                                                                                    |                                                                                                    |               | State TAMIL NADU      | ÷                 |             |
| Disrict                                                                                                    |                                                                                                    | ¥             | Pin 440001            |                   |             |
| ICMR ID 7199592                                                                                                  | Patient Condition Severa                                                                                                    | Co-morb       | dities: yes           | Department: Covid | Unit Unit I |
| Check Bed Status                                                                                                 |                                                                                                    |               |                       |                   |             |
| Ward :                                                                                                    |                                                                                                    | Bed No :      |                       |                   |             |
| Block A4 NOX Male W<br>Block A2 OX Both Wan<br>Block C4 NOX Male W<br>Block A3 NOX Both W<br>Block D2 NOX Male W | nd [Available:84, Occupied:21, Bk<br>[ Available:89, Occupied:16, Bloc<br>nd [ Available:105, Occupied:0, Bk<br>nd [ Available:90, Occupied:15, Bloc<br>sto [ Available:104, Occupied:11, Bk |               |                       |                   |             |
| Bed Type                                                                                                    |                                                                                                    |               |                       |                   |             |

Figure 17: Admission page - 3

The user will have to select the ward and the list of available and occupied beds will be displayed. The figure mentioned below shows the list of beds for co-morbid patients along with occupied and available beds. The user then needs to select any of the available beds to admit the patient in the selected ward and allocate the selected bed. After selection of the ward and bed, the user can then click on 'Submit' button to proceed for admission of the patient.

|                                    | Configration Decails of Male                           |                                                                        |                                                                                                    |                       |                                                                    |                                                          |                                                                                                    |                                                               |              |
|------------------------------------|--------------------------------------------------------|------------------------------------------------------------------------|----------------------------------------------------------------------------------------------------|-----------------------|--------------------------------------------------------------------|----------------------------------------------------------|----------------------------------------------------------------------------------------------------|---------------------------------------------------------------|--------------|
|                                    | 0HID 2020000006                                        | Name Mr. GIRB                                                          | RAJ 5                                                                                                    |                       | Age 34 Years 0 Mon                                                 | the O Days                                               |                                                                                                    |                                                               | Sex Male     |
| charge/Transfer                    | Address Line 1 42 BALAMU                               | RUGAN STREET BHARATHI NAGAR POZHI                                      | CHALUR CHENNAL                                                                                                    |                       | Address Line 2                                                     |                                                          |                                                                                                    |                                                               |              |
| a                                  | CTY CHENNAI                                            |                                                                        |                                                                                                    |                       | State TAMUL NA                                                     | ou                                                       | *                                                                                                    |                                                               |              |
| rtration                           | District                                               |                                                                        |                                                                                                    | ¥                     | Pin 440001                                                         |                                                          |                                                                                                    |                                                               |              |
| ian Sip                            | ICMR ID 7199592                                        | Patient Condition Severe                                               | ¢                                                                                                    | Co-morbiditi          | ies: yes                                                           | Depa                                                     | rtment: Covid                                                                                              |                                                               | Unit: Unit 1 |
| Catus<br>Deebboerd<br>D-19 Registi | Check Bed Status                                       |                                                                        |                                                                                                    |                       |                                                                    |                                                          |                                                                                                    |                                                               |              |
| 0                                  | Ward :                                                 |                                                                        | Bed No :                                                                                                    |                       |                                                                    |                                                          |                                                                                                    |                                                               |              |
|                                    | Block A4 NOX Male Ward [<br>Block A2 OX Both Ward [ Av | Available 184, Occupied 121, Bit *<br>vailable 189, Occupied 116, Bloc | O I (A Co-morb)                                                                                                    |                       | 21 [0]                                                             | 41 [0]                                                   | 0.01 [A]                                                                                                   | L SI LA                                                       | 0-101-1      |
|                                    | Block C4 NOX Male Ward [<br>Block A3 NOX Both Ward [   | Available 105 , Occupied 10 , Bk<br>Available 90 , Occupied 115 , Bk   | A Co-morb)                                                                                                    |                       | 22 [0]                                                             | 42 [0]                                                   | 0 63 (A)                                                                                                   |                                                               | 02 102       |
|                                    | Block DZ NOX Male Ward (                               | Available (104 , Occupied (1 , Bl 🐙                                    | A [A Co-morb]                                                                                                    | í —                   | 24 [0]                                                             | 44 [0]                                                   | 0.64 [A]                                                                                                   | IAL HE C                                                      | 0 184 (      |
|                                    | Red Tune :                                             |                                                                        | 5 [A Co-morb]                                                                                                    |                       | 25 (0)                                                             | 0 45 (A)                                                 | (A) CO (                                                                                                   |                                                               | 0 105        |
|                                    | Bed type .                                             |                                                                        | 6 (A Co-morb)                                                                                                    |                       | 26 [0]                                                             | 46 (A)                                                   | - 00 (A)                                                                                                   | 05 [A]                                                        | _            |
|                                    | Non-Oxygenated [ Available                             | e 184 , Occupied 121 , Blocked 10 *                                    | (A- Co-morb)                                                                                                    |                       | 22 [0]                                                             |                                                          | Ling (A)                                                                                                   | DOT 1M                                                        | -            |
|                                    |                                                        |                                                                        | A Comorbi                                                                                                    |                       | 29 (0)                                                             | 0.40 IA1                                                 | 09 [0]                                                                                                    | 1 59 14                                                       |              |
|                                    |                                                        |                                                                        | 10 IA Co-morb                                                                                                    | 1                     | 30 [0]                                                             | 0 50 [A]                                                 | 70 [A]                                                                                                    | A 102                                                         |              |
|                                    |                                                        | -                                                                      | 11 TA Co-morb                                                                                                    | il.                   | 37 [0]                                                             | 0 51 (A)                                                 | 0 71 (A)                                                                                                   | Jan IAI                                                       |              |
|                                    |                                                        |                                                                        | the second second second second second second second second second second second second second second second se                                                                                                    |                       |                                                                    | 0.52 (A)                                                 | 72 [A]                                                                                                    | 0 02 JAI                                                      |              |
|                                    |                                                        |                                                                        | 2 12 A Co-moth                                                                                                    |                       | -32 [0]                                                            | and sector sector                                        |                                                                                                    |                                                               |              |
|                                    |                                                        |                                                                        | <ul> <li>12 [A - Co-motb</li> <li>13 [A - Co-motb</li> </ul>                                                                                                    | <u>u</u><br>1:        | 33 (0)                                                             | 0 52 (A)                                                 | 0 23 (A)                                                                                                   | A) 22 O                                                       |              |
|                                    | 7                                                      |                                                                        | <ul> <li>12 (A- Co-motb</li> <li>11 (A- Co-motb</li> <li>14 (A- Co-motb</li> </ul>                                                                                                    | 0<br>0<br>1           | 33 (0)<br>34 (A)                                                   | 0 52 (A)<br>54 (A)                                       | 0 73 (A)<br>74 (A)                                                                                         | (A) 20 (A)                                                    |              |
|                                    | 2                                                      |                                                                        | <ul> <li>12 (A Co-morb)</li> <li>11 (A Co-morb)</li> <li>14 (A Co-morb)</li> <li>15 (A Co-morb)</li> </ul>                                                                                                    | 9<br>9<br>9<br>9      | 33 [0]<br>34 [A]<br>35 [A]                                         | 51 (A)<br>54 (A)<br>55 (A)                               | <ul> <li>73 (A)</li> <li>74 (A)</li> <li>75 (A)</li> </ul>                                                 | 93 (A)<br>91 (A)<br>95 (A)                                    |              |
|                                    |                                                        |                                                                        | <ul> <li>12 (A: Co-motb</li> <li>11 (A: Co-motb</li> <li>14 (A: Co-motb</li> <li>15 (A: Co-motb</li> <li>15 (A: Co-motb</li> <li>16 (A: Co-motb</li> </ul>                                                                                                    |                       | 33 [0]<br>34 [A]<br>35 [A]<br>36 [A]                               | 52 (A)<br>54 (A)<br>55 (A)<br>56 (A)                     | 73 (A)<br>74 (A)<br>75 (A)<br>75 (A)                                                                       | (A) 10<br>(A) 10<br>(A) 20<br>(A) 20<br>(A) 20                |              |
|                                    |                                                        |                                                                        | 12 (A. Co-motb     11 (A. Co-motb     11 (A. Co-motb     14 (A. Co-motb     15 (A. Co-motb     15 (A. Co-motb     17 (A. Co-motb     17 (A. C | 4<br>0<br>0<br>0<br>0 | 33 (0)<br>33 (0)<br>34 (A)<br>35 (A)<br>36 (A)<br>37 (A)           | 52 (A)<br>54 (A)<br>55 (A)<br>56 (A)<br>57 (A)           | 23 (A)<br>74 (A)<br>75 (A)<br>75 (A)<br>77 (A)                                                             | 91 [A]<br>91 [A]<br>95 [A]<br>95 [A]<br>97 [A]                |              |
|                                    |                                                        |                                                                        | <ul> <li>12 (A. Co-motb</li> <li>11 (A. Co-motb</li> <li>14 (A. Co-motb</li> <li>14 (A. Co-motb</li> <li>14 (A. Co-motb</li> <li>15 (A. Co-motb</li> <li>17 (A. Co-motb</li> <li>17 (A. Co-motb</li> <li>11 (A. Co-motb</li> </ul>                                                                                                    |                       | 32 (0)<br>33 (0)<br>34 (A)<br>35 (A)<br>36 (A)<br>37 (A)<br>38 (A) | 52 [A]<br>54 [A]<br>55 [A]<br>56 [A]<br>56 [A]<br>58 [A] | <ul> <li>73 (A)</li> <li>74 (A)</li> <li>75 (A)</li> <li>75 (A)</li> <li>77 (A)</li> <li>78 (A)</li> </ul> | 91 (A)<br>191 (A)<br>195 (A)<br>195 (A)<br>196 (A)<br>198 (A) |              |

Figure 18: Admission page - 4

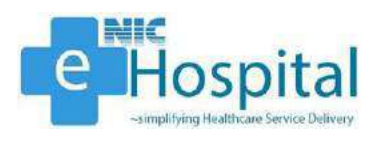

After clicking on the 'Submit' button, the demographic details and admission details of the patient will get displayed on the next page and the user needs to select the treating doctor and diet type of the patient, for admitting the patient in the hospital.

After reviewing the details entered, the user needs to click on 'Save & Generate Face Sheet' button to admit the patient in the hospital and generate face sheet of the patient.

| Bitsgittel@MECMeduler       In Potient Admission (A00): Palent Name: GRRALS UHID:20200000080       A         Bitsgittel@MECMedUler       Palent Admission (A00): Palent Name: GRRALS       UHID:20200000080         Bitsgittel@MECMedUler       Palent Admission (A00): Palent Name: GRRALS       Internet         Bitsgittel@MECMedUler       Palent Name: GRRALS       Internet         Bitsgittel@MECMedUler       Palent Name: GRRALS       Internet         Bitsgittel@MECMedUler       Palent Name: GRRALS       Internet         Bitsgittel@MECMedUler       Palent Name: GRRALS       Internet         Bitsgittel@MECMedUler       Palent Name: GRRALS       Internet         Bitsgittel@MECMedUler       Palent Name: GRRALS       Internet         Bitsgittel@MECMedUler       Palent Name: GRRALS       Internet         Bitsgittel@MECMedUler       Palent Name: Internet       Internet         Bitsgittel@MECMedUler       Palent Name: Internet       Internet         Bitsgittel@MECMedUler       Palent Name: Internet       Internet         Bitsgittel@MECMedUler       Palent Name: Internet       Palent Name: Internet         Bitsgittel@MECMedUler       Palent Name: Internet       Palent Name: Internet         Bitsgittel@MECMedUler       Palent Name: Internet       Palent Name: Internet         Bitsgittel@MECMedUler                                                                                                    | e-Hospital <sup>ENC</sup><br>anglitic linklines perso Deliver<br>M Welco                                                            | ome Mr. Bł                       | SAJ                                       | IDAR PATEL CO                                        | ID CARE CEN             | RE AND HOSPII                        | AL.                             |                  | Diploy Language<br>English Y | 200           |   |
|----------------------------------------------------------------------------------------------------|----------------------------------------------------------------------------------------------------|----------------------------------|-------------------------------------------|------------------------------------------------------|-------------------------|--------------------------------------|---------------------------------|------------------|------------------------------|---------------|---|
| <pre>     Lister     Lister     L</pre>                                                                                                    | eHospital@NIC Modules<br>Open Al   Goze All                                                                                         | s<br>In Patient<br>— 🕀 Patient I | Admission (A01): I<br>Demographic Details | abent Name GiRIR                                     | AJ S UHID-2020          | 0000086                              |                                 |                  |                              | A <b>`A</b> ` |   |
| Sinder:     Sender:     Met       Sinder:     Advective1     Advective1       Sinder:     Advective1     Advective1       Sinder:     Advective1     Advective1       Sinder:     Advective1     Advective1       Sinder:     Advective1     Advective1       Sinder:     Advective1     Advective1       Sinder:     Op/Origination     Advective1       Sinder:     Op/Origination     Advective1       Sinder:     Op/Origination     Advective1       Sinder:     Op/Origination     Op/Origination       Sinder:     Op/Origination     Op/Origination       Sinder:     Op/Origination     Op/Origination       Sinder:     Op/Origination     Op/Origination       Sinder:     Op/Origination     Op/Origination       Sinder:     Op/Origination     Op/Origination       Sinder:     Op/Origination     Op/Origination       Sinder:     Op/Origination     Op/Origination       Sinder:     Op/Origination     Op/Origination       Sinder:     Op/Origination     Op/Origination       Sinder:     Op/Origination     Op/Origination       Sinder:     Op/Origination     Op/Origination       Sinder:     Op/Origination     Op/Origination                                                                                                    | n alberatory<br>N Admission/Discharge Transfer                                                                                      | Patient N                        | ame :                                     | tritalie<br>Mr.                                      | First Name<br>GIRIRAJ S | Nidde Name                           | Last Norm                       | [                | 34 Year(s) 0 Month(s)        | Day(s)        |   |
| B COUD Addite: 19 Registration<br>Addite: 19 Registration<br>Matrix: 19 Registration<br>Matrix: 19 Reg | 8) (6) Phalmacy<br>9) (6) Store & Inventory<br>8) (5) Administration                                                                | Gender :                         |                                           | Mole<br>AddressLine 1:                               | _                       | 42 BALANURUGAN                       | THEE                            |                  |                              |               |   |
| Buly Outers States     Bed courses States     Bed courses     Bed courses States     Bed courses     Bed courses     B                                                                                                    | COVID     COVID: 19 Registration     COVID: 19 Registration     Screening     whethed     Disflocts Addition Silp     Bid Occupancy | Address :                        |                                           | Address Line 2<br>City<br>Store<br>Disortet<br>Pille |                         | CHENNAU<br>TAMIC NACU<br>W<br>440001 | ~                               |                  |                              |               |   |
| Admission internation*       Referring department:       Department:       Codd       Unit *       Unit *       Unit *       Elect A&NOX Male Wated       Provisional diagnosis:       Codd                                                                                                    | Daily Outcome Status     Bed Occupancy Dashboard     Provisional COVID-19 Registr     Update ICMR No.                               | - 🖻 Patient                      | Gender:Mai                                | e                                                    | Patient Co              | ondition:Severe                      |                                 | Co-m             | orbidities:yes               |               | 1 |
| Department (**         Coxid         Unit *         Unit *           Ward (**         Block A4 NOX Male Ward         Provisional diagnostic:         COXIO19 COMPRISED                                                                                                    |                                                                                                    | Referrin                         | on Information<br>g. department:          | Cond                                                 |                         |                                      |                                 |                  |                              |               |   |
| 100                                                                                                    |                                                                                                    | Departm<br>Ward: *               | ent : *                                   | Block A4 NOX Mak                                     | : Ward                  |                                      | Unit."<br>Provisional d<br>Bed: | ing nosts: COVID | MR DONFIRMED                 |               |   |
| Tresting Doctor Dr.Senser#excent=Protector ▼ Diet Vegenerer ♥                                                                                                    |                                                                                                    | Treating<br>Save & G             | Doctor<br>ienerate Face Sheet             | Dr. Senor Resident -                                 | Fratesaor V             |                                      | Diet                            | Vegete           | inian V                      |               |   |
|                                                                                                    |                                                                                                    |                                  |                                           |                                                      |                         |                                      |                                 |                  |                              |               |   |

#### Figure 19: Admission page - 5

After clicking on the 'Save & Generate Face Sheet', the face sheet of the patient will be generated with the demographic details, admission details and screening details of the patient printed on it.

The user can then click on the 'Print' link to print the face sheet of the patient.

| e - Hospital <sup>enc</sup>                                                      |       | SARDAR PATEL COVID                   | CAREC                | ENTRE AND               | HOSPITAL                         |                      |           |                          | Diploy Langauge         | 2 🙆 🔇 🔜 🤅                       | 000U |
|----------------------------------------------------------------------------------|-------|--------------------------------------|----------------------|-------------------------|----------------------------------|----------------------|-----------|--------------------------|-------------------------|---------------------------------|------|
| eHospital@NIC Modules                                                            | Print | ()2K SOLATKO (SAUK_052/33444)        | Updated : J          | ul 98, 2929 ,Viednes    | SARDAR PATEL                     | COVID CARE C<br>FACI | ENTRE AND | HOSPITAL, NEW DELHI      |                         |                                 | 1    |
| 9 e-Hoepital@nie<br>1                                                            | Back  |                                      |                      |                         |                                  |                      |           |                          |                         |                                 |      |
| H Admission/Discharge/Transfer                                                   |       |                                      |                      |                         |                                  |                      |           |                          |                         |                                 |      |
| B OPharmacy     H Store & Inventory                                              |       | Date of admission: 12/07/2020 0      | 4:20 Nar             | ne: GIRIRAJ S           |                                  |                      | Age: 34   | 4 Years 0 Months 0 Days  |                         | Ward: Block A4 NOX Male<br>Ward | 1    |
| 3- Administration                                                                |       | Father's Name: RISHIRAJ S            | Ger                  | ider: Male              |                                  |                      | IPD Ad    | mission (D:202056        |                         | Bed No:88                       |      |
| - COVID-19 Registration                                                          |       | UHID; 2020000088                     | Add                  | fress: 42 BALAA<br>DU   | IURUGAN STREET I                 | SHARATHI NAGA        | R POZHICH | ALUR CHENNAI CHENNAI     | Chennal PIN: 440001, TA | MIL Diet Type: Vegelarian       |      |
| Writtand                                                                         |       | ICMR ID:7199592                      | Pho                  | ine number (Pat         | ient):9841038957                 |                      | Phone     | number (Relative):999991 | 2345                    | Email ID: girita; s@gmail.com   |      |
| Diplicate Admission Sip                                                          |       | Height: 165 CM                       | Wei                  | ght: 75 KG              |                                  |                      | BMI:27    | .55                      |                         | Blood Group:AB+                 |      |
| Daily Outcome Status     Bed Occupancy Dashboard     Provisional COVID-19 Recist | -     | Symptoms (Y/N):                      | Date of s<br>sympton | itart of D              | ate of resolution of<br>ymptoms: | Co-morbidities       | (Y/N):    | Date of contact:         | Date of swab test:      | Home Isolation (Y/N):           |      |
| Update ICMR No.                                                                  |       | y68                                  | 20/06/20             | 20                      |                                  | уеа                  |           | 15/06/2020               | 30/06/2020              | <b>Y68</b>                      |      |
|                                                                                  |       | Provisional Date of discharge:       |                      |                         |                                  |                      |           |                          |                         |                                 |      |
|                                                                                  |       | SYMPTOMS:                            |                      |                         |                                  |                      |           |                          |                         |                                 |      |
|                                                                                  |       | Symptoms                             | YesiNo               | Started since<br>(days) | Resolved sind                    | e (days)             |           |                          |                         |                                 |      |
|                                                                                  |       | Fever (Max.temperature if available) | Yes                  | 6                       |                                  |                      |           |                          |                         |                                 |      |
|                                                                                  |       | Dry Cough                            | Yes                  | 10                      | 10                               |                      |           |                          |                         |                                 |      |
|                                                                                  |       | Cough with Expectoration             | Yes                  | 50                      |                                  |                      |           |                          |                         |                                 |      |
|                                                                                  |       | Breathlessness                       | Ves                  | 58                      |                                  |                      |           |                          |                         |                                 |      |
|                                                                                  |       | Rhinitis                             | Yes                  | 7                       |                                  |                      |           |                          |                         |                                 |      |

**Figure 20: Print Face Sheet** 

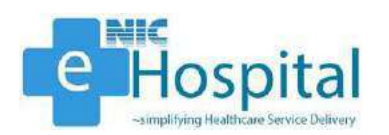

|                                                                                                    |                                                                                                    |                                                                                                    | 1                                                                                                    | FACE SHE                                                                                                    | ET                                                                                                    |                                                                                                    |                                                                                                    |                                                                                                    |                              |
|----------------------------------------------------------------------------------------------------|----------------------------------------------------------------------------------------------------|----------------------------------------------------------------------------------------------------|----------------------------------------------------------------------------------------------------|----------------------------------------------------------------------------------------------------|----------------------------------------------------------------------------------------------------|----------------------------------------------------------------------------------------------------|----------------------------------------------------------------------------------------------------|----------------------------------------------------------------------------------------------------|------------------------------|
|                                                                                                    |                                                                                                    |                                                                                                    | 1                                                                                                    |                                                                                                    |                                                                                                    |                                                                                                    |                                                                                                    |                                                                                                    |                              |
| Date of admission, 1267/2010 or                                                                                                    | 120 Mar                                                                                                    | IN DIRIPALS                                                                                                    |                                                                                                    |                                                                                                    | Age: 34 Veals 1                                                                                                    | Months & Cours                                                                                                    |                                                                                                    |                                                                                                    | Wards Block A4 MOX Mate      |
|                                                                                                    |                                                                                                    | iei circiria c                                                                                                    |                                                                                                    |                                                                                                    | inger sie realis of                                                                                                    | moners o Days                                                                                                    |                                                                                                    |                                                                                                    | Ward                         |
| JHID: 20200006086                                                                                                    | Add                                                                                                    | ress: 42 BAL/                                                                                                    | MURUGAN STREET BHA                                                                                                    | RATHI NAGAR PO                                                                                                    | 2HICHALUR CH                                                                                                    | ENNAI CHENNAI G                                                                                                    | hennal Pilv 4400                                                                                                    | 001. TAMIL                                                                                                    | Diet Type: Vegetarian        |
| CMR ID:7199592                                                                                                    | Pho                                                                                                    | iU<br>ne number (P                                                                                                    | atlent):9841038952                                                                                                    |                                                                                                    | Phone number (                                                                                                    | Relative)(9999912)                                                                                                    | 345                                                                                                    |                                                                                                    | Email ID: ginraj s@gmail.con |
| Height: 185 CM                                                                                                    | Wei                                                                                                    | ght: 75 KG                                                                                                    |                                                                                                    |                                                                                                    | BMI:27.55                                                                                                    |                                                                                                    |                                                                                                    |                                                                                                    | Blood Group:AB+              |
| Symptoms (Y/N):                                                                                                    | Date of s                                                                                                    | tart of                                                                                                    | Date of resolution of Co<br>symptoms:                                                                                                    | morbidities (Y/N)                                                                                                    | ); Da                                                                                                    | te of contact;                                                                                                    | Date of swab                                                                                                    | testi                                                                                                    | lome Isolation (Y/N):        |
| 63                                                                                                    | 20/06/202                                                                                                    | 18                                                                                                    | ye                                                                                                    | 5).                                                                                                    | 15                                                                                                    | 06/2929                                                                                                    | 30/06/2020                                                                                                    | Sia.                                                                                                    | 68                           |
| vovisional Date of dischargei                                                                                                    |                                                                                                    |                                                                                                    |                                                                                                    |                                                                                                    |                                                                                                    |                                                                                                    |                                                                                                    |                                                                                                    |                              |
| YMPTOMS:                                                                                                    |                                                                                                    |                                                                                                    |                                                                                                    |                                                                                                    |                                                                                                    |                                                                                                    |                                                                                                    |                                                                                                    |                              |
| ymptoms                                                                                                    | Yes/No                                                                                                    | Started sind<br>(days)                                                                                                    | e Resolved since (d                                                                                                    | (a'y s)                                                                                                    |                                                                                                    |                                                                                                    |                                                                                                    |                                                                                                    |                              |
| ever (Max.temperature if<br>vailable)                                                                                                    | Yes:                                                                                                    | 6                                                                                                    |                                                                                                    |                                                                                                    |                                                                                                    |                                                                                                    |                                                                                                    |                                                                                                    |                              |
| ry Cough<br>ough with Expectoration                                                                                                    | Yes.                                                                                                    | 10                                                                                                    | 10                                                                                                    |                                                                                                    |                                                                                                    |                                                                                                    |                                                                                                    |                                                                                                    |                              |
| reattilessness                                                                                                    | Y05                                                                                                    | 6                                                                                                    |                                                                                                    |                                                                                                    |                                                                                                    |                                                                                                    |                                                                                                    |                                                                                                    |                              |
| lhinitis<br>iore throat                                                                                                    | Vara<br>Vara                                                                                                    | 7                                                                                                    |                                                                                                    |                                                                                                    |                                                                                                    |                                                                                                    |                                                                                                    |                                                                                                    |                              |
| atigue                                                                                                    |                                                                                                    |                                                                                                    |                                                                                                    |                                                                                                    |                                                                                                    |                                                                                                    |                                                                                                    |                                                                                                    |                              |
| lyalgia<br>hest Pain                                                                                                    |                                                                                                    |                                                                                                    |                                                                                                    |                                                                                                    |                                                                                                    |                                                                                                    |                                                                                                    |                                                                                                    |                              |
| auses.Vomiting                                                                                                    |                                                                                                    |                                                                                                    |                                                                                                    |                                                                                                    |                                                                                                    |                                                                                                    |                                                                                                    |                                                                                                    |                              |
| iarrhoea (23/day)                                                                                                    |                                                                                                    |                                                                                                    |                                                                                                    |                                                                                                    |                                                                                                    |                                                                                                    |                                                                                                    |                                                                                                    |                              |
| onfusion/Drowsiness<br>ther                                                                                                    |                                                                                                    |                                                                                                    |                                                                                                    |                                                                                                    |                                                                                                    |                                                                                                    |                                                                                                    |                                                                                                    |                              |
| OMOR BIDITIES"                                                                                                    |                                                                                                    |                                                                                                    |                                                                                                    |                                                                                                    |                                                                                                    |                                                                                                    |                                                                                                    |                                                                                                    |                              |
| OMORBIDITIES                                                                                                    | Yes/No                                                                                                    | Duration                                                                                                    |                                                                                                    |                                                                                                    |                                                                                                    |                                                                                                    |                                                                                                    |                                                                                                    |                              |
| CE-VARB (Y/N)                                                                                                    | 105                                                                                                    | 36                                                                                                    |                                                                                                    |                                                                                                    |                                                                                                    |                                                                                                    |                                                                                                    |                                                                                                    |                              |
| abetes Mellitus<br>ardio-vascular disease                                                                                                    | No                                                                                                    | 24                                                                                                    |                                                                                                    |                                                                                                    |                                                                                                    |                                                                                                    |                                                                                                    |                                                                                                    |                              |
| eurological disorder                                                                                                    | Yes                                                                                                    | 12                                                                                                    |                                                                                                    |                                                                                                    |                                                                                                    |                                                                                                    |                                                                                                    |                                                                                                    |                              |
| alignancy                                                                                                    |                                                                                                    |                                                                                                    |                                                                                                    |                                                                                                    |                                                                                                    |                                                                                                    |                                                                                                    |                                                                                                    |                              |
| nimunocompro mísed<br>athma                                                                                                    |                                                                                                    |                                                                                                    |                                                                                                    |                                                                                                    |                                                                                                    |                                                                                                    |                                                                                                    |                                                                                                    |                              |
| OPD                                                                                                    |                                                                                                    |                                                                                                    |                                                                                                    |                                                                                                    |                                                                                                    |                                                                                                    |                                                                                                    |                                                                                                    |                              |
| besity (BMI > 30)                                                                                                    |                                                                                                    |                                                                                                    |                                                                                                    |                                                                                                    |                                                                                                    |                                                                                                    |                                                                                                    |                                                                                                    |                              |
| ther                                                                                                    |                                                                                                    |                                                                                                    |                                                                                                    |                                                                                                    |                                                                                                    |                                                                                                    |                                                                                                    |                                                                                                    |                              |
| urrent treatment/ Treatment Re                                                                                                    | c eiveci(Me                                                                                                    | ntion treatme                                                                                                    | t of comorbidities/HCQ/A                                                                                                    | sitteonive in Antil                                                                                                    |                                                                                                    |                                                                                                    |                                                                                                    |                                                                                                    |                              |
| one                                                                                                    |                                                                                                    |                                                                                                    |                                                                                                    | and and a start of the start of the start of                                                                                                    | biotics any other                                                                                                    | treatments                                                                                                    |                                                                                                    |                                                                                                    |                              |
| ENERAL EXAMINATION:                                                                                                    |                                                                                                    |                                                                                                    |                                                                                                    |                                                                                                    | biotics/any other                                                                                                    | treatments                                                                                                    |                                                                                                    |                                                                                                    |                              |
| SENERAL EXAMINATION:                                                                                                    | Heart                                                                                                    | RR #(224)#                                                                                                    | Blood Pressure #                                                                                                    | Room air :                                                                                                    | biotics any other                                                                                                    | High risk of seve                                                                                                    | tre Sever                                                                                                    | rity at Bas                                                                                                    | line #{Moderate to severe    |
| GENERAL EXAMINATION<br>Temperature<br>101 S<br>This core                                                                                                    | Heart<br>Fiote<br>75                                                                                                    | RR #(224)#<br>45<br>GE1                                                                                                    | Blood Pressure #<br>(550/60)5<br>120/80<br>HERAL INFORMED CONS                                                                                                    | Room air<br>(154%)d<br>95<br>ENT FORM FOR P<br>of administor for the                                                                                                    | biobiosiany other<br>Saturation #<br>ATIENTS.DURING                                                                                                    | High risk of seve<br>disease<br>6 COVID-16 PAND                                                                                                    | ere Seves<br>disea<br>EMIC<br>2 Me pandemic 2                                                                                                    | rity at Bas<br>se)d<br>oftase of Ci                                                                                                    | time #(Moderate to severe    |
| ERIERAL EXAMINATION<br>femperature<br>101.5<br>This con-<br>tent Detailes<br>ns. GRIERAL 5<br>104 Years 0 Modifis 0 Days<br>is 34 Years 0 Modifis 0 Days<br>Disact 24 RULAW IQAN STREE<br>main Pirt 4400 X Male Wred<br>ent Consent.                                                                                                    | Heart<br>Rate<br>75<br>TS<br>ET BHARAT                                                                                                    | RR +(524)+<br>45<br>GEN<br>nou/J be signe                                                                                                    | Blood Pressure 6<br>C56/60/6<br>120/80<br>RERAL INFORMED CON 55<br>d by the patient at the time<br>22HICHALUR CHENRAL CI                                                                                                    | Reserved allowed and a second second                                                                                                    | ATIENTS DURING<br>ATIENTS DURING<br>ATIENTS ATIENTS<br>ATIENTS ATIENTS<br>ATIENTS ATIENTS<br>ATIENTS ATIENTS<br>ATIENTS<br>A | High risk of seve<br>disease<br>a covid-15 PAND<br>a covid-15 PAND<br>a co                                                                                                    | EMIC<br>In particular<br>No per                                                                                                    | rity at Bass                                                                                                    | tine #(Moderate to severe    |
| GENERAL EXAMINATION<br>Temperature<br>101.5<br>This corre-<br>tent Details<br>mic GENERALS<br>Michael Content<br>Michael Content<br>Michael Content<br>Details<br>Michael Content<br>Details<br>Michael Content<br>Admission Michael Content<br>Michael Content<br>- 1 agree that 1 am Brazie and has<br>details and has<br>detailed a second michael<br>- 1 agree that 1 am Brazie and has<br>detailed a second michael<br>- 1 agree that 1 am Brazie and has<br>detailed a second michael<br>- 1 agree that 1 am Brazie and has<br>detailed a second michael<br>- 1 agree that 1 am Brazie and has<br>detailed a second michael<br>- 1 agree that 1 am Brazie and has<br>detailed a second michael<br>- 1 agree that 1 am Brazie and has<br>detailed a second michael<br>- 1 agree that 1 am Brazie and has<br>detailed a second michael<br>- 1 agree that 1 am Brazie and has<br>detailed a second michael<br>- 1 agree that 1 am Brazie and has<br>detailed a second michael<br>- 1 agree that 1 am Brazie and has<br>detailed a second michael<br>- 1 agree that 1 am Brazie and has<br>- 1 agree that 1 am Brazie and has<br>- 1 agree that 1 am Brazie and has<br>- 1 agree that 1 am Brazie and has<br>- 1 agree that 1 am Brazie and has<br>- 1 agree that 1 am Brazie and has<br>- 1 agree that 1 am Brazie and has<br>- 1 agree that 1 am Brazie and has<br>- 1 agree that 1 am Brazie and has<br>- 1 agree that 1 am Brazie and has<br>- 1 agree that 1 agree to 1 agree to 1 agree<br>- 1 agree that 1 agree to 1 agree to 1 agree<br>- 1 agree that 1 agree to 1 agree to 1 agree<br>- 1 agree that 1 agree to 1 agree to 1 agree<br>- 1 agree that 1 agree to 1 agree to 1 agree to 1 agree<br>- 1 agree to 1 agree to 1 agree                                                                                                    | Heard<br>Rate<br>75<br>75<br>75<br>75<br>75<br>75<br>75<br>75<br>75<br>75<br>75<br>75<br>75                                                                                                    | RR 4(224)4<br>45<br>GEb<br>could be some<br>HE NAGAR Pri-<br>ter (cosperatory)<br>set the Coving<br>attes<br>programmed by the fit<br>investory of the solution<br>attes<br>to being taken<br>at the fundual<br>at the fundual                                                                                                    | Blood Premium 4<br>(260/60)#<br>120/00<br>ERAL INFORMED CON 53<br>d by the patient at the time<br>patient of the patient at the time<br>patient of the patient at the time<br>patient of the patient at the time<br>patient of the patient of the time<br>patient of the patient of the patient<br>patient of the patient of the patient<br>patient of the patient of the patient<br>patient of the patient of the patient<br>patient of the patient of the patient<br>patient of the patient of the patient<br>patient of the patient of the patient of the<br>patient of the patient of the patient of the<br>patient of the patient of the patient of the<br>patient of the patient of the patient of the<br>patient of the patient of the patient of the<br>patient of the patient of the patient of the<br>patient of the patient of the patient of the<br>patient of the patient of the patient of the<br>patient of the patient of the patient of the<br>patient of the patient of the patient of the<br>patient of the patient of the patient of the patient of the<br>patient of the patient of the patient of the patient of the<br>patient of the patient of the patient of the patient of the<br>patient of the patient of the patient of the patient of the<br>patient of the patient of the patient of the patient of the<br>patient of the patient of the patient of the patient of the<br>patient of the patient of the patient of the patient of the<br>patient of the patient of the patient of the patient of the<br>patient of the patient of the patient of the patient of the patient of the<br>patient of the patient of the patie                                                                                                    | Room air<br>cr545()3<br>95<br>ent FORM FOR B<br>of admission for the<br>intervention of the<br>HEDHIAI Photo<br>Bed<br>of COVID-191 Coro<br>didfoulty breathing<br>sonfamed.<br>and after my slay in<br>massificate clinically<br>confirmed.<br>and after my slay in<br>massificate clinically<br>confirmed.<br>and after my slay in<br>massificate clinically<br>to community into<br>the community into<br>the community into the community into<br>the community into the community into<br>the community into the community into the commu                                                                                                    | Anticension offer<br>Saturation #<br>Attients, Durkins<br>assumed, crossedur<br>assumed, crossedur<br>as                                                                                                    | High risk of several<br>disease<br>a COVID-16 PAND<br>are or surgery during<br>and a construction<br>of surgery during<br>and a construction<br>of surgery during<br>and a construction<br>that I will not half I<br>failable<br>the special of COVID<br>as Suff,<br>parent of the save during<br>a staff,<br>parent of the save during<br>a staff,<br>parent of the save during<br>a staff,<br>parent of the save during<br>a staff,<br>parent of the save during<br>a staff,<br>parent of the save during<br>a staff,<br>parent of the save during<br>a staff,<br>parent of the save during<br>a staff,<br>parent of the save during<br>a staff,<br>parent of the save during<br>a staff,<br>parent of the save during a staff,<br>parent of the save during a staff,<br>pare                                                                                                    | EMIC disease disease of the second second se                                                                                                    | inty at Dana<br>sep)d<br>stasse of CI<br>s and folds<br>that may re-<br>s and folds<br>that may re-<br>s and folds<br>to stansmission<br>s stansmission<br>s same stansmission<br>s same stansmission<br>s | time #[Moderate to severe    |
| CENERAL EXAMINATION<br>Temperature<br>Temperature<br>101 5<br>This com-<br>tent Decales<br>micro Decales<br>micro Decales<br>micro Decales<br>micro Decales<br>micro Decales<br>micro Decales<br>micro Decales<br>micro Decales<br>micro Decales<br>micro Decales<br>micro Decales<br>micro Decales<br>micro Decales<br>Micro Decales<br>Mi                                                                                                    | Heart<br>Rate<br>75<br>11 BHARA<br>12 BHARA<br>12 BHAR | BR 4(224)4<br>45<br>GE1<br>Bould be supre-<br>tioned by the h<br>invectory to a supre-<br>tioned by the h<br>invectory to a super-<br>transfer of the sale<br>proportionation of the<br>sale processing of the<br>sale processing of the<br>sale processing of the<br>sale processing of the<br>sale processing of the<br>sale of the sale of the<br>sale processing of the<br>sale of the sale of the sale of the<br>sale of the sale of the sale of the<br>sale of the sale of the sale of the<br>sale of the sale of the sale of the<br>sale of the sale of the sale of the<br>sale of the sale of the sale of the<br>sale of the sale of the sale of the<br>sale of the sale of the sale of the<br>sale of the sale of the sale of the<br>sale of the sale of the sale of the<br>sale of the sale of the sale of the<br>sale of the sale of the sale of the sale of the<br>sale of the sale of the sale of the sale of the<br>sale of the sale of the sale of the sale of the sale of the<br>sale of the sale of the sale of the sale of the sale of the<br>sale of the sale of the sale of the sale of the sale of the<br>sale of the sale of the sale of the sale of the sale of the<br>sale of the sale of the sale of the sale of the sale of the<br>sale of the sale of the sale of the sale of the sale of the<br>sale of the sale of the sa                                                                                                    | Blood Pressure 4<br>(250.00)<br>120.00<br>ERAL INFORMED CON 5<br>4 by the patient at the time<br>22HICHALUR CHENTRAL CO<br>22HICHALUR CHENTRAL CO<br>22HICHALUR CHENTRAL CO<br>22HICHALUR CHENTRAL CO<br>22HICHALUR CHENTRAL CO<br>22HICHALUR CHENTRAL CO<br>22HICHALUR CHENTRAL CO<br>29 Infector is support<br>to infect the infector, white<br>many support when the infector<br>19 Infector is support<br>of the infector, white<br>many support of the infector, white<br>many support of t                                                                                                    | Room air<br>cr545()3<br>95<br>ENT FORM FOR P<br>ICA<br>ICA<br>ICA<br>ICA<br>ICA<br>ICA<br>ICA<br>ICA                                                                                                    | Anticensing other<br>Saturation #<br>Attents of the second second<br>second second second second second<br>second second second second second second<br>second second second second second second<br>second second second second second second<br>second second second second second second<br>second second second second second second<br>second second second second second second<br>second second second second second second<br>second second second second second second second<br>second second second second second second second<br>second second second second second second second<br>second second second second second second second<br>second second second second second second second<br>second second second second second second second second<br>second second second second second second second second second second<br>second second second second second second second second second second second<br>second second secon                                                                                                    | Beauments     Beauments                                                                                                    | EMIC<br>EMIC<br>EMIC<br>Interpretations<br>Interpretations<br>Inter                                                                                                    | inty at Data<br>antase of Cl<br>s and riades<br>that may re-<br>a for any re-<br>transport                                                                                                    | time #(Moderate to severe    |
| ERNERAL EXAMINATION<br>Fernparature<br>1015<br>This conv<br>ent Details<br>me GBRAJ 5<br>34 Yesse 0 Months 0 Days<br>me GBRAJ 5<br>34 Yesse 0 Months 0 Days<br>me GBRAJ 5<br>34 Yesse 0 Months 0 Days<br>me GBRAJ 5<br>34 Yesse 0 Months 0 Days<br>me GBRAJ 5<br>34 Yesse 0 Months 0 Days<br>me GBRAJ 5<br>34 Yesse 0 Months 0 Days<br>me GBRAJ 5<br>34 Yesse 0 Months 0 Days<br>me GBRAJ 5<br>34 Yesse 0 Months 0 Days<br>me GBRAJ 5<br>34 Yesse 0 Months 0 Days<br>me GBRAJ 5<br>34 Yesse 0 Months 0 Days<br>me GBRAJ 5<br>34 Yesse 0 Months 0 Days<br>me GBRAJ 5<br>35 Yesse 1<br>35 Yesse 1<br>35                                                                                                    | Heart<br>Rate<br>Rate<br>Rate<br>Rate<br>Rate<br>Rate<br>Rate<br>Rat                                                                                                    | RR 4(224)4<br>45<br>GEI<br>He NAGAR PI<br>HI NAGAR PI<br>HI NAGAR PI<br>HI NAGAR PI<br>Solution (1997)<br>Solution (1997)<br>Solution (19                                                                                                    | Blood Pressure 6<br>CS0(6)/4<br>120/00<br>120/00<br>120/ | Boren air<br>cr345()3<br>95     95     95     95     95     95     95     95     95     95     95     95     95     95     95     95     95     95     95     95     95     95     95     95     95     95     95     95     95     95     95     95     95     95     95     95     95     95     95     95     95     95     95     95     95     95     95     95     95     95     95     95     95     95     95     95     95     95     95     95     95     95     95     95     95     95     95     95     95     95     95     95     95     95     95     95     95     95     95     95     95     95     95     95     95     95     95     95     95     95     95     95     95     95     95     95     95     95     95     95     95     95     95     95     95     95     95     95     95     95     95     95     95     95     95     95     95     95     95     95     95     95     95     95     95     95     95     95     95     95     95     95     95     95     95     95     95     95     95     95     95     95     95     95     95     95     95     95     95     95     95     95     95     95     95     95     95     95     95     95     95     95     95     95     95     95     95     95     95     95     95     95     95     95     95     95     95     95     95     95     95     95     95     95     95     95     95     95     95     95     95     95     95     95     95     95     95     95     95     95     95     95     95     95     95     95     95     95     95     95     95     95     95     95     95     95     95     95     95     95     95     95     95     95     95     95     95     95     95     95     95     95     95     95     95     95     95     95     95     95     95     95     95     95     95     95     95     95     95     95     95     95     95     95     95     95     95     95     95     95     95     95     95     95     95     95     95     95     95     95     95     95     95     95     95     95     95     95     95     95     95     95     95     95     95     95     95     95                                                                                                         | Articentry, DURING<br>Saturation #<br>Articent's DURING<br>Harmon's proceedure<br>with the second second second<br>second second second second second<br>the second second second second<br>second second second second second<br>second second second second second<br>second second second second second<br>second second second second second<br>second second second second second<br>second second second second second<br>second second second second second<br>second second second second second<br>second second second second second<br>second second second second<br>second second second second second<br>second second second second second<br>second second second second second<br>second second second second second<br>second second second second second<br>second second second second second<br>second second second second second<br>second second second second second second<br>second second second second second<br>second second second second second second<br>second second second second second second<br>second second second second second second<br>second second second second second second<br>second second second second second second<br>second second second second second second<br>second second second second second second second<br>second second second second second second second<br>second second second second second second second<br>second second second second second second second second<br>second second second second second second second<br>second second second second second second second second second<br>second second second second second second second second second second<br>second second sec                                                                                                    | Beestmenig     High risk of sever     discose     discose                                                                                                    | EMIC<br>EMIC<br>EMIC<br>Ing completation<br>ing completation<br>ay be so server<br>to gan<br>the begittal liable<br>isopital, so the ch<br>case of decasis                                                                                                    | s and raking of Cr                                                                                                    | Inne #[Moderate to severe    |
| ERRETAL EXAMINATION<br>Fernparature<br>Interparature<br>1015<br>This copy<br>inter Obtailey<br>Inter Chernel<br>Interparature<br>Interparature                                                                                                    | Heart<br>Rate<br>Rate<br>75<br>17 BHAR20<br>17 BHAR20<br>17 BHAR20<br>17 BHAR20<br>17 BHAR20<br>18 BHAR20<br>18 BHAR                                                                   | RR 4(224)4<br>45<br>GE5<br>He had be agree<br>he had be agree<br>he could be agree<br>he could be agree<br>he could be agree<br>here could be agree<br>here could be agree<br>here to be a be<br>presented by the he<br>had be agreed<br>here agree<br>here agree<br>here | Blood Premium i<br>Children i<br>Children i<br>Childr                                                                                                    | ENT FORM FOR 9<br>C1945()3<br>95<br>ENT FORM FOR 9<br>107<br>107<br>107<br>107<br>107<br>107<br>107<br>107                                                                                                    | Articianary other<br>Saturation #<br>Articianary Conserva-<br>tion of the second second second second<br>second second second second second second<br>second second second second second second second<br>second second second second second second<br>second second second second second second second<br>second second second second second second second<br>second second second second second second second<br>second second second second second second second second<br>second second second second second second second second<br>second second second second second second second second<br>second second second second second second second second<br>second second                                                                                                    | Beatments     Beatments                                                                                                    | EMIC<br>2 //re pandeme p<br>2 //re pandeme p<br>10 pm<br>10 pm<br>10 | s and raks                                                                                                    | time #(Moderate to severe    |
| ERIERAL EXAMINATION:<br>Imparature<br>Imparature<br>Into Second<br>Into Second                                                                                                    | Heart<br>Bate<br>Rate<br>75<br>2015<br>2015<br>2015<br>2015<br>2015<br>2015<br>2015<br>201                                                                                                    | RR 4(224)4<br>45<br>GEI<br>Could be agree<br>HI INAGAR PI<br>HI INAGAR PI<br>HI INAGAR PI<br>Inneed by the fill<br>the reception of the could<br>arrest the COVID<br>arrest<br>the could be agree<br>the could be agreed<br>the could be agreed<br>the could be agreed                                                                                                    | Blood Premium 4<br>(250/60)#<br>120/00<br>ERAL INFORMED COM 5<br>d by the palaent at the time<br>D2HICHALUR CHENRAL CI<br>espital about the outbreak is<br>interest with lever scooph and<br>the function is supported or<br>ownership the time of the foreign of<br>the foreign of the foreign of<br>the foreign of the foreign of<br>the foreign of the foreign of<br>the foreign of the foreign of<br>sARDAR PATT<br>SC<br>ppressant for diabetic patter<br>of<br>a for 4 days"                                                                                                    | Room air<br>C1945(33<br>95<br>C1945(33<br>95<br>C1945(33<br>95<br>C1945(33<br>C1945(33<br>C194 | Anticentary other<br>Saturation #<br>Attients Durinium<br>astronomy consolution<br>astronomy consolution<br>astronomy consolu                                                                                                    | High risk of sever<br>disease<br>0 COVID-16 PAND<br>or or surgers during<br>252<br>mic. 12/07/2020 04:3<br>mic. 12/07/2020 04:3<br>mic. 12/07/2000 04:3<br>mic.                                                                                                    | EMIC Several discale discussion of the discussion of the discussio                                                                                                    | s and rates<br>s and rates<br>of for any re-<br>parameters<br>of an install t                                                                                                    | time #[Moderate to severe    |
| ERIERAL EXAMINATION<br>isreparature<br>isreparature<br>() 1.5<br>This core<br>ent Details<br>m. GRIRALS<br>() 1.5<br>() 1.5<br>( | Heart<br>Rate<br>Rate<br>75<br>10<br>11 BHARA<br>100056<br>11 BHARAS<br>100056<br>11 BHARAS<br>100056<br>11 BHARAS<br>100056<br>11 BHARAS<br>100056<br>11 BHARAS<br>100056<br>11 BHARAS<br>10 BHARAS<br>10                                                           | RR 4(224)4<br>45<br>GEN<br>GEN<br>GEN<br>GEN<br>GEN<br>GEN<br>GEN<br>GEN                                                                                                    | Blood Premium 4<br>(250/00)#<br>120/00<br>ERAL INFORMED COM 5<br>d by/the palaent at the time<br>22HICHALUR CHENNAL CO<br>22HICHALUR CHENNAL CO<br>22HICH                                                                                                    | Roem air<br>cr345()3<br>95<br>entreprint FOR P or P<br>of admission for the<br>cr345()3<br>95<br>100<br>100<br>100<br>100<br>100<br>100<br>100<br>10                                                                                                    | Anticentary other<br>Saturation #<br>Attributs Durinki<br>astronomic proceedures<br>for ID, 7169692<br>deer Male<br>new ID, 7169692<br>deer Male<br>new ID, 7169692<br>deer Mal                                                                                                    | High risk of sever<br>disease<br>disease<br>dis | EMIC<br>EMIC<br>In parsame p<br>In parsame p<br>Ing complication<br>ing complication<br>ay to so server<br>the bospital liable<br>to bospital liable<br>to my setsfactor                                                                                                    | In the second second se                                                                                                    | time #[Moderate to severe    |

#### Figure 21: Full Face Sheet

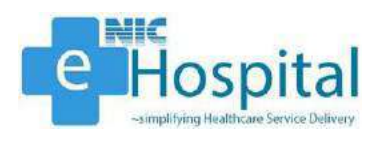

#### **Face Sheet**

After clicking on the 'Print' button, the user can print the face sheet of the patient. The face sheet of the patient contains the demographic details, screening details and admission details of the patient.

|                                          | SAR               | UAK PAI                    |                                         | FACE                                                                                              | SHEET              |                    | L,NEW DEL                        | .ni                      |  |  |  |
|------------------------------------------|-------------------|----------------------------|-----------------------------------------|---------------------------------------------------------------------------------------------------|--------------------|--------------------|----------------------------------|--------------------------|--|--|--|
|                                          |                   |                            |                                         |                                                                                                   |                    |                    |                                  |                          |  |  |  |
| Date of admissi<br>12/07/2020 04:2<br>pm | ion: N<br>0       | <b>lame:</b> GIF           | RIRAJ S                                 |                                                                                                   | <b>Age:</b> 34     | Years 0 Mont       | Ward: Block A4<br>NOX Male Ward  |                          |  |  |  |
| Father's Name:<br>RISHIRAJ S             | G                 | Gender: M                  | 1ale                                    |                                                                                                   | IPD Adn            | nission ID:20      | 2056                             | Bed No:88                |  |  |  |
| UHID:<br>20200000086                     | A<br>P<br>T       | Address: 4<br>OZHICH/      | 42 BALAMI<br>ALUR CHE<br>DU             | BALAMURUGAN STREET BHARATHI NAGAR Diet Type:<br>UR CHENNAI CHENNAI Chennai PIN:440001, Vegetarian |                    |                    |                                  |                          |  |  |  |
| ICMR ID:719959                           | 92 P<br>9         | <b>hone nu</b><br>84103895 | <b>mber (Pati</b><br>52                 | ent):                                                                                             | Phone r<br>9999912 | umber (Rela<br>345 | Email ID:<br>giriraj.s@gmail.con |                          |  |  |  |
| Height: 165 CM                           | v                 | Veight: 7                  | 5 KG                                    | KG BMI:27.55 Blood                                                                                |                    |                    |                                  |                          |  |  |  |
| Symptoms<br>(Y/N):                       | Date<br>of<br>sym | of start<br>ptoms:         | Date of<br>resolution<br>of<br>symptoms | Co-mor<br>(Y/N):                                                                                  | bidities           | Date of contact:   | Date of<br>swab test             | Home Isolation<br>(Y/N): |  |  |  |
| yes                                      | 20/06             | 6/2020                     |                                         | yes                                                                                               |                    | 15/06/2020         | 30/06/202                        | 0 yes                    |  |  |  |
| Provisional<br>Date of<br>discharge:     |                   |                            |                                         |                                                                                                   |                    |                    |                                  |                          |  |  |  |
| SYMPTOMS:                                |                   |                            |                                         |                                                                                                   |                    |                    |                                  |                          |  |  |  |
| Symptoms                                 |                   | Yes/No                     | o Started<br>since<br>(days)            | Resolved<br>since<br>(days)                                                                       | Ľ.                 |                    |                                  |                          |  |  |  |
| Fever<br>(Max.temperatu<br>available)    | ıre if            | Yes                        | 6                                       |                                                                                                   |                    |                    |                                  |                          |  |  |  |
| Dry Cough                                |                   | Yes                        | 10                                      | 10                                                                                                |                    |                    |                                  |                          |  |  |  |
| Cough with<br>Expectoration              |                   | Yes                        | 10                                      |                                                                                                   |                    |                    |                                  |                          |  |  |  |
| Breathlessness                           |                   | Yes                        | 5                                       |                                                                                                   |                    |                    |                                  |                          |  |  |  |
| Rhinitis                                 |                   | Yes                        | 7                                       |                                                                                                   |                    |                    |                                  |                          |  |  |  |
| Sore throat                              |                   | Yes                        | 10                                      |                                                                                                   |                    |                    |                                  |                          |  |  |  |
| Fatigue                                  |                   |                            |                                         |                                                                                                   |                    |                    |                                  |                          |  |  |  |
|                                          |                   |                            |                                         |                                                                                                   |                    |                    |                                  |                          |  |  |  |

Figure 22: Face Sheet page - 1

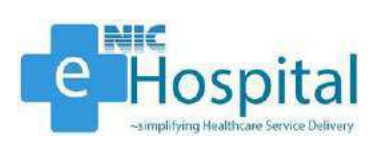

|                                 |               |                | lione offs                       |                                     |                                   |                                                            |
|---------------------------------|---------------|----------------|----------------------------------|-------------------------------------|-----------------------------------|------------------------------------------------------------|
| 101.5                           | 75            | 45             | 120/80                           | 95                                  | 4130430                           | uisousoj <del>n</del>                                      |
| Temperature                     | Heart<br>Rate | RR #<br>(≥24)# | Blood<br>Pressure #<br>(<90/60)# | Room air<br>Saturation #<br>(<94%)# | High risk<br>of severe<br>disease | Severity at Baseline #<br>(Moderate to severe<br>disease)# |
| GENERAL EXAMINATIO              | DN:           |                |                                  |                                     |                                   |                                                            |
| None                            |               |                |                                  |                                     |                                   |                                                            |
| comorbidities/HCQ/Azi           | thromyc       | in/Antibio     | otics/any othe                   | er treatment)                       |                                   |                                                            |
| Current treatment/ Trea         | tment R       | eceived(l      | Mention treat                    | ment of                             |                                   |                                                            |
| Note                            |               |                |                                  |                                     |                                   |                                                            |
| Other                           |               |                |                                  |                                     |                                   |                                                            |
| Obesity (BMI > 30)              |               |                |                                  |                                     |                                   |                                                            |
| P/h/o TB                        |               |                |                                  |                                     |                                   |                                                            |
| COPD                            |               |                |                                  |                                     |                                   |                                                            |
| Asthma                          |               |                |                                  |                                     |                                   |                                                            |
| Immunocompro mised              |               |                |                                  |                                     |                                   |                                                            |
| Malignancy                      |               |                |                                  |                                     |                                   |                                                            |
| Chronic liver disease           |               |                |                                  |                                     |                                   |                                                            |
| Neurological disorder           | Yes           | 12             |                                  |                                     |                                   |                                                            |
| Cardio-vascular<br>disease      | No            |                |                                  |                                     |                                   |                                                            |
| Diabetes Mellitus               | Yes           | 24             |                                  |                                     |                                   |                                                            |
| Hypertension<br>ACE-I/ARB (Y/N) | Yes           | 36             |                                  |                                     |                                   |                                                            |
| *COMORBIDITIES*                 | Yes/No        | Duration       | n                                |                                     |                                   |                                                            |
| *COMORBIDITIES* :               |               |                |                                  |                                     |                                   |                                                            |
| Other                           |               |                |                                  |                                     |                                   |                                                            |
| Confusion/Drowsiness            |               |                |                                  |                                     |                                   |                                                            |
| Diarrhoea (≥3/day)              |               |                |                                  |                                     |                                   |                                                            |
| Abdominal Pain                  |               |                |                                  |                                     |                                   |                                                            |
| Nausea/Vomiting                 |               |                |                                  |                                     |                                   |                                                            |
| Chest Pain                      |               |                |                                  |                                     |                                   |                                                            |

Figure 23: Face Sheet page - 2

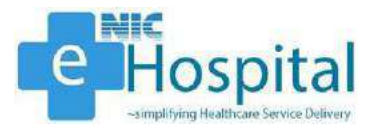

#### GENERAL INFORMED CONSENT FORM FOR PATIENTS DURING COVID-19 PANDEMIC

This consent form should be signed by the patient at the time of admission for treatment/ procedures or surgery during the pandemic phase of COVID-19.

#### **Patient Details:**

| Name: GIRIRAJ S                                                                                                | ICMR ID: 7199592                           |
|----------------------------------------------------------------------------------------------------|--------------------------------------------|
| Age: 34 Years 0 Months 0 Days                                                                                  | Gender: Male                               |
| Address: 42 BALAMURUGAN STREET BHARATHI<br>NAGAR POZHICHALUR CHENNAI CHENNAI Chennai<br>PIN:440001, TAMIL NADU | Phone No.: 9841038952                      |
| UHID/ Admission No.: 2020000086/202056                                                                         | Admission Date & Time: 12/07/2020 04:20 pm |
| Ward No: Block A4 NOX Male Ward                                                                                | Bed No.:88                                 |

Patient Consent:

- I agree that I am aware and have been informed by the hospital about the outbreak of COVID-19/ Coronavirus, which may involve the following complications and risks, including but not limited to:
- Symptoms of infection can be mild to severe respiratory illness with fever, cough and difficulty breathing. In some cases, these symptoms may be so severe that may require an admission to ICU and ventilation support.
- I will be shifted to isolation ward/ ICU in case the COVID-19 infection is supposed or confirmed.
- · I will be shifted to another hospital, if need arises.
- I agree and understand that I may be exposed to the above-mentioned risks during and after my stay in the hospital and that I will not hold the hospital liable for any such risks, outcomes and complications. Further, I may also be an asymptomatic carrier of the infection, which manifests clinically during the hospitalization.
- I have been informed and am opting for treatment/ surgery/ investigation in the midst of community.
- I have been explained about the precautions being taken by the hospital to prevent transmission of infection in patients and staff.
- I understand and acknowledge that although all precautions as prescribed by the Government of India have been duly implemented by the hospital, as the disease is new and its kinetics, symptoms, treatment are still being studied, no assurances or guarantees can be offered regarding disease transmission to myself or clinical outcome in case of disease transmission to me.
- I understand and agree to strictly abide by all the instructions/ guidelines laid down by the hospital, in order to help curb the spread of COVID-19/ Coronavirus.

I certify that I have received complete information and fully understood the above consent statement, that all of my questions have been answered to my satisfaction, that all blanks requiring insertion or completion were filled in, prior to the time of my signature, and that this consent is given with stable mind, freely, voluntarily and without reservation.

Signature of Patient/ Guardian

Figure 24: Face Sheet page - 3

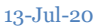

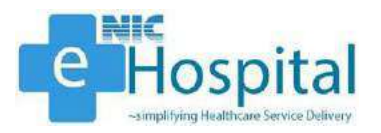

#### SARDAR PATEL COVID CARE CENTRE AND HOSPTIAL SCREENING/ ADMISSION SHEET

#### **General Treatment Protocol:**

- TAB. Paracetamol 500 mg orally SOS or TDS
- SYP. Cough Suppressant 2 TSF BD [sugar free cough suppressant for diabetic patients]
- TAB. Cetirizine 10 mg OD at bedtime (for nasal symptoms)
- TAB Minocycline 200mg on day 1 f/b 100mg BD for 4 days
- TAB Vitamin-C 500mg BD
- TAB B-Complex OD
- TAB Hydroxychloroquine 400mg BD x 1 day f/b 400mg OD for 4 days\*
- · INJ Dalteparin 5000 IU SC OD

#### **Treatment Protocol:**

- · INJ Paracetamol SOS or 1g IV TDS
- INJ/ TAB Methylprednisolone 40 mg twice a day IV/Oral
- · INJ Dalteparin 5000 IU SC OD
- DVT Pump/ Stockings
- · Broad spectrum coverage:
  - · Ceftriaxone 1g IV BD (if no respiratory comorbidity) or,
  - INJ Piperacillin + Tazobactam 4.5 g IV QID (if respiratory comorbidity is present)
- Atypical organism coverage\*:
  - INJ Azithromycin 500 mg IV OD or,
  - INJ Levofloxacin 750 mg IV OD or,
  - · CAP Doxycycline 100 mg BD or,
  - TAB Minocycline 200 mg on day 1 f/b 100mg BD for 4 days
- MRSA Coverage:
  - INJ Teicoplanin 400 mg IV 12 hourly for first 3 doses, then 24 hourly
- Awake Proning

#### Treatment of Co-Morbidities (should be hand written on case to case basis).

#### Baseline investigation for all patients:

Hemogram, LFT, KFT, Viral markers, Ferritin, CRP, PT/INR, D Dimer, Fibrinogen, Troponin I, Blood grouping, Lipid Profile, CXR, ECG.

\*Hydroxychloroquine and Azithromycin/Levofloxacin should be used with caution i/v/o risk of QTc prolongation.

Doxycycline and Minocycline can be given with Hydroxychloroquine.

\*Stop drugs causing prolongation of QTc interval (HCQ, Azithromycin, Levofloxacin etc.) if QTc> 500 msec.

Figure 25: Face Sheet page - 4

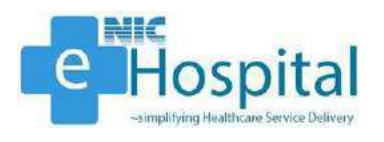

#### Wristband

To generate the barcode stickers for the wristband of the patient, the user needs to click on the 'Wristband' link and enter the UHID of the patient.

| e-Hospital Chic                        | SAR                          | DAR PATEL COVID |                                        |          | Diplay Language | 2 | HELE LODUT |
|----------------------------------------|------------------------------|-----------------|----------------------------------------|----------|-----------------|---|------------|
| Wei Wei                                | come Mr. BHUPINDER selanki ( | (SAR_05_3340)   | Updated - Jul 98, 2920 Wednesday At 92 | 38:18 PM |                 | - |            |
| Hespitz (BNIC Modules<br>Dennif Cox 40 | UHID [22200000006]           |                 | Augusted Juli II. 200 Jeconosoy Al D   |          |                 |   |            |

#### Figure 26: Wristband page - 1

The details of the patient (UHID, ICMR ID, Name, Age, Gender, Mobile, Department, Unit, Clinic, IPD No. and Bed No.) will be displayed, and the user can click on 'Generate QR' and 'Generate Barcode' buttons to generate the QR code and Barcodes respectively.

#### Figure 27: Wristband page - 2

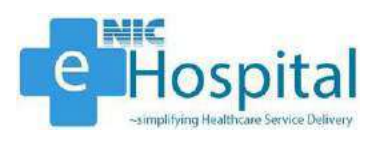

After clicking on the 'Generate Barcode' button, the barcode sticker will generate and the user can click on the 'Print' button to print the barcode sticker for the patient.

| H Sticker                                                                                                    |                                                                             |
|----------------------------------------------------------------------------------------------------|-----------------------------------------------------------------------------|
| UHID: 2020000088<br>ICMR ID: 7199592<br>GIRIRJ 5 , M34Y<br>Date of Admission: 12-07-2020<br>Ward / Bed No: Block A4 NOX Male Ward, 88 | UHID: 2020000088<br>KOMR ID: 7199552                                        |
| 🚔 Print                                                                                                    | Viele of Admission: 12-07-2020<br>Ward / Bed No. Block A4 NDX Male Ward, Bi |

Figure 28: Barcode Sticker

After clicking on the 'Generate QR' button, the QR code sticker will generate and the user can click on the 'Print' button to print the QR code sticker for the patient.

| E Sticker                                                           |                                                                                      |      |
|---------------------------------------------------------------------|--------------------------------------------------------------------------------------|------|
| 20200000088<br>7199502<br>GRIRAJ S<br>M/34 yaar2<br>Moo: 5941038952 |                                                                                      |      |
| 🚔 Print                                                             | 2020000058 01775<br>7199592<br>GirlirALI S 124575<br>M34 yaan<br>Moo 9641038952 0290 | 語が設置 |

Figure 29: QR Code Sticker

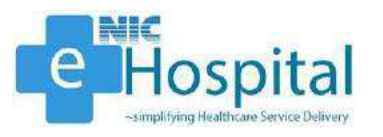

#### **Treatment**

#### **Patient Status Update**

The doctor can view and update the clinical status of the admitted patient using the link 'Patient Status Update'. The doctor has to click on the 'Patient Status Update' link available in the 'Treatment' tab in the 'Admission/Discharge/Transfer' module, select the ward and search for the specific patient for which the status needs to be viewed or updated.

| e-Hospital <sup>CARC</sup>                                                                                                    | SARDAR PATEL COVID CARE CENTRE AND HOSPITAL | Tepin Leopuse 🤶 🍙 🔇 🗮 🚥                                                                                          |
|----------------------------------------------------------------------------------------------------|---------------------------------------------|----------------------------------------------------------------------------------------------------|
| web                                                                                                    | come Mr. BHUPINDER solanki (SAB_0S_3340)    | and the second second second second second second second second second second second second second second second |
| eHospital@NIC Modules                                                                                                    | WardSelect e                                |                                                                                                    |
| 9 = Hospital@niz<br>11Laboratory                                                                                                    | Search:                                     |                                                                                                    |
| a - Admission/Discharge/Trans                                                                                                    | Name UHID Bed Status   Vital                |                                                                                                    |
| E C IPD Admission                                                                                                    | No data available in table                  |                                                                                                    |
| Pice Boharage     Pice Boharage     Pice Tander     Pice Tander     Pice  |                                             |                                                                                                    |
| Visit Montenerg of Per     Secold Particle     Secold Particle     Norte Note     Secold Particle     Norte Note     Secold Particle     Secold Particle     Seco | Showing b to 0 of 0 entries                 |                                                                                                    |

Figure 30: Patient Status Update - 1

The doctor then needs to select the patient and click on the 'Status' button in front of the respective patient's name to view the status of the patient.

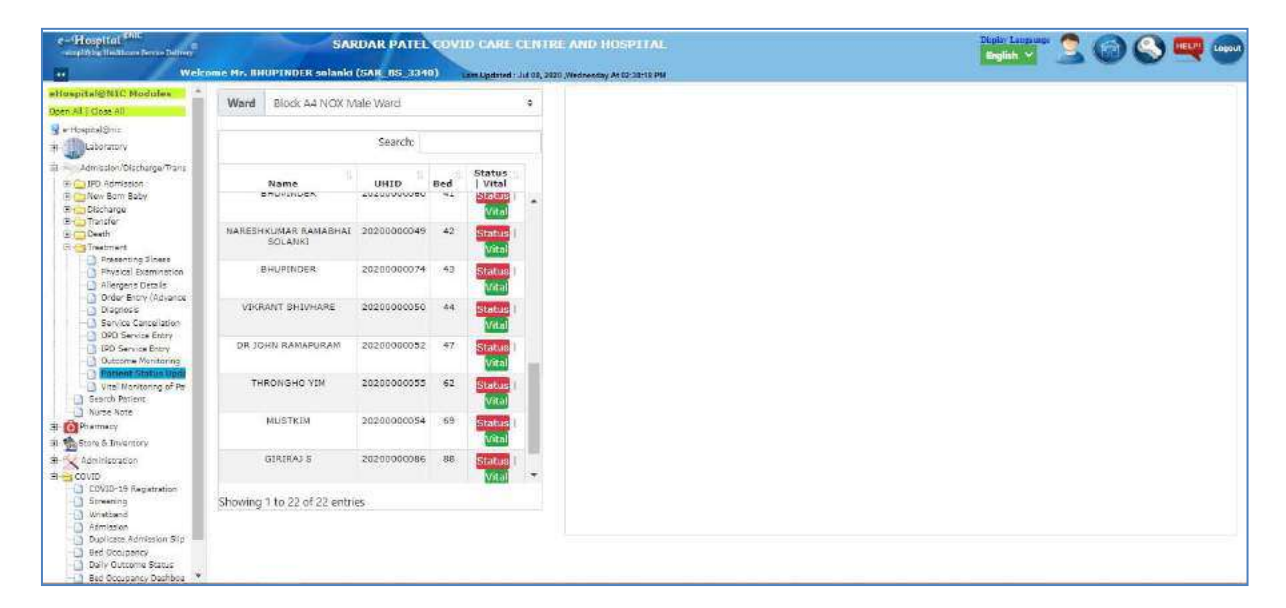

Figure 31: Patient Status Update - 2

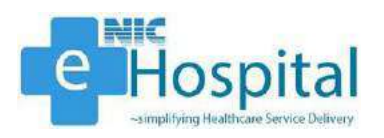

The demographic details, patient condition, outcome, symptoms and drug advice for the patient will be displayed.

| All)                                                  | Ward Block A4 NOX N             |             | •   | Patient:          |   |                                                |                                                     |                 |          |        |                                        |  |  |  |  |
|-------------------------------------------------------|---------------------------------|-------------|-----|-------------------|---|------------------------------------------------|-----------------------------------------------------|-----------------|----------|--------|----------------------------------------|--|--|--|--|
| ety                                                   |                                 | Search      |     |                   |   |                                                |                                                     |                 | _        |        |                                        |  |  |  |  |
| n/Discharge/Trans                                     | Name                            | UHID        | Bed | Status<br>  Vital |   | IGMR<br>ID                                     | UHID                                                | Patient<br>Nome | Ago      | Gender | Address                                |  |  |  |  |
| m Beby<br>ge                                          | phoreau                         | 202000008   |     | Vital             | * | 7199592                                        | 20200000086                                         | GIRIRA)         | 34       | Male   | 42 BALAMURUGAN STREET BHARATHI NAGAR   |  |  |  |  |
| art.                                                  | NARESHKUMAR RAMABHAI<br>SOLANKI | 20200000049 | 42  | Status  <br>Vital |   |                                                |                                                     | S               | years    |        | POZHICHALUR CHENNAI, TAMIL NADU, INDIA |  |  |  |  |
| senting a tress<br>sical Ecomination<br>rgens Dataits | BHURINDER                       | 2020000074  | 43  | Status            |   | Status                                         |                                                     |                 |          |        |                                        |  |  |  |  |
| r Entry (Levence<br>prosis<br>Ace Concellation        | VIKRANT SHIVHARE                | 2020000050  | 44  | Statun<br>Vital   |   | Entry Date *                                   |                                                     |                 |          |        |                                        |  |  |  |  |
| Service Entry<br>Service Entry<br>come Monitoring     | DR JOHN RAMAPURAM               | 2020000052  | 47  | Status<br>Vital   |   |                                                |                                                     |                 |          |        |                                        |  |  |  |  |
| Nonitoring of Per<br>Petient                          | THRONGHO YIM                    | 2020000055  | 62  | Status<br>Vital   |   | O Severe                                       | Severe C Moderate C Mild C Very Mild C Asymptomatic |                 |          |        |                                        |  |  |  |  |
| inte                                                  | МОВТКОМ                         | 20200000054 | 69  | Status<br>Vital   |   | Outcome *                                      |                                                     |                 |          |        |                                        |  |  |  |  |
| radion                                                | GIRIRAI E                       | 2020000086  | 80  | Status            |   | <ul> <li>Active C</li> <li>Referred</li> </ul> | O Discharged 🛛 🔾<br>Out                             | Death O         | Migrated | 1      |                                        |  |  |  |  |
| 19 Régistration<br>Ng                                 | Showing 1 to 22 of 22 entri     | es          |     |                   |   | Symptoms                                       |                                                     |                 |          |        |                                        |  |  |  |  |

#### Figure 32: Patient Status Update - 3

The doctor can update the status of the patient by entering the required information in the form displayed.

| All)                                                                                                    | Ward Block A4 NOX M             | •           | Patient: |                   |            |                                              |                           |                 |             |            |                                                                                |  |  |  |  |
|----------------------------------------------------------------------------------------------------|---------------------------------|-------------|----------|-------------------|------------|----------------------------------------------|---------------------------|-----------------|-------------|------------|--------------------------------------------------------------------------------|--|--|--|--|
| NC<br>tety                                                                                                    |                                 | Search:     |          |                   |            | 1                                            |                           | -               |             |            |                                                                                |  |  |  |  |
| on/Olacharge/Trans<br>Imission<br>am Beby                                                                                                    | Name                            | UHID        | Bed      | Status<br>  Vital | ui<br>maga | IOMR<br>ID                                   | UHID                      | Patient<br>Nome | Ago         | Gender     | Address                                                                        |  |  |  |  |
| Discharge<br>Trendre<br>Desth<br>Presenting Stress<br>Disconting Stress<br>Disconting Stress<br>Dader Entry (Advance<br>Destross Entry<br>Destross Entry<br>Disconting Networks<br>Destross Entry<br>Disconting Networks | NARESHKUMAR RAMABHAL<br>SOLANKI | 20200000049 | 42       | Statut            |            | 7199592                                      | 2020000086                | GIRIRA)<br>S    | 34<br>years | Male       | 42 BALAMURUGAN STREET BHARATHI NAGAR<br>POZHICHALUR CHENNAI, TAMIL NADU, INDIA |  |  |  |  |
|                                                                                                    | BHURINDER                       | 20200000074 | 43       | Status            |            | Status                                       |                           |                 |             |            |                                                                                |  |  |  |  |
|                                                                                                    | VIKRANT SHIVHARE                | 2020000050  | 44       | Statun            |            | Entry Date                                   | Entry Date *              |                 |             |            |                                                                                |  |  |  |  |
|                                                                                                    | DR JOHN RAMAPURAM               | 2020000052  | 47       | Status            |            | 12/07/2020                                   | 23:58:26                  |                 |             |            |                                                                                |  |  |  |  |
| el Nonitoring of Pe<br>• Petient                                                                                                    | THRONGHO YIM                    | 2020000055  | 62       | Status            | 1          | O Severe                                     | odition *<br>O Moderate 🔹 | Mild O Ve       | ry Mild     | O Asympton | natic                                                                          |  |  |  |  |
| Note<br>Y                                                                                                    | MUSTKIM                         | 20200000054 | 69       | Status            |            | Outcome *                                    | Outcome *                 |                 |             |            |                                                                                |  |  |  |  |
| recon                                                                                                    | GIRIRAI S                       | 2020000086  | 88       | Status            |            | <ul> <li>Active (<br/>O Referred)</li> </ul> | O Discharged C<br>Out     | Death O         | Migrates    | ł          |                                                                                |  |  |  |  |
| -19 Regionation                                                                                                    | Showing 1 to 22 of 22 entri     | es          |          | Concerning of the |            | Symptoms                                     |                           |                 |             |            |                                                                                |  |  |  |  |

#### Figure 33: Patient Status Update - 4

The doctor can capture the entry date, patient condition, outcome, symptoms, details of oxygen support, details of ventilator support and drug advice.

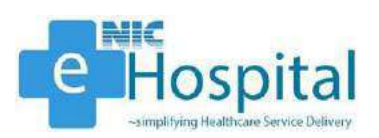

|                              |                                 |                 |     |          | 021 | Sumistaine *                          |                                     |      |  |  |  |
|------------------------------|---------------------------------|-----------------|-----|----------|-----|---------------------------------------|-------------------------------------|------|--|--|--|
| _                            | Wand Block A4 NOX N             | nale ward.      |     |          |     | Asymptomatic Courts Sore Sone         | num Diarrhea Z Brasthlessness Chest | Dala |  |  |  |
|                              |                                 | Search          |     |          |     | □ Nasal discharge □ Body ache □ Hemop | tysis   Fever   Vomiting            | g    |  |  |  |
| rge/Trans                    | Name                            | UNTO 1          | Red | Status   |     | Is Patient Oxygen                     |                                     |      |  |  |  |
|                              | provinces                       | 702000000000000 |     | Vital    |     | Start N/A End                         |                                     |      |  |  |  |
|                              | NARESHKUMAR RAMABHAL<br>SOLANKI | 20200000049     | 42  | Status   |     | Is Patient Ventilator                 |                                     |      |  |  |  |
| Itness<br>mination<br>Italis | BHURINDER                       | 20200000074     | 43  | Status   |     | Supported                             |                                     |      |  |  |  |
| (Advance<br>cellation        | VIKRANT SHIVHARE                | 2020000050      | 44  | Statun   |     |                                       |                                     |      |  |  |  |
| Entry<br>Entry<br>Initacing  | DR JOHN RAMAPURAM               | 20200000032     | 47  | Status   |     | Auto Suggestion On OAuto Suggestion   | off                                 |      |  |  |  |
| ring of Pe                   | THRONGHO YIM                    | 20200000055     | 62  | Status   |     | Doubling                              | 44444                               |      |  |  |  |
|                              | MUBTKIM                         | 2020000054      | 69  | Status   |     | 100010000                             | 11000                               |      |  |  |  |
|                              | GIRIRAJ S                       | 2020000086      | 20  | Status 1 |     | Paracetamol                           | BD                                  |      |  |  |  |
|                              |                                 |                 |     | Vital    |     | The carrier of an other               |                                     | 0    |  |  |  |

#### Figure 34: Patient Status Update - 5

After entering the required details of the patient, the doctor can submit the entered details and the details captured will display at the bottom of the page.

| ItaleNIC Modules                                                               | Ward Block A4 NOX N             | tale Ward           |     |                                          | • |                |                |              |                                |                 |                |                 |                       |  |  |  |  |
|--------------------------------------------------------------------------------|---------------------------------|---------------------|-----|------------------------------------------|---|----------------|----------------|--------------|--------------------------------|-----------------|----------------|-----------------|-----------------------|--|--|--|--|
| epicelanic                                                                     |                                 |                     |     |                                          |   |                |                |              |                                |                 |                | 1               | а,                    |  |  |  |  |
| Lebaretory                                                                     |                                 | Searchu             |     |                                          |   |                |                |              |                                |                 |                | 1               |                       |  |  |  |  |
| Admission/Discharge/Trans<br>g IPO Admission<br>g New Both Beby<br>g Discharge | Name                            | UHID<br>20200000000 | Bed | Status<br>  Vital<br>  Status<br>  Vital |   |                |                |              |                                |                 |                |                 |                       |  |  |  |  |
| Transfer<br>Death<br>Treatment                                                 | NARESHKUMAR RAMABHAI<br>SOLANKI | 20280000049         | 42  | Status<br>Vital                          |   | Submit         |                |              |                                |                 |                |                 |                       |  |  |  |  |
| Physical Examination     Allergens Data Is     Deduc Examination               | BHURINDER                       | 20200000074         | 43  | Status                                   |   | Show 10 👻      | entries        |              |                                |                 | Search         | ŝ.              |                       |  |  |  |  |
| Dregnosis     Decry Concellation     One Concellation                          | VIKRANT SHIVHARE                | 2020000050          | 44  | Statun<br>Valal                          |   |                |                | -            |                                | Oxygen          | Oxygen         | Ventilator      |                       |  |  |  |  |
| Ductome Mentering                                                              | DR JOHN RAMAPURAM               | 2020000052          | 47  | Status<br>Vital                          |   | Date           | +<br>Condition | +<br>Outcome | ÷<br>Symptonis                 | Start ÷<br>Time | End ÷<br>Time  | Start ÷<br>Time | Ventilato<br>End Time |  |  |  |  |
| Vitel Noritoring of Pe<br>Search Patient                                       | THRONGHO YIM                    | 2020000055          | 62  | Status (<br>Vital                        | 2 | 12/07/2020     | Mild           | Active       | Cough: Yes<br>Sore: Yes        |                 | 1              | n n             |                       |  |  |  |  |
| rarmacy<br>ore & Inventory                                                     | MUBTKIM                         | 2020000054          | 69  | Status<br>Vital                          |   |                |                |              | Sputum: Yes<br>Breathlessness: |                 |                |                 |                       |  |  |  |  |
| noberselation                                                                  | GIRIRAJ S                       | 2020000086          | 20  | Status                                   |   | -              |                |              | Ves                            |                 |                |                 |                       |  |  |  |  |
| no<br>COVID-19 Registration<br>Screening                                       | Showing 1 to 22 of 22 entri     | es                  |     | Miel                                     |   | Showing 1 to 1 | of 1 entries   |              |                                |                 | Previous 1 Nex |                 |                       |  |  |  |  |

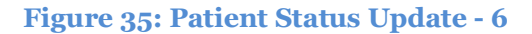

#### **Patient Vitals Update**

The nursing staff/nurse can view and update the vitals of the admitted patient using the link 'Patient Status Update'. The nursing staff/nurse has to click on the 'Patient Status Update' link available in the 'Treatment' tab in the 'Admission/Discharge/Transfer' module, select the ward and search for the specific patient for which the status needs to be viewed or updated.

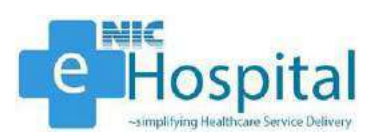

| -Hospital <sup>entr</sup><br>applying the first on Party Taller<br>. We                                                                                                    | SARDAR PATEL COVID CA                                     | RE CLINTRE AND HOSPITAL<br>141 (1), 0820 (Wednesday & 02-38-18 PM | Tapin Lagran 🔔 🚳 🕓 🔫 ( |
|----------------------------------------------------------------------------------------------------|-----------------------------------------------------------|-------------------------------------------------------------------|------------------------|
| ospital@NIC Modules<br>mAl   Gose All                                                                                                    | WardSelect                                                |                                                                   |                        |
| HospitalSinc<br>Diabotatory                                                                                                    | Searcho                                                   |                                                                   |                        |
| Admission/Olscharge/Trans                                                                                                    | Name UHID Bed Status   Vita<br>No data available in table | d si                                                              |                        |
| Dicklarge     Trading     Trading     Trading     Trading     Trading     Presch     Presch |                                                           |                                                                   |                        |
| Administration<br>COVID<br>COVID<br>COVID-19 Regetration                                                                                                    | Showing D to 0 of 0 entries                               |                                                                   |                        |
| Wrietband<br>Admission<br>Duplicase Admission Stp<br>Bed Occupancy<br>Daily Outcome Status                                                                                                    |                                                           |                                                                   |                        |

#### Figure 36: Patient Vitals Update - 1

The nursing staff/nurse can also search the patient using the bed number of the patient. The nursing staff/nurse then needs to select the patient and click on the 'Vital' button in front of the respective patient's name to view the vitals of the patient.

| e-Hospital <sup>chitt</sup><br>surplitie Unitions Percen Deliver                                                                                                    | SARDAR PATEL COVID CARE CENTRE AND HOSPITAL                                              | Diplo Lapace 🔔 🚱 🔇 🔫 🚥 |
|----------------------------------------------------------------------------------------------------|------------------------------------------------------------------------------------------|------------------------|
| Wels                                                                                                    | ome Mr. BHUPINDER solanici (SAR_BS_8340) im Updried Jul 08, 2020 Wednesby At 02:38:18 PM |                        |
| Open Al   Close All                                                                                                    | Ward Block A4 NOX Male Ward 9                                                            |                        |
| g e-Hospitalizatic<br>B () Leboratory                                                                                                    | Search sá ×                                                                              |                        |
| Admission/Discharge/Trans                                                                                                    | Name UHID Bed Vital                                                                      |                        |
| E C New Barn Beby<br>E C Discharge<br>E C Transfer                                                                                                    | GIFIRAI S 2020000066 88 Status                                                           |                        |
| Best Destination     Comparison of the second second | Showing 1 to 1 of 1 entries (filtered from 22 total entries)                             |                        |

#### Figure 37: Patient Vitals Update - 2

The demographic details and vital signs for the patient will be displayed.

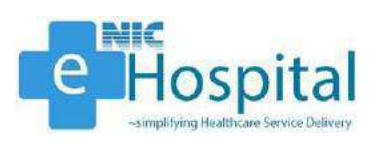

| al@NIC Modules                                                 | Ward Block A4 NOX Male Ward 9                                | Patient Information |            |                  |                 |                     |    |
|----------------------------------------------------------------|--------------------------------------------------------------|---------------------|------------|------------------|-----------------|---------------------|----|
| abəl@niz<br>Laboratory                                         | Searcholise                                                  |                     |            |                  |                 |                     |    |
| imission/Discharge/Trans<br>IED Administra                     | Name UHID Red LVIal                                          | UHID: 2020000086    | . 1        | Name: GIRIRAJ S  | Sex: Mala       | Age: 34 years 1 day |    |
| Vew Barn Baby<br>Discharge<br>Transfer                         | GIRIRAJ S 2020000086 88 Status                               | Vital Entry         |            |                  |                 |                     |    |
| Nexth<br>readment                                              |                                                              | Height:             |            |                  |                 |                     | cm |
| Presenting Sinese<br>Physical Examination                      |                                                              | Weight:             |            |                  |                 |                     | Kg |
| Allergens Details<br>Order Encry (Advance<br>Diaptopis         |                                                              | EMI 0               |            |                  |                 |                     |    |
| Service Carcellation<br>OPD Service Entry<br>IPD Service Entry |                                                              | 10 Temp ("F)        | ¢.         | Respiratory Rate |                 |                     |    |
| Outcome Menitoring<br>Patient Status Updi                      |                                                              | Systelle.           |            | Diestolic        | 1               |                     |    |
| earch Patient                                                  |                                                              | Heart Rate          | (00)       | (ph)             |                 |                     |    |
| mecy                                                           |                                                              | -4p-                | 314/2      |                  | -A.             |                     |    |
| ninisoracion                                                   |                                                              | Save Vital Sign     |            |                  |                 |                     |    |
| ID<br>IOVID-19 Registration<br>preaming                        | Showing 1 to 1 of 1 entries (filtered from 22 total entries) | Date Height(cm) N   | Weight(kg) | BMI Temp BP      | Respiratory Rat | e Heart rate SPO2   | 8  |

#### Figure 38: Patient Vitals Update - 3

The nursing staff/nurse can update the vitals of the patient by entering the required information in the form displayed.

The nursing staff/nurse can capture the height, weight, BMI (auto-calculated and auto-populated), temperature, respiratory rate, blood pressure (systolic/diastolic), heart rate and SPO2 of the patient.

| e-Hospital <sup>solic</sup><br>- and this Unit Laure Derive Definer<br>                                                                                                    | SARDAR PATEL COVID CARE CENTR                                | E AND HOSPITAL        |                   | Diply Language<br>English Y | 200                 |
|----------------------------------------------------------------------------------------------------|--------------------------------------------------------------|-----------------------|-------------------|-----------------------------|---------------------|
| Hospitsl@NIC Modules                                                                                                    | Ward Block A4 NOX Male Ward 9                                | Patient Information   |                   |                             |                     |
| Laboratory                                                                                                    | Search: 66                                                   |                       |                   |                             |                     |
| Admission/Discharge/Trans                                                                                                    | Name UHID Red Vital                                          | UHID: 2520000086      | Name: GIRIRAJ S   | Sex: Wala                   | Age: 34 years 1 day |
| B Califer Born Baby<br>B Califerative<br>B Califerative                                                                                                    | GIRIRAJ S 2020000086 SE Status (                             | Vital Entry           |                   |                             |                     |
| E Ceath<br>E Treatment                                                                                                    |                                                              | Height: 165           |                   |                             | cm                  |
| Presenting Sinese<br>Five/cal Examination                                                                                                    |                                                              | Weight: 78            |                   |                             | Кg                  |
| Allergens Details     Order Encry (Advance     Diagnosis                                                                                                    |                                                              | BMI 28.65             |                   |                             |                     |
| Service Cancellation     OPD Service Entry     IPD Service Entry                                                                                                    |                                                              | 101.2                 | 40                |                             |                     |
| Outcome Monitoring     Outcome Monitoring     Outcome Monitoring     Vite Monitoring of Per                                                                                                    |                                                              | 120                   | 90                |                             |                     |
| Search Patient<br>Nurze Note                                                                                                    |                                                              |                       | 195               |                             |                     |
| Store & Inventory                                                                                                    |                                                              | Save Vital Sign       |                   |                             |                     |
| COUD<br>COUD-19 Regatization<br>Streaming<br>Country of the streaming<br>Country of the streaming<br>Count | Showing 1 to 1 of 1 entries (filtered from 22 total entries) | Date Height(cm) Weigh | t(kg) BMI Temp BP | Respiratory Rate            | Heart rate SPO2     |

#### Figure 39: Patient Vitals Update - 4

After entering the required vitals of the patient, the nursing staff/ nurse can submit the entered vitals and the vitals captured will display at the bottom of the page.

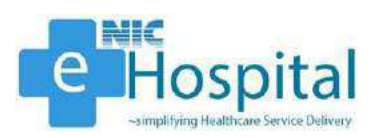

| Alas Haddhoon Derroe Delher<br>Welci                                | SARDAR PATEL COMD CARE CENTR<br>ome Mr. BHUPINDER solanici (SAR_DS_3340) Decupded Junt 202 | e AND HOSPITAL                                             | 3   |
|---------------------------------------------------------------------|--------------------------------------------------------------------------------------------|------------------------------------------------------------|-----|
| eliginatic produkes 👘 🍧                                             | Ward Block A4 NOX Male Ward +                                                              | Data saved successfully                                    |     |
| alizinic<br>ponetory                                                | Search: 85                                                                                 |                                                            |     |
| ssion/Olscharge/Trans<br>I Admission                                | Name UHID Bed   Vital                                                                      | Patient information                                        |     |
| w Bom Beby<br>icharge<br>risfer                                     | ISTRIRAI S 2026000086 88 Status  <br>Vital                                                 | UHED: 3030000006 Nome GRIBAIS Sec: More Age: 32 year 7 day |     |
| eth<br>soment<br>Presenting Siness                                  |                                                                                            | Vital Entry                                                |     |
| Physical Economication<br>Allergens Datails<br>Order Entry (Advance |                                                                                            | Height: 165                                                | cri |
| Dregnosis<br>Bervice Cencellation                                   |                                                                                            | Weight: 78                                                 | Kg  |
| DED Service Entry<br>Dectome Monitoring                             |                                                                                            | BM8 28.65                                                  |     |
| Vitel Nationing of Pe<br>arch Patient                               |                                                                                            | Temp("F) Respiratory Rate                                  |     |
| ee Note<br>nacy                                                     |                                                                                            | Systelic Disatelic                                         |     |
| nierration                                                          |                                                                                            | Heart Rate SP02 SP02                                       |     |
| VID-19 Ragistration<br>wening<br>attand                             | Showing 1 to 1 of 1 entries (filtered from 22 total entries)                               | Save Vital Sign                                            |     |
| Admission<br>Duplicate Admission Slip<br>Bed Occupancy              |                                                                                            |                                                            |     |

#### Figure 40: Patient Vitals Update - 5

| H Com All                                                   | Ward Block A4 NOX N         | Vale Ward                    | 30                | 9,97     |                     |            |                  |               |        |         |                  |                |      |
|-------------------------------------------------------------|-----------------------------|------------------------------|-------------------|----------|---------------------|------------|------------------|---------------|--------|---------|------------------|----------------|------|
| sepital@nis<br>Laboratory                                   |                             | Search: co                   |                   |          | UHID: 20200000066   |            | Name             | GIRIRAJ S     |        | Sex : N | ala Age:         | 84 years 4 day |      |
| Admission/Olischarge/Trans                                  | Name                        | L UHID Bed                   | States            | Vital En | try                 |            |                  |               |        |         |                  |                |      |
| New Born Baby<br>Olscharge<br>Transfer                      | GIRIRAJ S                   | 5050000086 88                | Status I<br>Vital | Heigh    | t: 165              |            |                  |               |        |         |                  |                | cm   |
| Death<br>Treatment                                          |                             |                              |                   | Weigh    | nt 78               |            |                  |               |        |         |                  |                | Kg   |
| Physical Examination     Allergens Details                  |                             |                              |                   | BMI      | 28,65               |            |                  |               |        |         |                  |                |      |
| Order Entry (Advance     Diagnosis     Service Cancellation |                             |                              |                   | 10°,     | Timp ("F)           |            | Res              | piratory Rate |        |         |                  |                |      |
| 0PD Service Entry<br>1PD Service Entry                      |                             |                              |                   | 0%       | Systolic            |            | <b>1</b> 50 E 12 | tolic         |        |         |                  |                |      |
| Vitel Monitoring of Per                                     |                             |                              |                   | -        | Heart Rate          |            | iP02 5P0         | ž.            |        |         |                  |                |      |
| Search Patient<br>Nurse Note<br>framesy                     |                             |                              |                   | Sav      | e Vital Sign        |            |                  |               |        |         |                  |                |      |
| ore & Inventory<br>Uministration<br>VID                     |                             |                              |                   |          | Date                | Height(cm) | Weight           | u) BMI        | Temp   | BP      | Respiratory Rate | Heart rate     | SPO2 |
| COVID-19 Regetration<br>Screening                           | Showing 1 to 1 of 1 entries | s (filtered from 22 total en | tries)            |          | 13/07/2020 12:15 am | 185        | 78               | 28.65         | 101.20 | 120/90  | 48               | 60             | 95   |

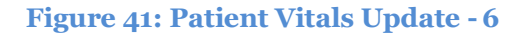

#### **Nurse Note**

The nursing staff/nurse can also enter the nursing note of the admitted patient using the link 'Nurse Note'. The nursing staff/nurse has to click on the 'Nurse Note' link available in the 'Admission/Discharge/Transfer' module, select the ward and search for the specific patient for which the nurse note needs to be entered.

| s-Hospital AllC<br>mathyle Hollows Inner Daller<br>• Welcome Hr. BHUPINDER solanki | RDAR PATEL COVID CARE CENTRE AND HOSPITAL                                              |                                               |           | Biglich V    | 200 | , 🖷 💬 |
|------------------------------------------------------------------------------------|----------------------------------------------------------------------------------------|-----------------------------------------------|-----------|--------------|-----|-------|
| Ellespitist IIC Hodules                                                            | Salect Ward/For admitted patient ( (Brook A4 NC)<br>For Discharge Patient Select UHD ; | Nurse's Note<br>K Male Ward<br>OR Admission D | Show List | Show Patient |     |       |

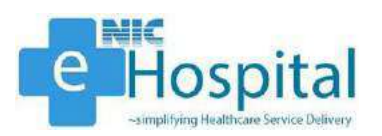

#### Figure 42: Nurse Note - 1

| dules                                                                                                    |                                                                            | Nurse's Note   |                           |                                                                                     |
|----------------------------------------------------------------------------------------------------|----------------------------------------------------------------------------|----------------|---------------------------|-------------------------------------------------------------------------------------|
|                                                                                                    | Select Ward(For admitted patient) -                                        | OR Admission D | Show List                 |                                                                                     |
| Lind         Age:<br>2010/00009102108         Name           2010/00009102108         MR IGRIRAU S           2020/000091020064         MR AMIT Delrifs           2020/000091020006         MR THTT           2020/000091020006         MR DELRifs | Admanian Date. Select                                                      | ian 👻          | Prietty - Review V        | Note Condition Worsenin<br>Patients need to b<br>transferred to<br>Dougenated ward. |
| 2020000007202060 MR EEE ERT RAR<br>2020000074202048 MR BHUMNDER<br>4 2020000072002048 MR KAMLESH WUU LUX-ANM                                                                                                    | 1007/2020 02.47 Select<br>1007/2020 02.47 Select<br>1007/2020 02.47 Select | 772020         | Entry Time 12 V 30 V AM V |                                                                                     |
| valuance 222000001222248 WK KWK254 VALI EXCHANG<br>Wildon<br>Entry<br>Entry                                                                                                    | PM SANCE +                                                                 |                |                           |                                                                                     |
|                                                                                                    |                                                                            |                |                           |                                                                                     |
| ning<br>Nydate<br>af Pa                                                                                                    |                                                                            |                |                           |                                                                                     |
| ng<br>Gine<br>Fra                                                                                                    |                                                                            |                |                           |                                                                                     |
| ntering<br>Ing of Pa                                                                                                    |                                                                            |                |                           |                                                                                     |

#### Figure 43: Nurse Note - 2

After selecting the ward, the nursing staff/nurse will see the list of patients admitted in the selected ward. The nursing staff/nurse can then select the patient for which the nurse note needs to be captured. After selecting the patient, the nursing staff/nurse can capture the entry date, entry time, notes type, priority and nursing note for the patient.

The nursing staff/nurse can then click on the 'Save' button to save the nursing note for the respective patient.

The entered nursing note will then be displayed at the bottom of the page.

| Hospital <sup>Shic</sup>                                                                                                    | me Mr. BHUPINDE                                                             | SARDAR PATEL CI<br>R selanki (SAB_85_3340)       | Line Apdated : Jul 98, 2020 Wedne                          |                                                                                                    |                                             | Deploy Language                   |                     |
|----------------------------------------------------------------------------------------------------|-----------------------------------------------------------------------------|--------------------------------------------------|------------------------------------------------------------|----------------------------------------------------------------------------------------------------|---------------------------------------------|-----------------------------------|---------------------|
| spitsl@NIC Modules                                                                                                    |                                                                             |                                                  |                                                            | Nurse's Note                                                                                                    |                                             |                                   |                     |
| Al ( Gose Al)<br>Hospitalignis<br>Naboratory                                                                                                    |                                                                             | 27.<br>                                          | Saleet Ward(For admit)<br>For Discharge Patient Selest UHD | ed pallent) :<br>OR Admission (D                                                                                                    | Show List                                   | ent                               |                     |
| Admission/Olischarge/Trans<br>JPD Admission<br>New Barn Baby<br>Discharge<br>Transfer                                                                                                    | LHID Adm.<br>Id<br>2020000008200268<br>2020000084202064<br>2020000004202052 | Name<br>VR. GRIRALS<br>VR. AMIT DAHNA<br>MR. TIT | Asmoston Cate Select *                                     | Notes Type   Action 👻                                                                                                    | Pretty   Roudine 🗸                          | Nora (                            |                     |
| Contraction Contract                                                                                                    | 2020000078202051                                                            | MR DEERAK                                        | 1007/2000 02:07 Select                                     | Ency Date . 13/07/2020                                                                                                    | Entry Time   12 🗸   30 🗸   AM 💊             |                                   |                     |
| Physical Examination                                                                                                    | 2020000079202080                                                            | MR. EEE ERT RRR                                  | PM Select<br>10/07/2020 02:07                              | A CONTRACTOR OF CONTRACTOR OFO | Save                                        |                                   |                     |
| Allergens Details     Order Brory (Advance     Depress                                                                                                    | 2020000073202048                                                            | NR. KAVLESH VALITLAKHANA                         | 1007/2020 02:07 Salwot                                     | Note Details of<br>Note Type Priority Entry Date<br>Action Roucine 13/07/2020                                                                                                    | No<br>Condition worsening, Parlents need to | be transformed to Oxygenized work | Comment<br>Add Vizu |
| ODO Service Earry     ODO Service Earry     ODO Service Earry     ODO Service Earry     Outcome Westering     Takint Stoud Uppase     Sauch Stoud Uppase     Sauch Stoud     Sauch Stoud     Sauch Stoud     Sau |                                                                             |                                                  |                                                            |                                                                                                    |                                             |                                   |                     |

Figure 44: Nurse Note - 3

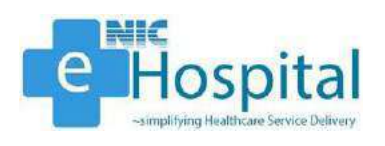

## Transfer

#### **Bed Allocation**

The user can view the bed allocation in a specific ward using the link 'Bed Allocation'. The user has to click on the 'Bed Allocation' link available in the 'Transfer' tab in the 'Admission/Discharge/Transfer' module, select the ward and view the bed allocation status of all the beds in the selected ward.

| e-Hospital <sup>COLC</sup><br>and Die Institute Serve Deliver                                                    | SARDAR PATEL COV                       |                                                |                | Diplor Language 🤶 🍙 🔇 💷 🚥                                                                                        |
|----------------------------------------------------------------------------------------------------|----------------------------------------|------------------------------------------------|----------------|----------------------------------------------------------------------------------------------------|
| Welco                                                                                                    | me Mr. BHUPINDER solanki (SAB_85_3340) | Lan Updated - Jul 98, 2020 Wednesday At 62:38- | 18 PM          | and the second second second second second second second second second second second second second second second |
| eHospital@N1C Modules                                                                                            |                                        |                                                | Bed Allocation |                                                                                                    |
| Open All   Close All                                                                                             | Select Ward Block A4 NOX Male Ward V   | Show Patient List                              |                |                                                                                                    |
| 9 b-Hospital Sourc<br>9                                                                                          |                                        |                                                |                |                                                                                                    |
| Bright IDS Admission<br>Bright New Bears Seasy<br>Bright New Bears<br>Discharge<br>Charter<br>Black Macadian<br> |                                        |                                                |                |                                                                                                    |

#### Figure 45: Bed Allocation - 1

After select the ward from the dropdown, the user will be able to see the bed allocation status of the beds in the selected ward.

|                                                                                                    |                                                                                                    |         |            |                                                                                                    |                       | ed Allocation                     |                                     |   |
|----------------------------------------------------------------------------------------------------|----------------------------------------------------------------------------------------------------|---------|------------|----------------------------------------------------------------------------------------------------|-----------------------|-----------------------------------|-------------------------------------|---|
| and the second second                                                                                                    | le contractore de la contractore de la contracto | 100     |            | and the second second second second second second second second second second second second second second second |                       |                                   |                                     | - |
| Deed Werp ;                                                                                                    | BIOK AN NUX WER WER                                                                                                    |         | Show P     | atient List                                                                                                    |                       |                                   | And the Alexandra Street Back Do. / |   |
|                                                                                                    | 1                                                                                                    |         |            |                                                                                                    |                       |                                   | No patient Available.               | _ |
| and the second second sec | 100000                                                                                                    |         |            |                                                                                                    | Bed Status of Wa      | rd Block A4 NOX Male Ward         |                                     | - |
| ansre-                                                                                                    | SLNO.                                                                                                    | Bad NO. | Bud Status | Pasants UHD                                                                                                    | Patient's Name        | Patient's Cr. No.                 | Bod Allocation Date & Time.         |   |
|                                                                                                    | 10 M                                                                                                    | 1       | Presidable |                                                                                                    |                       | 0                                 |                                     |   |
|                                                                                                    | 2                                                                                                    | 24      | Aceletie   |                                                                                                    |                       | 0                                 |                                     |   |
|                                                                                                    | 8                                                                                                    | 3       | Available  |                                                                                                    |                       | 0                                 |                                     |   |
|                                                                                                    |                                                                                                    | *       | Availatia  |                                                                                                    |                       | o                                 |                                     |   |
|                                                                                                    | 6                                                                                                    | 5       | Available  |                                                                                                    |                       | 0                                 |                                     |   |
| er,                                                                                                    | 0                                                                                                    | •       | Ava table  |                                                                                                    |                       | 0                                 |                                     |   |
|                                                                                                    | 2                                                                                                    | 7       | Azakatie   |                                                                                                    |                       | 0                                 |                                     |   |
| er.                                                                                                    |                                                                                                    | 8       | Available  |                                                                                                    |                       | 0                                 |                                     |   |
|                                                                                                    | •                                                                                                    | •       | Azetazie   |                                                                                                    |                       |                                   |                                     |   |
|                                                                                                    | 12                                                                                                    | 10      | Available  |                                                                                                    |                       | 0                                 |                                     |   |
|                                                                                                    | 11                                                                                                    | 11      | PN3 (35) E |                                                                                                    |                       | 0                                 |                                     |   |
|                                                                                                    | 12                                                                                                    | 12      | Ausdahle   |                                                                                                    |                       | 0                                 |                                     |   |
|                                                                                                    |                                                                                                    | 12      | AN212212   |                                                                                                    |                       | U                                 |                                     |   |
|                                                                                                    | -                                                                                                    |         |            |                                                                                                    | Status contacts on Ex | or of Ward Diock 64 NEW Mare Ward |                                     |   |
|                                                                                                    | 5,00                                                                                                    | Р.      | A SHOLED   |                                                                                                    | Peternia Nama         | Patanta Cr. Mr.                   | Allocation Date & Time              |   |
|                                                                                                    |                                                                                                    |         |            |                                                                                                    |                       |                                   |                                     |   |
| n                                                                                                    |                                                                                                    |         |            |                                                                                                    |                       |                                   |                                     |   |

#### Figure 46: Bed Allocation - 2

| an All                             |                                                                                                    |         |                       |                                                                                                    | HOL                       | 1 ABOCHDON                        |                        |     |
|------------------------------------|----------------------------------------------------------------------------------------------------|---------|-----------------------|----------------------------------------------------------------------------------------------------|---------------------------|-----------------------------------|------------------------|-----|
|                                    | and the second second s | in .    |                       | and the second second second second second second second second second second second second second second second | 1000                      |                                   |                        |     |
| noir.                              | Seven Ward : [ Block A4 WGX, Wate Ward 1                                                                                                    | <u></u> | Show P                | atient List                                                                                                    |                           |                                   |                        |     |
| C. III.                            |                                                                                                    |         |                       |                                                                                                    |                           |                                   | No Patient Available,  |     |
| ratory                             |                                                                                                    | 88.     | Occupied              | 202000000589                                                                                                    | Mr SIRIRAJ S              | 202058                            | 12/07/2026 04/20 49 PM | (m) |
| relon/Discharge/Transfer           | 89                                                                                                    | 80      | Available             |                                                                                                    |                           | 0                                 |                        |     |
| Admission                          | 95                                                                                                    | 90      | Ave date              |                                                                                                    |                           | ů.                                |                        |     |
| Born Baby                          | 91                                                                                                    | Q×      | Ava table             |                                                                                                    |                           | 0                                 |                        |     |
| charge                             | 92                                                                                                    | 82      | Available             |                                                                                                    |                           | σ                                 |                        |     |
| sfer                               | 05                                                                                                    | 93      | Available             |                                                                                                    |                           | 0                                 |                        |     |
| Bud Allocation                     | 84                                                                                                    | 84      | Available.            |                                                                                                    |                           | a                                 |                        |     |
| Iranster<br>Research for Tonneller | 95                                                                                                    | 95      | Analatie              |                                                                                                    |                           | 0                                 |                        |     |
| Jacina transfer                    | 95                                                                                                    | 86.     | Ava latie             |                                                                                                    |                           | 0                                 |                        |     |
| Request for Transfer               | 97                                                                                                    | 97      | Area fable.           |                                                                                                    |                           | 0                                 |                        |     |
| Verify transfer                    | 68                                                                                                    | 98      | Available             |                                                                                                    |                           | 0                                 |                        |     |
| th                                 |                                                                                                    | 89      | Austable              |                                                                                                    |                           |                                   |                        |     |
| omera                              | 100                                                                                                    | 100     | Avia table            |                                                                                                    |                           | 0                                 |                        |     |
| rch Patient                        | 101                                                                                                    | 301     | Available.            |                                                                                                    |                           | o                                 |                        |     |
| se Note                            | 102                                                                                                    | 102     | Occuped               | 20200000075                                                                                                    | Mr DEERAK                 | 202051                            | 10 07/2028 02 51 21 FM |     |
| re th                              | 103                                                                                                    |         | Austana               | 2012232222222                                                                                                    | 12230228                  | 100000                            |                        | 22  |
| 8. Inventory                       | E.                                                                                                    |         |                       |                                                                                                    | Reason and some on Reason | of blood Blook and BOW Date Minor |                        |     |
| ristration.                        | 0.00                                                                                                    |         | and the second second |                                                                                                    | interne persente un river | Takanta Ca ba                     | Allocation Date 2 Test |     |
|                                    | - 06 HV.                                                                                                    |         | aliges when           |                                                                                                    | protes or the company     | TROUGH WITH                       | CHORENAL DATE & LINE   |     |
|                                    |                                                                                                    |         |                       |                                                                                                    |                           |                                   |                        |     |

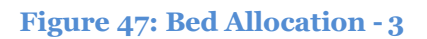

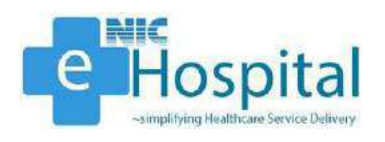

#### Transfer Patient

The user can transfer a patient from one ward to another or on another bed in the same ward using the 'Transfer Patient' link. The user has to click on the 'Transfer' link available in the 'Transfer' tab in the 'Admission/Discharge/Transfer' module, select the ward and search for the specific patient who needs to be transferred to another bed/ward.

| lospital <sup>Chic</sup><br>Intellictions Perce Deliver<br>Welcome M | SARDAR PATEL O                       | OVID CARE CUNTRE                    | AND HÖSPI                      |                                                                        | Diploy Laun<br>English           | <u> 200</u>                        |
|----------------------------------------------------------------------|--------------------------------------|-------------------------------------|--------------------------------|------------------------------------------------------------------------|----------------------------------|------------------------------------|
| tal@NIC Modules                                                      | Contractor Balance Contractor        | Last sponen ou ou sizo              | Instances and in the co.       | Transfer Patient                                                       |                                  |                                    |
| Cose All<br>analignia<br>aboratory                                   | Transfer To : Viens 🗸                | OR UHID [                           |                                | Select Search Criteria :<br>OR Admid/CR No OR Patient                  | Name .                           | Show Details                       |
| misslen/Discharge/Transfer<br>PD Admission                           | UHID, Adm Admission Dat<br>1d 8 Time | f Nars                              | Fatter<br>Name/Husband<br>Name | Address                                                                | Sex. Age.                        | Ward Name Saled.                   |
| Vew Born Baby<br>Discharge                                           | 20200000086 202046 10/07/2020        | MR. GIRIRAJ S                       | SO RISHRAJS                    | 42 BALAMURUGAN STREET BHARATHI NAGAR POZH CHALUR CHEMNAL, TAMU<br>NADU | Male 34 years 0<br>months 1 days | Block A4 NON<br>Male Ward Select   |
| erafer<br>Bed Allocation                                             | 20200000064 202054 11.07.000         | MR. AMIT DAHINA                     | SID Test                       | G 202 ARYS APPARTMANT ROHINI DELHILI DELHI                             | Male 35 years 0 months 2 days    | Block A4 NELE Select               |
| Request for Intrafer                                                 | 20200000070 202062 10/07/2020        | MR.TTE                              | SID oddod                      | oan, DELHI                                                             | Male 20 years 0 months 3 days    | Block A4 NOX Salact                |
| Verify transfer                                                      | 20200000076 202051 10-07/2020        | MR. DEEPAK                          | SID SUNLIKUMAR                 | 03 ELLIS ROAD ANNANAGAR, TAMIL NADU                                    | Mare 43 years 0 months 3 days    | Block && NOX<br>Mate Viterd Select |
| Verify transfer                                                      | 20200000075 202050 10107/2020        | MR. EEE ERT RFR                     | SID added                      | delhi, DELHI                                                           | Male 26 years 0 months 3 days    | Block A4 NOX<br>Male Ward Select   |
| americ                                                               | 20200000074 202049 10/07/2020        | MR. SHUPNOER                        | SDM                            | Ptr-000/2 Sadh Nager part 2,, DELH                                     | Male 30 years 0 months 3 days    | Block A4 NOL Select                |
| nch Patient<br>se Note                                               | 20200000073 202048 10/07/2020        | MR KAMLESH VALU<br>LAKHANA          | S/D Test No                    | 1010 SECOND FLOOR MAIN FAIZ ROAD KARIL BAGH, DELHI                     | Male 20 years 0 months 3 days    | Block A4 NOL Select                |
| nacy                                                                 | 20200000036 202047 10/07/2020        | MR. RAMEBH CHAND                    | SID Test No                    | Haklapper, DELHI                                                       | Male Myears 0<br>months 6 days   | Slock A4 NOX Solar                 |
| a Inventory                                                          | 20200000005 202044 10 07/2020        | MR. TEST USER NIC                   | S/D Test No                    | oan, DELH                                                              | Male El years 0<br>montre 3 days | Block A4 NOT. Salest               |
|                                                                      | 20200000050 202045 00/07/2020        | MR. SHUP NDER                       | SID belyeet solar to           | Rs-89912 Sadh Nagar part 2., DELH                                      | Male 32 years 0<br>months 4 days | Block A& NOX<br>Male Ward Select   |
| viD-19 Registration<br>bening                                        | 20200000055 202039 00/07/2020        | MR. THRONGHO YIM                    | SID SUNL KUMAR                 | CHESSORI VILLAGE TUENSANG, NAGALAND                                    | Male 23 years 0<br>months 4 days | Block A4 NOX<br>Male Vierd Select  |
| stand<br>Timeo                                                       | 202000000000 2020038 00107/2020      | NR. MUSTRIM                         | SID Test No                    | Putodiya, BiHAR                                                        | Male B0 years 0 months 4 days    | Block A4 NOX<br>Male Ward Belear   |
| vicete Administra Silp<br>Otovorency                                 | 20200000052 202036 00/07/2020        | MR. DR JOHN RAMAPURAN               | SID Test No                    | NAGURI MANGALORE, JOARNATAKA                                           | Male 55 years 0<br>months 4 days | Block A4 MOL Beleve                |
| ly Outcome Status                                                    | 2020000000 202034 09/07/2030         | MR. WIKRANT SHIVHARE                | S(D cs)                        | Jbc.,MAH4RASHTRA                                                       | Male 30 years 0 months 4 days    | Block A4 NOIL Belant               |
| vitional COVID-19 Regist                                             | 20200000040 202033 08:07/2020        | MR. NARESHKUMAR<br>RAMABHAI SOLANKI | SID SUNL KUMAR                 | chadesona, manca, (BUJARAT                                             | Male 40 years 0<br>mansha 4 days | Slock A4 NOX Salud                 |
| Tage True Kinds                                                      | 20200000048 202032 00/07/2020        | MR JITENDRA                         | SID Text No                    | Satal Kunji ; J. ov Datat _UTTAR PRADESH                               | Male 22 years 0<br>months 4 days | Block A4 NOX Select                |

Figure 48: Transfer Patient - 1

After selecting the transfer type and ward, the user will be able to see the details of all the patients admitted in the selected ward. The user then needs to select the patient who needs to be transferred to another bed/ward.

| Welcome Hr. BHUP1                                                                                                    | NDER solands (GAR RS. 1340) Law Lipdowd - Jul 08, 2020 (Wednesday Arts 2011) PM                                                                                                    | Eight Y                                                                                  | 030 |
|----------------------------------------------------------------------------------------------------|----------------------------------------------------------------------------------------------------|------------------------------------------------------------------------------------------|-----|
| ettospital@NIC Modules                                                                                                    | Transfer Patient                                                                                                    |                                                                                          | 1   |
| er - Hangenblänn:     extra standingen     extra standingen Transfer     extra standingen Transfer     extra standingen Transfer     extra standingen     extra standingen | Admission id 20000<br>Laren in Difficul 3<br>Kg 34 Neve Oktories Tarys Difficul 3<br>Ward * Biock 220 K 200 Made<br>Ward * Biock 220 K 200 Made<br>Sale how Groupmanted<br>There Gover, Difficult 200 Partice State State Sta | Annoson Dari (1977200)<br>Ber Mala<br>Boor Ar Nax<br>Current Stein Mark Harris<br>No. 83 |     |

Figure 49: Transfer Patient - 2

After selecting the patient, the user needs to enter the ward, bed type and bed number to which the patient needs to be transferred along with the details of treating doctor, patient type and transfer reason, to transfer the patient to the selected ward. After successful transfer, the user will see the confirmation message about the transfer of the patient in the selected ward.

| e - "Hospital""""<br>"expirite finituur Jerse Definy<br>H Welcome | SARDAR PATEL COVID CARE CENTRE AND HOSPITAL<br>Mr. BHUPINDER volaniki (SAR. 05_3340) Contpatied Julit, 220 (Meteoday AIO 3018 PM |                                                              |                  |
|-------------------------------------------------------------------|----------------------------------------------------------------------------------------------------|--------------------------------------------------------------|------------------|
| eHmspitel@NIC Modules                                             |                                                                                                    | Transfer Patient                                             |                  |
| Open Al I Dose All                                                | Transfer To:                                                                                                    | Suivest Search Critteris :<br>R AdmitulCR No. 0R Pastent No. | ne: Show Details |
| 📋 — Admission/Discharge/Transfer                                  | Paramount CR htt 200039 transformed excessionly                                                                                  | 200                                                          |                  |

Figure 50: Transfer Patient - 3

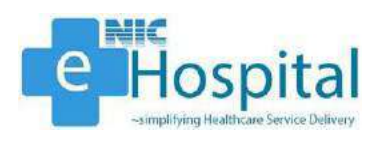

## IPD Discharge

#### Notify Discharge

To discharge a patient, the user/doctor needs to notify the discharge and then verify the discharge after which the discharge summary will be generated and the patient will be successfully discharged from the hospital.

The user/doctor can notify the discharge of an admitted patient using the link 'Notify Discharge'. The user/doctor has to click on the 'Notify Discharge' link available in the 'Discharge' tab in the 'Admission/Discharge/Transfer' module and select the reason/type of discharge.

| ospital@NEC Modules            |                                       | Discharge Patient                                                 |    |
|--------------------------------|---------------------------------------|-------------------------------------------------------------------|----|
| n All ( Close All              | Select                                | Disebarge Type                                                    | 10 |
| -Hospital Serie                |                                       | Normal Discharge                                                  |    |
| Laboratory                     | a a a a a a a a a a a a a a a a a a a | DOR case entry (Discharged on request)                            |    |
| Admission (Discharge (Transfer | n n                                   | LAMA case entry (Loft against medical advice)                     | 1  |
| E D IPO Admission              | ă                                     | Absoording Case Entry                                             |    |
| 👝 New Born Baby                | ă                                     | Missing from IPD case entry                                       |    |
| G Discharge                    | o o                                   | Denied admission after BHT issue case entry                       |    |
| 1 Verfy Discharge              | õ                                     | Pending Patient status updation                                   |    |
| Duplicate Bidcharge Certi      | õ                                     | Transferred to Cabin/ICU or other Medical<br>Department/WardTUnit |    |
| C Death                        | 0                                     | Discharge by Referral                                             |    |
| R 🦲 Trestment                  | 0                                     | Issue Temporary Death Certificate                                 |    |
| Georch Potient                 | 512<br>                               | Next >>                                                           |    |
|                                | 1                                     |                                                                   |    |
| Store & Invertory              |                                       |                                                                   |    |
|                                |                                       |                                                                   |    |
| CONTR                          |                                       |                                                                   |    |
| -COVID-19 Remainstration       |                                       |                                                                   |    |
| - Screening                    |                                       |                                                                   |    |
| - Wristband                    |                                       |                                                                   |    |
| - 🗋 Admission                  |                                       |                                                                   |    |
| - 🗋 Duplicate Admission Sip    |                                       |                                                                   |    |
| - Bed Occupancy                |                                       |                                                                   |    |
| Dely Outcome Status            |                                       |                                                                   |    |
| - Bed Occupancy Dashboard      |                                       |                                                                   |    |
| Providental COVID-19 Recipit   |                                       |                                                                   |    |

#### Figure 51: Notify Discharge - 1

After selecting the reason/ type of discharge, the user/doctor needs to select the ward and search the patient using either UHID or IPD No., to proceed for discharge of the patient.

| Hospitel@NIC Modules                                                                                                    |                        |                       | _                  |                                                 | Discharge P               | atient(Notification)                   |                                |            |                                      |                        |
|----------------------------------------------------------------------------------------------------|------------------------|-----------------------|--------------------|-------------------------------------------------|---------------------------|----------------------------------------|--------------------------------|------------|--------------------------------------|------------------------|
| Open All ; Gose All<br>g e Hospital@nic<br>an Understand<br>- Admission/Discharge/Transfer                                                                                                    | Select Word Block A    | 2 OX Both Ward        | •                  | OR UHD: 2020000008                              | Go>>                      | GR. NO -                               | OR Ma                          | No.        | OR FI                                |                        |
| Be (100 Admission     Eventson     Eventson     Verfv Decknyg     Decknyg     Decknyg | Letto Ar<br>2000000088 | dmission (d<br>202059 | Nome<br>Mr GIRPALS | Fother Non-of-Nutstand Nome<br>Sto Ride-II94.(S | Addres<br>Kosalani, Rugay | Water Morrie<br>Block A2 CIX Bath Went | No of Adex stain Days<br>C day | Vasste Bed | Proport Discharge<br>(Rhif) Declarge | Prof Previsional Disch |
| Atmixed     Atmixed     Dipliced Admixed Mitchine Sile     Bed Decupercy     Daily Outcome Secure     Bed Occupancy Dachboard     Roundsonal COVID-19 Registe     Update LONR No.                                                                                                    |                        |                       |                    |                                                 |                           |                                        |                                |            |                                      |                        |

#### Figure 52: Notify Discharge - 2

The user/doctor then needs to click on the 'Notify Discharge' button to proceed for discharge of the patient from the hospital.

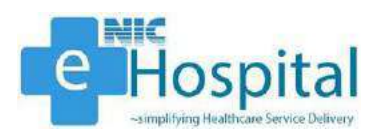

After clicking on the 'Notify Discharge' button, the user/doctor will be able to see the demographic details, visit information, diagnosis, procedures and discharge information of the patient. The user/doctor can then enter the required details and click on 'Notify Discharge' button to proceed for discharge of the patient.

| Admostrike Demographic Details                                                                                                    |                        | ja na seconda de la constante de la constante de la constante de la constante de la constante de la constante d | 21200100088 | Teacherster Ite                                     |           |                    |                                                                 |                  |                      |
|----------------------------------------------------------------------------------------------------|------------------------|----------------------------------------------------------------------------------------------------|-------------|-----------------------------------------------------|-----------|--------------------|-----------------------------------------------------------------|------------------|----------------------|
| Parant Demographic Details         Registration No.         2020000086           Admostini if:         202006         Registration No.         2020000086           Parant Name:         Mile         Parantini Users         Balance         2020000086           Gender:         If Malan         Parantini Users         Registration No.         2020000086           Gender:         If Malan         Parantini Users         Registration No.         2020000086           Admost International Control International Control International                                                                                                    |                        | j.                                                                                                    | 2020000088  | Designation to a                                    |           |                    |                                                                 |                  | 1                    |
| Adresson is: 20028 Repr Marke No. 20000085 Palant Name Notes Parket Name Last Name Last Name Last Name San 1 2011/085 Adress Male Fantas Adress Line 2 Adress Line 2 Adress Line 2 Adress Line 2 Adress Line 2 Adress Line 2                                                                                                    |                        | 8                                                                                                    | 20200000055 | Essistantes No.                                     |           |                    |                                                                 | ographic Detaile | Patant Demographic D |
| e Pasen Name: Wildle Prename Wildle Rame Last Name Devel Tommane<br>Million ORRAUS Age Stylers Taay<br>Age Stylers Taay<br>Age Stylers Taay                                                                                                    |                        |                                                                                                    |             | Helicitation Lab                                    |           |                    |                                                                 | 20               | Admission Id :       |
| Gender: III Mag Fanice Religion: Ukinoun<br>C BALAVURUGANI<br>Aderes: Distance In C BALAVURUGANI<br>Aderes: Distance In C BALAVURUGANI<br>Aderes: Distance In C BALAVURUGANI<br>Categorage ROMA                                                                                                    |                        |                                                                                                    |             | Deter of<br>Bith: 12/07/1995<br>Age: 34 years 1 day | Last Name | Middle Name        | First Name<br>GIRIRAU S                                         | in<br>M          | Patient Name :       |
| Address: Crzennip Rojak Address (Crzennip Rojak Address)                                                                                                    |                        |                                                                                                    | Unknown     | Relgion :                                           |           |                    | Fertale                                                         | 1                | Gender :             |
| The Third Line Control Control |                        |                                                                                                    | PIDIA       | Crommip :                                           |           | LUR Address Line 2 | 42 BALAVURUGAN<br>STREET EHARATH<br>NAGAR ROZHICHALI<br>CHENNA/ | ň.               | Address :            |
| All Deg Select Infel Made                                                                                                    |                        |                                                                                                    |             |                                                     | TAML NADU | Stite:<br>Country  |                                                                 | 0                | 1                    |
| Referring Doolsr: Initials Frist Name Middle Name Last Name America Doolsr: Initials Frist Name Middle Name                                                                                                    | z Name Middle Name Lar | Fist Name Middle N                                                                                              | Initials    | Attending Dootor :                                  | Last Name | Middle Name        | First Name                                                      | or: Inita        | Referring Doctor*    |
| Aetering Dortor: Initials First Name Middle Name Last Name Aetering Dortor: Initials First Name Middle Name                                                                                                    | A Name Middle Name Las | First Name Middle No.                                                                                           | initizis    | Attending Doctor :                                  | Last Name | Midzle Nama        | First Name                                                      | or: inita        | Referring Doctor:    |
| Consisten Denny Initials First Name Middle Name Last Name Admitten Denny Initials First Name Middle Name                                                                                                    |                        |                                                                                                    | ti          | Collin CillBat No                                   |           |                    |                                                                 |                  |                      |

#### Figure 53: Notify Discharge - 3

After entering the required details, the user/doctor can click on the 'Notify Discharge' button to save the details and generate the draft discharge summary, which needs to be verified before the final discharge summary is generated, required for discharge of the patient from the hospital.

| Lospitet <sup>Colic</sup><br>1936: Hildlicon Perso Definy<br>Welco                                 | SAR                                                  | DAR PATEL COVID CARE CENTRE AND HOSPITAL<br>(ARE INS. 33740) Instanded of the State Network of Control of Control |                                               | telet Legener 🤰 🎯 🔇 🔫                                             |
|----------------------------------------------------------------------------------------------------|------------------------------------------------------|----------------------------------------------------------------------------------------------------|-----------------------------------------------|-------------------------------------------------------------------|
| ital@NIC Modules                                                                                   | DemeiDisposis *                                      | COUZO-19, virus identified                                                                                                    | ICO Code I                                    | Search (CD10 Done<br>COVID.1007) Parroya Diagnosis<br>Second CT N |
| PD Admission<br>New Som Baby<br>Discharge<br>Notify Decharge                                       | Investigatoris Proceduras<br>Select From Order Entry |                                                                                                    | Treatment Ocien in Brief                      |                                                                   |
| Duplicate Decharge Certi Transfer     Death     Transfer     Death     Transfer     Search Patient | Patient Discharge Information                        |                                                                                                    | Normal Discharge                              |                                                                   |
| Nurse Note                                                                                         | Dispharge Date : "                                   | 13/07/2020                                                                                                    | Discharge Time                                | 1 V 19V AM V                                                      |
| Praemacy<br>itore & Inventory<br>Administration<br>OVID                                            | Condition During Decharge (*                         | Petient is in normal condition                                                                                                    | Advice During Discharge ; *<br>Show Duig List | vesications as prescribed                                         |
| ) COVID-19 Registration<br>  Screening<br>  Wristband<br>  Admission<br>  Duplicate Admission Stip | Summary: "                                           | Patient was covid-is confirmed and now being<br>discharged normally                                                                                                    | Dector: "                                     | Covid-Dr. Senter Resident 🗸                                       |
| Bed Occupancy<br>Delly Outcome Status                                                              | Addctor                                              |                                                                                                    | Treating Doctor                               | Dr. Senor Readent                                                 |
| Bed Occupency Deshboard                                                                            | Operation Date                                       | jaja                                                                                                    | Senior Resident                               |                                                                   |
|                                                                                                    | 102200000                                            |                                                                                                    | Next Special Clinic Visit :                   |                                                                   |
| Update JCMR No.                                                                                    | Next Visit Date :                                    | and the second second s    |                                               |                                                                   |
| Update JCMR No.                                                                                    | Bill Sattelon                                        | tent Pending                                                                                                    |                                               | An and a second function for a second                             |

Figure 54: Notify Discharge - 4

#### Verify Discharge

To discharge a patient, the user/doctor needs to notify the discharge and then verify the discharge after which the discharge summary will be generated and the patient will be successfully discharged from the hospital.

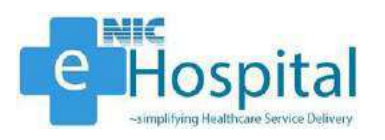

The user/doctor can verify the discharge of an admitted patient using the link 'Verify Discharge'. The user/doctor has to click on the 'Verify Discharge' link available in the 'Discharge' tab in the 'Admission/Discharge/Transfer' module and select the patient.

| ENIC Modules              |                 |              |              | Venth                    | Discharge                |                      |        |    |
|---------------------------|-----------------|--------------|--------------|--------------------------|--------------------------|----------------------|--------|----|
| Care All                  | UHID 2020000086 | OR           | Admossion Id | OR                       | Mei Ne.                  | OR Preparation Date  |        | -0 |
| sretory                   |                 |              |              |                          | G0>>                     |                      |        |    |
| ision/Discharge/Transfer  | UHID            | Admission Id | Name         | Temporary discharge Bate | Temporary discharge Time | Entered By           | Select |    |
| Admission                 | 2020000080      | 202060       | GIRIRAJ S    | 13/07/2020               | trio His                 | Mr.EHUPINDER solarik | Solut  |    |
| harge                     | <u>C</u>        |              |              |                          |                          |                      |        |    |
| Notify Discharge          |                 |              |              |                          |                          |                      |        |    |
| Duplicate Discharge Certi |                 |              |              |                          |                          |                      |        |    |

#### Figure 55: Verify Discharge - 1

After selecting the patient for discharge, the user/doctor needs to verify the discharge information of the patient entered using 'Notify Discharge' link and click on the 'Discharge and Print Certificate' button to verify the discharge of the patient and print the discharge summary of the patient.

|                                        |                                                                                                    |                                                          |                                 | Vent                   | y Discharge                                                  |                                  |                          |                            |                  |
|----------------------------------------|----------------------------------------------------------------------------------------------------|----------------------------------------------------------|---------------------------------|------------------------|--------------------------------------------------------------|----------------------------------|--------------------------|----------------------------|------------------|
|                                        | CALCULATION OF THE OWNER OF THE OWNER OF THE OWNER OF THE OWNER OF THE OWNER OF THE OWNER OF THE OWNER OF THE O |                                                          |                                 | (Address)              |                                                              |                                  |                          |                            |                  |
| Patient Demographi                     | ; Details                                                                                                    |                                                          |                                 |                        |                                                              |                                  |                          |                            |                  |
| Admission Id                           | 2020.66                                                                                                    |                                                          |                                 |                        | Registration No.                                             | 2020000056                       |                          |                            |                  |
| Patient Nerre (                        | initals<br>Mr                                                                                                   | First Name<br>GRIERAUS                                   | Middle Name                     | Last Name              | Dote of 12/07/1085<br>Brith<br>Age 34 years 1 day            |                                  |                          |                            |                  |
| Gender :                               | Male O Ferr                                                                                                    | ala                                                      |                                 |                        | Religion :                                                   | Uterown                          |                          |                            |                  |
| Address :                              | Address Line 1:                                                                                                 | A2 BALAWURUG<br>STREET EHARAT<br>NAGAR POZHON<br>CHENNAI | N<br>N2<br>HALUR Address Line 2 |                        | Grzenskip :                                                  | NDA                              |                          |                            |                  |
| 5                                      | City:<br>Piec                                                                                                   |                                                          | State:<br>Country:              | TAMIL NACU<br>INDIA    |                                                              |                                  |                          |                            |                  |
| Relating Doctor -<br>Consulting Doctor | Initials<br>Initials<br>Flock A2 OX Both W                                                                      | First Name<br>First Name                                 | Middle Name<br>Middle Name      | Last Name<br>Last Name | Atlending Doctor<br>Admitting Doctor<br>Catheul/Cluffert No. | in tasis<br>In tasis             | First Name<br>First Name | Midale Name<br>Midale Name | Last )<br>Last ) |
| r 🗐 Palant Diagnosis A                 | nd Procedures                                                                                                   |                                                          |                                 |                        |                                                              |                                  |                          |                            |                  |
| Admitted For                           | C0/ID-19                                                                                                    |                                                          |                                 | Pħ                     | alcal Findings                                               | General Exam :-<br>Local Exam :- | Systematic Exc           | 57 J-                      |                  |
| a<br>jeti                              | C0/T0-15 \                                                                                                    | anus identified                                          |                                 |                        |                                                              |                                  |                          | Å                          |                  |

#### Figure 56: Verify Discharge - 1

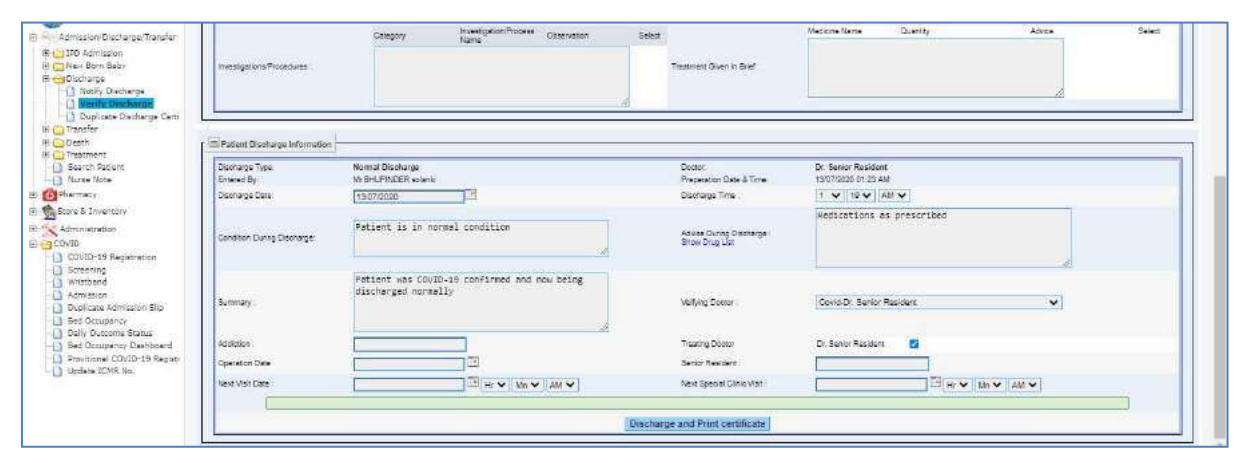

Figure 57: Verify Discharge - 3

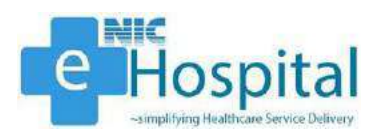

After clicking on the 'Discharge and Print Certificate' button, the discharge summary of the patient will get generated and the patient will get discharged from the hospital.

|                                                               |                                                          |                                                                  | _     |
|---------------------------------------------------------------|----------------------------------------------------------|------------------------------------------------------------------|-------|
|                                                               |                                                          | DISCHARGE SUMMARY                                                |       |
| UHID :                                                        | 2020000086                                               |                                                                  |       |
| Patient<br>Name:                                              | Mr. GIRIRAJ S                                            | Department: Covid                                                |       |
| Age /Sex:                                                     | 34 Years 0 Months 1<br>Days 0 Hours / Male               | Unit: Unit 1                                                     |       |
| s/o:                                                          | RISHIRAJ S                                               | Ward:: Block A2 OX Both<br>Ward                                  |       |
| Billing Type :                                                | General                                                  | MLC Patient:NO                                                   |       |
| IPD<br>Admission ID<br>                                       | 202056                                                   | Discharge<br>Normal Discharge                                    |       |
| <br>Treating<br>Doctor:                                       | Dr. Senior Resident,                                     | Bed No: 11                                                       |       |
| Mobile No:<br>Date of<br>Admission:<br>Date of                | ******952<br>12/07/2020<br>04:20:49 PM<br>13/07/2020     | Drug Allergy :-                                                  |       |
| Discharge :                                                   | 01:19:00 AM<br>42 BALAMURUGAN                            |                                                                  |       |
| Address :                                                     | STREET BHARATHI<br>NAGAR<br>POZHICHALUR<br>CHENNAL TAMIL |                                                                  |       |
| Consulting<br>Doctor :                                        | NADU, INDIA<br>Dr. Senior Resident                       |                                                                  |       |
| Diagnosis :                                                   |                                                          | COVID-19, VIRUS IDENTIFIED                                       |       |
| ICD Code:                                                     |                                                          | COVID,U07.1                                                      |       |
| Admitted For:                                                 |                                                          | COVID-19                                                         |       |
| Physical Findings                                             | s:                                                       | General Exam :- Systematic Exam :- Local Exam :-                 |       |
| Condition During                                              | Discharge :                                              | Patient is in normal condition                                   |       |
| Brief Summary o<br>Treatment Given                            | f the Case:                                              | Patient was COVID-19 confirmed and now being discharged normally |       |
| Advice on Discha                                              | rge:                                                     | Medications as prescribed                                        |       |
| o come For follow i<br>n specialist Clinics<br>enior Resident | up in Routine OPD or<br>on & Time                        | າ & Time                                                         |       |
|                                                               |                                                          | Signature Treating                                               | Doctr |

Figure 58: Discharge Summary

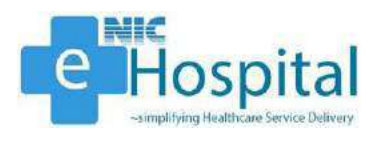

#### Death Case Entry

To discharge a patient in case of death, the user/doctor needs to enter the death case of the patient to discharge the patient from the hospital in the system.

The user/doctor needs to notify the discharge of a dead patient using the link 'Notify Discharge'. The user/doctor has to click on the 'Notify Discharge' link available in the 'Discharge' tab in the 'Admission/Discharge/Transfer' module and select the reason/type of discharge as 'Issue Temporary Death Certificate'.

| e-Hospital Chin<br>explise Heithern Record Talliner SARDAR PATEL | COVID CARE CENTRE AND HOSPITAL                                    |  |
|------------------------------------------------------------------|-------------------------------------------------------------------|--|
| Welcome Mr. BHUPINDER solanki (SAR_BS_3340)                      | Lann Apdated - Jul 08, 2020 Wednesday At 62:28-18 PM              |  |
| sHospital@NIC Modules                                            | Discharge Patient                                                 |  |
| Open All ( Close All                                             | Parat Produce Tex-                                                |  |
| zinglaniport 🦉                                                   | Normal Dacharge                                                   |  |
| H Laboratory                                                     | DOR case entry (Discharged on request)                            |  |
| Admission/Discharge/Transfer                                     | LAMA case entry (Left against medical advice)                     |  |
| 😕 🧰 IFO Admission                                                | Absounding Case Entry                                             |  |
| E Wew Born Baby                                                  | Missing from IPD case ontry                                       |  |
| C + Cliccharge                                                   | O Denied admission after BHT issue case entry                     |  |
| Verty Discharge                                                  | Pending Patient status updation                                   |  |
| Duplicate Decharge Cent                                          | Transferred to Cabin/CU or other Medical     Department/Ward/Umit |  |
| 9 Death                                                          | O Discharge by Rofertal                                           |  |
| 🐵 🛄 Trestment                                                    | Issue Temporary Death Certificate                                 |  |
| Starth Patient                                                   | Next >>1                                                          |  |

Figure 59: Notify Discharge (Death) - 1

After selecting the reason/ type of discharge, the user/doctor needs to select the ward and search the patient using either UHID or IPD No., to proceed for discharge of the patient.

The user/doctor can also just select the ward and view the list of all patients admitted in the selected ward and then select the patient from the list of patients displayed.

| Modules                 |                  |                    |                      |                          | Discharge Patient | (Notification)         |                      |            |                    |                         |
|-------------------------|------------------|--------------------|----------------------|--------------------------|-------------------|------------------------|----------------------|------------|--------------------|-------------------------|
| 1                       | Falamitiant - Ti |                    |                      |                          | 00 00 10          |                        | 78 United T          |            | WRD OF REA         |                         |
|                         | open nero - La   | Sock A2 UX both ve |                      |                          | un un un          | N.L                    | ON MOTOL             |            | Sap.               |                         |
| *<br>Discharge/Transfer | NPrevious Next   | io:                | Filer with date:     |                          | Go>>              |                        |                      |            |                    |                         |
| iselon<br>Y Baby        | UHD              | Administer Id      | Name                 | Father Name/Husband Name | Address           | Ward Name              | No of Admission Days | Vacate Bed | Prepare Discharge  | Print Provise anal Disc |
| Constanting             | 20200000006      | 20204              | NV. BHARAT BHUSHAN   | SIONA                    | 196 B.SAMTRI N    | Block A2 CX Both Wed   | 8 days               | -          | Notry Decharge     |                         |
| Discharge               | 20200000008      | 20208              | Mr. PRATAP SINGH     | SIONA                    | 472 Bangla Chove  | Block A2 CX Both Ward  | S clays              | -          | Retry Dectorge     |                         |
| oste tracterde certi    | 3020000007       | 20208              | Miss DOLLY           | SID /44                  | D-91 RAJPUR HHU   | Black AZ GX Both Ward  | 8 days               | -          | Hetty Discharge    |                         |
|                         | 20200000004      | 20201              | Miss TARA RANI       | WO Prem Nath             | KRIGHNA PARK.     | Block A2 CK Both Word  | 8 days               | -          | (kelly Disationgs) |                         |
| ent                     | 20200000017      | 202015             | MI BALDEV KATHURIA   | SIONA                    | HND SN 45 N/T F   | Block A2 CIX Both Ward | 7 days               | 2          | Notry Discharge    |                         |
|                         | 20200000034      | 202625             | Mr. MAHENDRA KHARVA  | SID Text No              | NEVEPLEAICHARISE  | Block A2 CX Both Ward  | 5 days               | -          | Notify Discharge   |                         |
| 6                       | 20200000035      | 202628             | Max ULAVATI DEV      | SID Test Nac             | Building 12 A     | Block A2 CX Both Went  | 5 days               | -          | (Milly Darbage     |                         |
|                         | 30290000037      | 202027             | Miss. POONAM JENA    | S/D Test No              | H NO 70A PHASE    | Block AZ CX Both Ward  | 8 days               | -          | (Adday Usedange    |                         |
| egistration             | 20200000001      | 202035             | Miss. PUGHPA NODIYAL | SID 169                  | test_MAHARASH     | Elock A3 CX Both Ward  | 4 days               | -          | Notry Decharge     |                         |
|                         | 20200000055      | 202040             | Miss, BAROJ          | SID Test No              | BAIRMAAKURAHA     | Block A2 CX, Both Ward | 4 coys               | -          | Notify Discharge   |                         |
| imission Silp           | 20200000007      | 202041             | Miss. SHEETAL        | S/O ddddd                | DC-828,DABUA CO   | Block A2 CX Both Ward  | 4 days               | -          | Notify Discharge   |                         |
| = Status                | 20200000058      | 202042             | Maa. RASMITA PARMAR  | SID Test No:             | 2, KISHAN NARAY   | Block A2 OX Both Wed   | 4 days               | -          | Netify Disable pp  |                         |
| covid-19 Registi        | 202000000070     | 202045             | Maa SHANTHI          | SKO SUNE RUMAR           | a block no 38,p   | Block A2 CX Both Ward  | S carys              | 22         | Notry Lisetsupp    |                         |
| JR. NO                  | 30200000055      | 202040             | Mes. AMTRA           | SID Test Nat             | UCHAMPUR, JAMM    | Elosk A2 CX Both Vent  | 3 days               | ~          | Netty Liszenge     |                         |
|                         | 30290000082      | 202063             | Mr. RAMESH SINGH     | SID govind singh         | rest. DELHI       | Elack AZ GX Both Ward  | 2 days               | -          | RelayDestroye      |                         |
|                         | 2020000085       | 202005             | M64, KHUSHI SINGH    | SID Test No              | HNO 24 CHETNAA    | Block A2 CX Both Ward  | 2 days               | -          | Notity Desterand   |                         |

#### Figure 60: Notify Discharge (Death) - 2

The user/doctor then needs to click on the 'Notify Discharge' button to proceed for discharge of the patient from the hospital.

After clicking on the 'Notify Discharge' button, the user/doctor will be able to see the demographic details, visit information, diagnosis, procedures and discharge information of the patient. The user/doctor can then enter the required details and click on 'Notify Discharge' button to proceed for discharge of the patient.

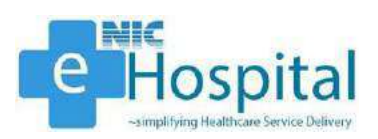

|                                     |                         |                             |                           | Contract of the second | COLOR DE COLOR                                    |                                  |               |             |        |
|-------------------------------------|-------------------------|-----------------------------|---------------------------|------------------------|---------------------------------------------------|----------------------------------|---------------|-------------|--------|
|                                     |                         |                             |                           | Disel                  | arge Patient                                      |                                  |               |             |        |
| Patient Demographic D               | etalla                  |                             |                           |                        |                                                   |                                  |               |             |        |
| Admission kt                        | 20204                   |                             |                           |                        | Registration No.                                  | 2020000000                       |               |             |        |
| PatentiNene                         | leitada i<br>Me         | Find Name<br>BHARAT BHUSHAN | Midde Name                | Last Name              | Date of Obio7/1982<br>Bath<br>Age 20 years 0 days |                                  |               |             |        |
| Gender :                            | Male C Fernal           | ie                          |                           |                        | Relgion :                                         | Uteriowit                        |               |             |        |
| Address                             | Address Line 5<br>City: | 100 B SA/ITRI<br>NA(SAR     | Addresse Line 2.<br>State | DELH                   | Citaxinhip :                                      | PIDIA                            |               |             |        |
| Patient Class<br>Referring Doctor - | Intels                  | First Name                  | Middle Name               | Last Name              | Admission Cate/Time<br>Atlending Dector           | 08/07/2020 0<br>Initiate         | EINE Name     | Middle Name | Las: 1 |
| Vard                                | Block A2 CX Born War    | frei Nerre<br>1             | Widtle Nette              | Lest hame              | CabrillOu Bed No                                  | 5                                | Pite Nette    | MdDe Nene   | Lee    |
| Patient Diagnosis And               | Procodures              |                             |                           |                        |                                                   |                                  |               |             |        |
| Admitted For                        | COVID-19                |                             |                           |                        | Physical Findings                                 | General Exam :-<br>LOCƏl EXAM :- | Systematic Ex | 50 (-       |        |

#### Figure 61: Notify Discharge (Death) - 3

After entering the required details, the user/doctor can click on the 'Notify Discharge' button to save the details and generate the draft discharge summary, which needs to be verified before the final discharge summary is generated, required for discharge of the patient from the hospital.

| Admitted For *                                                                                                   |                                                                                             | Physical Findings                                                                                                    | Local Exam 1-                                                |
|----------------------------------------------------------------------------------------------------|---------------------------------------------------------------------------------------------|----------------------------------------------------------------------------------------------------|--------------------------------------------------------------|
| Disesso Diagnosis *                                                                                              | COVID-19                                                                                    | ICD Code                                                                                                    | Served 10030 Code<br>Remove Dispases<br>Serveres GT X        |
| Investigations Procedures<br>Selets From Order Entry                                                             |                                                                                             | Destroot Given in Grief :                                                                                                    |                                                              |
| Patient Discharge Information                                                                                    |                                                                                             |                                                                                                    |                                                              |
| Discharge Type                                                                                                   |                                                                                             | Issue Temporary Death Centrics                                                                                                    | ee                                                           |
| Discharge Type<br>Discharge Date: "<br>Condition During Discharge: "                                             | Tauranao                                                                                    | Issue Temporary Death Centrico<br>Displarge Time - *<br>Advance During Discharge - *                                                               | re<br>T v AN v<br>Dead Patient                               |
| Destrange Type:<br>Destrange Date: "<br>Condition During Oscharge: "<br>Summary: "                               | Critical condition leading to death Potient Died due to COVID-19 and multiple organ failure | Issue Tomporary Death Centric<br>Discharge Time - *<br>Adver Discharge Discharge - *<br>Store Drug and                                             | re T v a v Ant v<br>Dead ratient<br>Cont-O: Sener Resident v |
| Destrage type<br>Destraige Date: **<br>Condition During Destrange: *<br>Summery: *<br>Addition:<br>Decesion Date | toursee                                                                                     | Issue Technooray Dean Central<br>Displarge Time "<br>Advant During Dechage ,"<br>Steam Oragi Lait<br>Dector: "<br>Teeting Eactor<br>Savin Resident | re I v e v Av v<br>Dead Patient<br>Concol: Senar Rescent v   |

Figure 62: Notify Discharge (Death) - 4

The user/doctor can verify the discharge of an admitted patient using the link 'Verify Discharge'.

After selecting the patient for discharge, the user/doctor needs to verify the discharge information of the patient entered using 'Notify Discharge' link and click on the 'Discharge and Print Certificate' button to verify the discharge of the patient and print the discharge summary of the patient.

After verifying the discharge, the discharge summary of the patient will get generated and the patient will get discharged from the hospital.

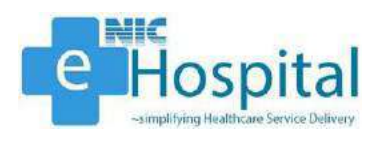

For death case entry, the user/doctor needs to enter the death case of the patient.

The user/doctor needs to enter the death case using the link 'Death Case Entry'. The user/doctor has to click on the 'Death Case Entry' link available in the 'Death' tab in the 'Admission/Discharge/Transfer' module and select the patient. The user/doctor needs to select the patient and enter the manner of death, expiry data and time to record the death case of the patient.

| erifet Des All View V OR Admostration OR UHD OR UHD OR UHD OR                                                                                                    | NRD NO                                                                          |
|----------------------------------------------------------------------------------------------------|---------------------------------------------------------------------------------|
| Easterstory Last Armite News                                                                                                    |                                                                                 |
| Americania Social Social Society Social Social Soci | IPD Admission No. 2000.4<br>Sex: Mate<br>Age: 13 peer 0 menthe 3 days<br>Bed No |

Figure 63: Death Case Entry

The user/doctor then needs to notify the death cause of the patient using the link 'Form-4 Generation of Registered Death Case'. The user/doctor has to click on the 'Form-4 Generation of Registered Death Case' link available in the 'Death' tab in the 'Admission/Discharge/Transfer' module and select the patient.

| Haspitel@NIC Modules                                                   |                             |            |                |                     | 0        | Issue of Fon | n No. 4 | 1                        |    |                      |        |             |
|------------------------------------------------------------------------|-----------------------------|------------|----------------|---------------------|----------|--------------|---------|--------------------------|----|----------------------|--------|-------------|
| sen All ( Close All                                                    | Select Ward : Block A2 0) V | OR I       | Admission Id : | 1                   | ÓR       | UHD          |         | 1                        | DR | MRD NO               |        | Show Detail |
| Admission/Discharge/Transfer                                           |                             | UHD        | Admission Id   | Deats Date & Time   |          | Name         | fec     | 40*                      |    | Ward Name            | Salact |             |
| 9 🤐 IPO Admission<br>9 🎃 New Bam Baby<br>9 🎃 Discharge<br>9 🤐 Transfer |                             | 2020000008 | 20304          | 13/07/2920 01 45 AM | WR BHAR/ | NT EHUSHAN   | Malt    | 36 years I months 5 days | _  | Book A2 OX Both Ward | Select |             |

#### Figure 64: Notify Death Cause - 1

After selecting the patient, the user/doctor can enter the required details to notify the death cause of the patient.

| and the second second se |                                                                                                    |                                                                                                    | Notification of Death Cau                                     | se                                                              |                                                  |
|----------------------------------------------------------------------------------------------------|----------------------------------------------------------------------------------------------------|----------------------------------------------------------------------------------------------------|---------------------------------------------------------------|-----------------------------------------------------------------|--------------------------------------------------|
| AUGRAPHI                                                                                                    | r                                                                                                    |                                                                                                    | Successfully Notify                                           |                                                                 |                                                  |
| nauger:<br>"aborstory<br>imitation/Discharge/Transfer<br>IPO: Admission                                                                                                    | Admission Id 1<br>Nament the deceased:<br>Guarded a familie<br>Commit values:<br>Date of activation:                                                                                                    | 20204<br>Mr. BHARAT BHUSHAN<br>NA<br>Block A2 OX Both Ward S<br>05/07/2020 06:08:20 PM                                                                      |                                                               | Registration tax:<br>Sex)<br>Age(as on data of administration): | 30200000000<br>Maie<br>38 years: 8 days 01:45:00 |
| ren ou a bour<br>Discharge<br>Transfer<br>Swath                                                                                                    | Age at death:<br>Date of death:                                                                                                    | 38 years<br>13 7                                                                                                    | 0 months<br>2020 Time of deachs                               | 8 deys<br>01 :                                                  | t hours<br>45 AM                                 |
| Death Case Enry<br>Tearn 4 Generation of<br>Death Case Venfloation<br>Death Case Venfloation<br>Death Case Venfloation<br>Search Parlant<br>Nurse Note<br>Tearner                                                                                                    | Case<br>Immediate<br>(State the descare through a control<br>of design such as the<br>protection control on a control<br>of the control on a control on a control<br>of the control on a control on a control<br>of the control on a control on a control on a<br>control on a control on a control on a control<br>of the control on a control on a control on a control<br>of the control on a control on a control on a control on a<br>control on a control on a control on a control on a control<br>of the control on a control on a | Course:<br>Course:<br>(Source and exact out it, not the<br>Course:<br>Source and Course, sharing<br>here's limit.)<br>set<br>on the the that not related in | CAUSE OF DEATH<br>Due to (br a consideration of )<br>COVID-19 | inani                                                           | a between oncer and clearly source               |
| one & Inventory                                                                                                    | the thesase or cord                                                                                                    | oru catoling (k.)                                                                                                    | A                                                             |                                                                 |                                                  |
| un da anti-                                                                                                    | Marmar of deaths                                                                                                    | rual 🔘 Accelerizat 🗋 Scioler 🗋 Hom                                                                                                    | Gife 🔘 Pendlep Divestigation 🔘 Overdo                         | se                                                              |                                                  |
| Screening<br>writtand                                                                                                    | 17 deceared was a fermale, was programs<br>17 year, was there a definery?                                                                                                    | the death associated with?-                                                                                                    | 01                                                            | na ⊜ Na<br>na ⊕ Na                                              |                                                  |

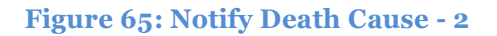

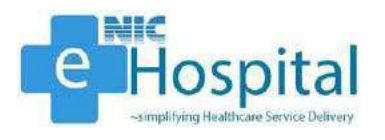

The user/doctor then needs to verify the death cause of the patient using the link 'Death Case Verification'. The user/doctor has to click on the 'Death Case Verification' link available in the 'Death' tab in the 'Admission/Discharge/Transfer' module and select the patient.

| e-Vicepital <sup>and</sup>                                                                                                    | SAF             | RDAR PAT          | -1 60AUD 0            | SARE CENTRE ANI              | ) H09       | PITAL                            |                                    |                                          | Disploy Langeurge<br>English                | 200              |
|----------------------------------------------------------------------------------------------------|-----------------|-------------------|-----------------------|------------------------------|-------------|----------------------------------|------------------------------------|------------------------------------------|---------------------------------------------|------------------|
| Welcome Hr. BHt                                                                                                    | IPINDER volanki | (SAIL BS_3        | 140) Lavid            | pdeted : Jul 08, 2020 ,Wedne | eday An E   | Verification Of D                | Jeath Case                         |                                          |                                             |                  |
| Dan 211 One 20                                                                                                    | Select          | A                 | 1.2                   | Administer                   |             | m L                              | HD                                 | on MRO                                   |                                             |                  |
| and an international states                                                                                                    | Wero :          | -Delett Matte-    |                       | 6 L                          |             | 0                                | 200 - T                            | UN NO                                    | -                                           | Show Details     |
| H Interatory                                                                                                    |                 | UHD<br>2020000008 | Admission Id<br>20204 | Naka<br>MR. BHARAT SHUSHAN   | Sex<br>Male | Age<br>38 years Ornantine 8 days | Ward Name<br>Block A2 OX Both Ward | Death Date & Tive<br>19/07/2020 01 45 AM | Notification Date<br>19/07/2020 01 52 21 AM | Select<br>Select |
| Admission/Discharge/Transfer                                                                                                    | 1               |                   |                       |                              |             |                                  |                                    |                                          |                                             |                  |
| PO Admission     PO Admission     Po Market Born Bibly     Po Octooring     Po Trainafor     Po County     Po County     Po County     Po County     Po County     Po County |                 |                   |                       |                              |             |                                  |                                    |                                          |                                             |                  |
| Gener 4 Generation of Rep     Dentils Dave Kenfloothil     Desth Case Report Seard                                                                                           |                 |                   |                       |                              |             |                                  |                                    |                                          |                                             |                  |
| Search Patient                                                                                                    |                 |                   |                       |                              |             |                                  |                                    |                                          |                                             |                  |
| a APharmacy                                                                                                    |                 |                   |                       |                              |             |                                  |                                    |                                          |                                             |                  |
| - Store & Inventory                                                                                                    |                 |                   |                       |                              |             |                                  |                                    |                                          |                                             |                  |
| g- 😴 Administration                                                                                                    |                 |                   |                       |                              |             |                                  |                                    |                                          |                                             |                  |
| a Groote                                                                                                    |                 |                   |                       |                              |             |                                  |                                    |                                          |                                             |                  |
| COVID-19 Repetration                                                                                                    |                 |                   |                       |                              |             |                                  |                                    |                                          |                                             |                  |
| - Wrstand                                                                                                    |                 |                   |                       |                              |             |                                  |                                    |                                          |                                             |                  |
| 📑 Admission                                                                                                    |                 |                   |                       |                              |             |                                  |                                    |                                          |                                             |                  |
| Duplicate Admission Silp                                                                                                    |                 |                   |                       |                              |             |                                  |                                    |                                          |                                             |                  |
| Bed Occupency<br>Daily Common Station                                                                                                    |                 |                   |                       |                              |             |                                  |                                    |                                          |                                             |                  |
| Bed Occupancy Deshboard                                                                                                    |                 |                   |                       |                              |             |                                  |                                    |                                          |                                             |                  |
| Provisional COVID-19 Registr                                                                                                    |                 |                   |                       |                              |             |                                  |                                    |                                          |                                             |                  |
| Update ICMR No.                                                                                                    |                 |                   |                       |                              |             |                                  |                                    |                                          |                                             |                  |
|                                                                                                    |                 |                   |                       |                              |             |                                  |                                    |                                          |                                             |                  |
|                                                                                                    |                 |                   |                       |                              |             |                                  |                                    |                                          |                                             |                  |
|                                                                                                    |                 |                   |                       |                              |             |                                  |                                    |                                          |                                             |                  |

#### Figure 66: Verify Death Cause - 1

After selecting the patient, the user/doctor can verify the death cause of the patient by clicking on the 'Verify Death Case & Print' button.

| uspital@NIC Modules                                                                                                    | Verification of Death Cause                                                                                                    |
|----------------------------------------------------------------------------------------------------|----------------------------------------------------------------------------------------------------|
| (All ) Close All                                                                                                    |                                                                                                    |
| Hospital Banz<br>Lakoratory<br>Admission/Discharge/Transfer<br>Courto Admission<br>Con Kow Bom Baby                                                                                                    | Administrian Tul :         20204         Roy Ministrian Ro.         2020000005           Namia of the laboration:         Mr. MINKAR Blogback         Social         Mark           Grandel Y, Name:         Na         Apply on other of administration         Mark           Grandel Y, Name:         Na         Apply on other of administration         38 years 8 days 61:45:00           Chine K Kalau         Basick AZ XX Basich Mark 5         Apply on other of administration         38 years 8 days 61:45:00                                                                                                    |
| Discharge<br>Trender<br>Oosth                                                                                                    | Applitut dauch         38         redark         0         months         8         davis         1         Nours           Date of dweth         13         7         2000         Time of dweth         01         3         45         JAM                                                                                                    |
| Destric Lase Sintry     Form - Vecreation of Reg     Destric Lase Report Sound     Destric Lase Report Sound     Transment     Sameth Persent     Sameth Persent     Sameth Persent     Sameth Persent     Sameth Persent     Sameth Persent     Sameth Persent     Sameth Persent     Sameth Persent | CAUSE OF DEATH           Dente Give Course         Dente Give Course         Dente Give Course           (State the dissective Course         Dente Give Course         Dente Give Course           (State the dissective Course         Dente Give Course         Dente Give Course           (State the dissective Course         Dente Give Course         Dente Give Course           (State the dissective Course         Dente Give Course         Dente Give Course           (State the dissective Course         Dente Give Course         Dente Give Course           (State course course of the dister dister)         Dente Give Course         Dente Give Course           (State course course course course course course of the dister)         Dente Give Course         Dente Give Course           (Other spectrate transforts contexting (1 the dash tot not indiction         Dente Give Course         Dente Give Course           Bits disters or condition course (1 the dash (1 tot course (1 tot course (1 t |
| Kelmintation<br>COVID<br>COVID-15 Registration<br>COVID-15 Registration<br>Servering<br>Writzbard<br>Afirman<br>Duplotes Administration<br>Berd Counters<br>Dely Occoments Statis<br>Berd Counters Statis<br>Berd Counters Reden                                                                      | Manner of badtin: <ul> <li>Acceler Laid Scalable</li> <li>Insertion</li> <li>Acceler Laid Scalable</li> <li>Insertion</li> <li>Acceler Laid Scalable</li> <li>Insertion</li> <li>Acceler Laid Scalable</li> <li>Insertion</li> <li>Acceler Laid Scalable</li> <li>Insertion</li> <li>Acceler Laid Scalable</li> <li>Insertion</li> <li>Acceler Laid Scalable</li> <li>Insertion</li> <li>Acceler Laid Scalable</li> <li>Insertion</li> <li>Acceler Laid Scalable</li> <li>Insertion</li> <li>Acceler Laid Scalable</li> <li>Insertion</li> <li>Acceler Laid Scalable</li> <li>Insertion</li> <li>Insertion</li> <li>Insertin</li> <li>Insertion</li></ul>                                                                                                    |

#### Figure 67: Verify Death Cause - 2

After clicking on the 'Verify Death Case & Print' button, the Form-4 (Medical Certificate of Cause of Death) of the dead patient will be generated.

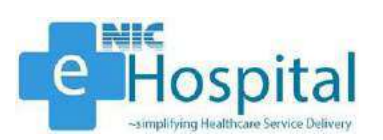

|                                                                                                    |                                                                                                    | ME<br>(Hospi<br>To be sent                                                                                              | Form No 4 (S<br>DICAL CERTIFICATE<br>(tal in-patients. Not to<br>to Registrar along wi                                                                                          | OF CAUSE OF DEATH<br>o be used for still births)<br>th Form No. 2 (Death Re                                                                                                    | )<br>eport)                                             |                                                            |                         |  |
|----------------------------------------------------------------------------------------------------|----------------------------------------------------------------------------------------------------|----------------------------------------------------------------------------------------------------|----------------------------------------------------------------------------------------------------|----------------------------------------------------------------------------------------------------|---------------------------------------------------------|------------------------------------------------------------|-------------------------|--|
| Name of the Hospital:                                                                                                    | SARE                                                                                                    | DAR PATEL C                                                                                                    | OVID CARE CENTRE A                                                                                                    | ND HOSPITAL                                                                                                    | a used as DI                                            |                                                            |                         |  |
| A2 OX Both                                                                                                    | Ward on 1                                                                                                    | .3/7/2020 at                                                                                                    | t 01:45 AM                                                                                                    | below alea in the nospital i                                                                                                    | n waru no Bi                                            | OCK                                                        | I.                      |  |
| Deceased:                                                                                                    | Mr. BHA                                                                                                    | RAT BHUSHA                                                                                                    | AN .                                                                                                    |                                                                                                    |                                                         |                                                            | For use of<br>Statistic |  |
| Age At<br>Death:                                                                                                    | 38year(                                                                                                    | 38year(s) 0month(s)                                                                                                    |                                                                                                    |                                                                                                    |                                                         |                                                            |                         |  |
| Address:                                                                                                    | 196 B S                                                                                                    | AVITRI NAGA                                                                                                    | AR, DELHI, INDIA                                                                                                    |                                                                                                    |                                                         |                                                            |                         |  |
| Sex                                                                                                    | If 1 year<br>or more,<br>age in<br>years                                                                                                    | If less than<br>one year, age<br>in Months                                                                              | If less than one month                                                                                                    | age in days                                                                                                    |                                                         | If less than<br>one day age<br>in hours                    |                         |  |
| Male                                                                                                    | 38                                                                                                    | 0                                                                                                    | 0                                                                                                    |                                                                                                    |                                                         | 0                                                          |                         |  |
|                                                                                                    |                                                                                                    |                                                                                                    | Cause Of Death                                                                                                    |                                                                                                    |                                                         | Interval<br>Between on<br>set disease<br>& death<br>apporx |                         |  |
| Immediate                                                                                                    | Cause:                                                                                                    |                                                                                                    | (a) (Due to/or as a consequences of)                                                                                                    |                                                                                                    |                                                         |                                                            |                         |  |
| (State the disease, injury or<br>complication which caused death, not<br>the mode of dieing such as heart<br>failure, asthenia etc.)                                                                                                    |                                                                                                    | COVID-19                                                                                                    |                                                                                                    |                                                                                                    |                                                         |                                                            |                         |  |
| Antecedent<br>(Morbid cond<br>to the above<br>underlying co                                                                                                    | Cause:<br>itions, if an<br>Cause, stat                                                                                                    | y gioving rise                                                                                                    | (b) (Due to/or as a cor                                                                                                    | nsequences of)                                                                                                    |                                                         |                                                            |                         |  |
| underlying co                                                                                                    | inditions las                                                                                                    | st.)                                                                                                    |                                                                                                    |                                                                                                    |                                                         |                                                            |                         |  |
| Other Cause<br>(Other signifi<br>contributing t<br>related in the<br>causing it.                                                                                                    | cant conditions las<br>cant conditi<br>to the death<br>disease or                                                                                                    | ions<br>1 but not<br>conditions                                                                                         | (c) (Due to/or as a con                                                                                                    | isequences of)                                                                                                    |                                                         |                                                            |                         |  |
| Other Cause<br>(Other signific<br>contributing t<br>related in the<br>causing it.<br>Manner Of De<br>How did the I<br>If deceased wi<br>assosiated wi<br>If yes, was th                                                                                                    | ecant conditions las<br>cant conditions for the death<br>disease or<br>eath:<br>(njury Occur<br>vas a female<br>th?<br>here a delive                                                                | ions<br>1 but not<br>conditions<br>r:<br>e, was pregnai                                                                 | (c) (Due to/or as a con<br>Natural<br>ncy the death <sub>No</sub><br>No                                                                                                    | Name & signature of the                                                                                                    |                                                         |                                                            |                         |  |
| Other Cause<br>(Other signific<br>contributing t<br>related in the<br>causing it.<br>Manner Of De<br>How did the I<br>If deceased w<br>assosiated wi<br>If yes, was th                                                                                                    | e:<br>cant conditions las<br>cant condition<br>to the death<br>disease or<br>eath:<br>injury Occur<br>vas a female<br>th?<br>here a delive                                                          | ions<br>1 but not<br>conditions<br>r:<br>e, was pregnar<br>ery?:                                                        | (c) (Due to/or as a con<br>Natural<br>ncy the death <sub>No</sub><br>No                                                                                                    | Name & signature of the<br>Medical attendant certify<br>the cause of death                                                                                                    | e<br>ying                                               |                                                            |                         |  |
| Other Cause<br>(Other significontributing t<br>related in the<br>causing it.<br>Manner Of De<br>How did the I<br>If deceased w<br>assosiated wi<br>If yes, was th                                                                                                    | et<br>cant conditions las<br>cant condition<br>to the death<br>disease or<br>eath:<br>injury Occur<br>vas a female<br>th?<br>were a delive                                                          | ions<br>1 but not<br>conditions<br>r:<br>e, was pregnal<br>ery?:                                                        | (c) (Due to/or as a con<br>Natural<br>ncy the death <sub>No</sub><br>No                                                                                                    | Name & signature of the<br>Medical attendant certify<br>the cause of death<br>Date Of Verification                                                                                                    | e<br>ving<br>13/07/<br>01:58:5                          | /2020<br>54AM                                              |                         |  |
| Other Cause<br>(Other signific<br>contributing the<br>related in the<br>causing it.<br>Manner Of De<br>How did the I<br>If deceased wi<br>assosiated wi<br>If yes, was the                                                                                                    | et<br>cant conditions las<br>cant condition<br>to the death<br>disease or<br>eath:<br>injury Occur<br>vas a female<br>th?<br>here a delive                                                          | ions<br>1 but not<br>conditions<br>r:<br>e, was pregnar<br>ery?:                                                        | (c) (Due to/or as a con<br>Natural<br>ncy the death <sub>No</sub><br>No                                                                                                    | Name & signature of the<br>Medical attendant certify<br>the cause of death<br>Date Of Verification                                                                                                    | e<br>ying<br>13/07/<br>01:58:5                          | /2020<br>54AM                                              |                         |  |
| Other Cause<br>(Other signific<br>contributing t<br>related in the<br>causing it.<br>Manner Of De<br>How did the I<br>If deceased wi<br>If yes, was th                                                                                                    | ertified tha<br>cospital on.                                                                                                    | ions<br>h but not<br>conditions<br>r:<br>e, was pregnal<br>ery?:<br>(To be deta<br>t shri./Smt./K<br><b>05/07/2020</b>  | (c) (Due to/or as a con<br>Natural<br>ncy the death No<br>No<br>SEE REVERSE FOR<br>sched and handed over<br>um Mr. BHARAT BHUS<br>06:08:20 PM and exp                           | Name & signature of the<br>Medical attendant certify<br>the cause of death<br>Date Of Verification<br>INSTRUCTIONS<br>to the relative of the desea<br>SHAN S/W/D of Shri. NA w<br>. 13/7/2020 01:45 AM | 2<br>ving<br>13/07/<br>01:58:2<br>ased)<br>vas admitted | /2020<br>54AM<br>to this                                   |                         |  |
| Other Cause<br>(Other signific<br>contributing the<br>related in the<br>causing it.<br>Manner Of De<br>How did the I<br>If deceased wi<br>assosiated wi<br>If yes, was the<br>Control of the<br>How did the I<br>If deceased with the the<br>causing it.                             | enditions las<br>cant conditions for<br>cont conditions for<br>to the death<br>e disease or<br>cath:<br>injury Occuu<br>vas a female<br>th?<br>here a delive<br>th?<br>certified tha<br>ospital on. | ions<br>h but not<br>conditions<br>r:<br>e, was pregnat<br>ery?:<br>(To be deta<br>t shri./Smt./Ki<br><b>05/07/2020</b> | (c) (Due to/or as a con<br>Natural<br>ncy the death No<br>No<br>SEE REVERSE FOR<br>sched and handed over<br>um Mr. BHARAT BHUS<br>06:08:20 PM and exp<br>Doctor                 | Name & signature of the<br>Medical attendant certify<br>the cause of death<br>Date Of Verification<br>INSTRUCTIONS<br>to the relative of the desea<br>SHAN S/W/D of Shri. NA w<br>. 13/7/2020 01:45 AM | e<br>ying<br>13/07/<br>01:58:5<br>ased)<br>vas admitted | (2020<br>54AM<br>to this                                   |                         |  |
| Other Cause<br>(Other signifi<br>contributing the<br>related in the<br>causing it.<br>Manner Of De<br>How did the I<br>If deceased wi<br>assosiated wi<br>If yes, was the<br>Control of the<br>How did the I<br>If deceased wi<br>If yes, was the<br>Control of the<br>How did the I | e disease or<br>eath:<br>injury Occur<br>vas a female<br>th?<br>here a delive<br>certified that<br>ospital on.                                                                                      | ions<br>h but not<br>conditions<br>r:<br>e, was pregnat<br>ery?:<br>(To be deta<br>t shri./Smt./K<br><b>05/07/2020</b>  | (c) (Due to/or as a con<br>Natural<br>ncy the death No<br>No<br>SEE REVERSE FOR<br>sched and handed over<br>um Mr. BHARAT BHUS<br>06:08:20 PM and exp<br>Doctor<br>(Medical Sci | Name & signature of the<br>Medical attendant certify<br>the cause of death<br>Date Of Verification<br>INSTRUCTIONS<br>to the relative of the desea<br>SHAN S/W/D of Shri. NA w<br>. 13/7/2020 01:45 AM | 2<br>ying<br>13/07/<br>01:58:5<br>ased)<br>vas admitted | (2020<br>54AM<br>to this                                   |                         |  |

Figure 68: Death Certificate

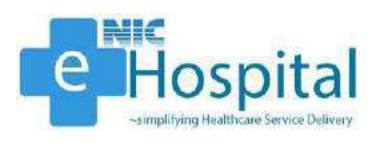

## Dashboard

### **Bed Occupancy Dashboard**

To view the Bed Occupancy Dashboard, the user has to click on the 'Bed Occupancy Dashboard' link available in the 'COVID' module.

| e - Hospital <sup>Filic</sup><br>                                                                                                    | ROAR PATEL COVID CARE CENTRE AND HOSPIT                                                      | AL.                                                                                                    | Diply Language S. C |  |
|----------------------------------------------------------------------------------------------------|----------------------------------------------------------------------------------------------|----------------------------------------------------------------------------------------------------|---------------------|--|
| ettorspittelig tit (C. Picotales<br>Open Al T Close All<br>Record Sectors                                                                                                    | Bed Occupancy Dashboard                                                                      |                                                                                                    |                     |  |
| an an Admission/Discharge/Transfer<br>■                                                                                                    | Select Ward :<br>Block 41 OX Formile Word Block 42 OX Both Word                              | Electr A3 NOY Bolk March River A4 MOY Mala March                                                       |                     |  |
| B Constraints<br>Constraints<br>Proc Therefore<br>Proc Therefore<br>In Coath                                                                                                    | Block A5 NOX Female Ward Block B1 NOX Female                                                 | e Ward Block R2 NOX Male Ward Block R3 NOX Male V                                                      | Vard                |  |
| Constant and      Constant and      Constan | Block B4 NOX Male Ward Block B5 NOX Famale V<br>Block C3 NOX Male Ward Block C4 NOX Male War | Vard Block C1 NOX Famale Ward Block C2 NOX Male V<br>rd Block C5 NOX Female Ward Block D1 NOX Female 1 | Vard<br>Nard        |  |
| <ul> <li>B Store &amp; Inventory</li> <li>A domisoration</li> <li>A domisoration</li> </ul>                                                                                                    | Block D2 NOX Male Ward Block D3 NOX Male War                                                 | d Block D4 NOX Male Ward Block D5 NOX Female Wa                                                        | rel                 |  |
| CDVID-19 Registration     Screening     Microsoft     Admission                                                                                                    |                                                                                              |                                                                                                    |                     |  |
| Duplicate Admission Silp     Bed Occupantly     Dup Outports     Tend Occupantly     Tend Occupantly                                                                                                    |                                                                                              |                                                                                                    |                     |  |
| Provinsnal COVID-19 Regim     Update ICMR No.                                                                                                    |                                                                                              |                                                                                                    |                     |  |
|                                                                                                    |                                                                                              |                                                                                                    |                     |  |
|                                                                                                    |                                                                                              |                                                                                                    |                     |  |

#### Figure 69: Bed Occupancy Dashboard - 1

After clicking on the 'Bed Occupancy Dashboard' link, the user will see the list of wards available in the hospital. The user can select any of the available wards to view the Bed Occupancy Dashboard of the selected ward.

| e-Hospital <sup>colic</sup><br>surplitus listican berra believe<br>H Welcome Mr. BHI                                                                                                    | SARDAR PATEL COVID CARE   | CENTRIE AND HOSPITAL                                                                                                    |                                                                                                    | Diploy Language                                                                                                    | ، جې کې کې |
|----------------------------------------------------------------------------------------------------|---------------------------|----------------------------------------------------------------------------------------------------|----------------------------------------------------------------------------------------------------|----------------------------------------------------------------------------------------------------|------------|
| eHospital@MIC Modules<br>Open Al   Gloc Al                                                                                                    | Bed Occupancy Dashboard   |                                                                                                    |                                                                                                    |                                                                                                    | i          |
| P = Hospeal Grie      Admission ObschergenTransfer      Admission ObschergenTransfer      B → Merrisolon      Bom Boury      The The Therman                                                                                                    | Select Ward :             |                                                                                                    |                                                                                                    |                                                                                                    |            |
| Control     Transfer     Destrict     Destrict     D | BED NO.<br>1<br>Available | BED NO.<br>2<br>NHID: SCOREDOGO<br>ADMISSION ID: SCORE<br>MARKE: 149- PRACTAR SUICH<br>DOCUMENT ON: USER/SCORE<br>DOCUMENT ON: USER/SCORE<br>DOCUMENT ON: USER/SCORE | BED NO.<br>3<br>Available                                                                                              | BED NO.<br>4<br>UHD 500000017<br>ADMISSIONIO 200055<br>NAME ING ALCON VALUESA,<br>DOCUMED ON (DEMO2DO<br>EDBOJ PA) |            |
| Annexing     Annexing     Bel Occupancy     Bel Occupancy     Bel Occupancy     Bel Occupancy     Bel Occupancy     Index Internet     Toylogy Statistics     Update ICMB As.                                                                                                    | BED NO.<br>5<br>Available | BED NO.<br>6<br>UNID : 20000500<br>ADMISSION ID. 2021<br>NAME : MSB TARA RAN<br>OCCUPEED ON : OR YAGE<br>00.0005 PM                                                  | BED NO.<br>7<br>UNIC: 2005000007<br>Addit stock III: 20050<br>NAME: VISB 2004/V<br>OCCUPPED ON: 150/7000<br>D000110/FM | BED NO.<br>8<br>Available                                                                                          |            |

Figure 70: Bed Occupancy Dashboard - 2

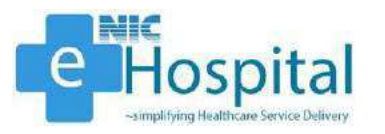

#### Administrative Dashboard

The user needs to use the external dashboard link to view the Administrative Dashboard (*https://server3.ehospital.nic.in/covid19dashboard/CovidDashboard.jsp?hospid=10118*).

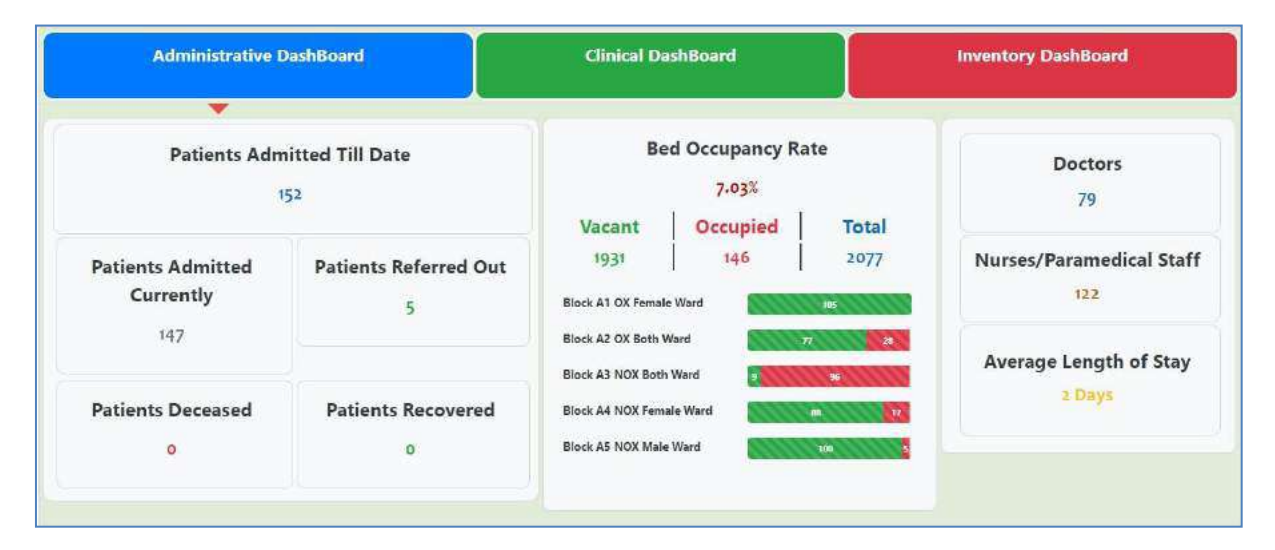

#### Figure 71: Administrative Dashboard

#### **Clinical Dashboard**

The user needs to use the external dashboard link to view the Clinical Dashboard (*https://server3.ehospital.nic.in/covid19dashboard/CovidDashboard.jsp?hospid=10118*).

| Administrative DashBoard |           | Clinical DashBoard                     | Inventory DashBoard                                                          |  |  |
|--------------------------|-----------|----------------------------------------|------------------------------------------------------------------------------|--|--|
|                          |           | •                                      |                                                                              |  |  |
| Active Patients Admitted | 5         | Patients Recovered                     | Patients Deceased                                                            |  |  |
| 147                      |           | 0                                      | o                                                                            |  |  |
|                          | Ward      | Wise Patient Condition                 | 🕐 Patriento Admittee 💮 Azymontonanic 🛞 Very Ville 💙 Milel 🥐 Mederaez 🖲 Soven |  |  |
| Block A2 OX Both Ward    | 29        |                                        |                                                                              |  |  |
| Block A3 NOX Both Ward   | () (*) () | 22 5                                   | e P.                                                                         |  |  |
| Block A4 NOX Female Ward | (P)       | ())))))))))))))))))))))))))))))))))))) | <b>*</b> 1                                                                   |  |  |
|                          |           |                                        |                                                                              |  |  |

Figure 72: Clinical Dashboard